## teemX User's Guide

## Contents

| Introduction                      | 1-1 |
|-----------------------------------|-----|
| teemX & The X Window System       | 1-1 |
| User Guide Overview               | 1-2 |
| Terms & Conventions               | 1-3 |
| Getting Started                   | 2-1 |
| Selecting The Terminal Emulation  | 2-1 |
| Initiating A Telnet Session       | 2-3 |
| Selecting & Using Window Elements | 2-4 |
| Keyboard Configuration            | 3-1 |
| Introduction                      | 3-1 |
| Keyboard Nationality              | 3-1 |
| Remapping The Keyboard            | 3-1 |
| Programming Keys                  | 3-4 |
| Compose Character Sequences       | 3-7 |
| Mouse Functions                   | 4-1 |
| Introduction                      | 4-1 |
| Selecting & Copying Text          | 4-1 |
| Graphic Copy & Paste              |     |
| Moving The Cursor In Block Mode   |     |
| Show & Action Hotspots            |     |
| Send Keyword                      | 4-3 |
| Redefining The Mouse Buttons      | 4-3 |

Contents-1

| Hotspots5-                     | 1        |
|--------------------------------|----------|
| Using Hotspots                 | -1       |
| Defining Hotspots5             | -2       |
| Setup Menus                    | 1        |
| Selecting & Closing Menus6     | -1       |
| Using The Menus6               | -1       |
| Dialog Boxes                   | -2       |
| Default Settings               | -3       |
| Saving The Setup               | -4       |
| Menu Descriptions              | -4       |
| File Menu                      | -5       |
| Telnet Options6                | -8       |
| 3270 Options6-2                | 10       |
| 5250 Options6-                 | 11       |
| Settings Menu6-1               | 12       |
| Emulation Settings6-           | 13       |
| VT Diash Mada Sattinga         | 1/       |
| V I Block Mode Settings        | 23<br>28 |
| Macro Settings 6-              | 20<br>29 |
| Attribute Settings             | 32       |
| Mouse Button Actions           | 35       |
| Help Menu6-3                   | 37       |
| DEC VT Emulations7-            | 1        |
| Introduction7                  | -1       |
| The Status Bar7                | -1       |
| Keyboard Mapping7              | -3       |
| IBM 3270 Emulation8-           | 1        |
| Introduction8                  | -1       |
| Running The Emulation8         | -1       |
| Keyboard Mapping8              | -2       |
| IBM 3287-1 Printer Support     | -4       |
| Network Virtual Terminal Mode8 | -4       |

Contents-2

| SysReq Key Support               |        |
|----------------------------------|--------|
| The Status Line                  |        |
| IBM 5250 Emulation               |        |
| Introduction                     |        |
| Running The Emulation            |        |
| Network Virtual Terminal Mode    |        |
| The Status Line                  |        |
| Keyboard Mapping                 |        |
| Resources & Command Line Options | s 10-1 |
| Introduction                     |        |
| Resource Format                  |        |
| Command Line Option Format       |        |
| Command Summary                  |        |
| General Operation & Setup        |        |
| Telnet Session                   |        |
| Display Format                   |        |
| Window Elements                  |        |
| Colour Selection                 |        |
| Font Selection                   |        |
| Understanding X Resources        |        |
| Virtual Key Names                | A-1    |
| Introduction                     | A-1    |
| Standard Virtual Key Names       | A-1    |
| DEC VT400 Virtual Key Names      |        |
| IBM 3270 Virtual Key Names       |        |
| IBM 5250 Virtual Key Names       | A-3    |
| Keysyms                          | B-1    |
| Virtual Keysyms                  | B-1    |
| Keysyms & Functions              | B-2    |
|                                  |        |

Contents-3

| Key Reference Numbers     | C-1        |
|---------------------------|------------|
| Character Sets            | D-1        |
| Host Command Summary      | E-1        |
| VT52 Emulation            | <i>E-1</i> |
| ANSI VT100 Emulation      | <i>E-2</i> |
| ANSI VT400 Emulation      | <i>E-6</i> |
| ANSI VT420 Emulation      | <i>E-8</i> |
| teemX Additional Commands | E-11       |

PERICOM SOFTWARE PLC The Priory, Cosgrove, Milton Keynes, MK19 7JJ Tel: +44 (0) 1908 265533 Fax: +44 (0) 1908 265534

## Trademarks

*teemX* is a registered trademark of Pericom Software PLC. DEC, VT52, VT100, VT131, VT220, VT300, VT320, VT340, VT400 and VT420 are registered trademarks of Digital Equipment Corporation. IBM is a registered trademark of International Business Machines Corporation. All other product names are trademarks of their respective manufacturers.

© 1999 by Pericom Software PLC. All rights reserved.

Before reproduction of this material in part or in whole, obtain written consent from Pericom Software PLC.

## **1** Introduction

This chapter introduces Pericom's *teemX* terminal emulation software and describes the scope of this User's Guide.

## teemX & The X Window System

*teemX* is the essential connectivity tool for enabling non-X based applications to be run in the X environment. *teemX* provides precise emulation of a wide range of industry standard terminals with impressive additional features formulated to increase productivity and reduce network loading. These include dynamic window sizing, hotspots, soft buttons, keyboard mapping, mouse button definition and customising capabilities. *teemX* integrates seamlessly into the X Window system with the same look and feel as other applications.

The X Window System is a network-based windowing system that provides a common graphical interface for application programs. It defines how applications create windows and the graphics displayed in them.

X is based on a *client-server* model in which the *client* is the application program and the *server* controls the display and keeps track of user input. Communication between client and server can be achieved via networks, serial interfaces or internal operating system streams using standard X protocols. Since X is both window based and network oriented there can be multiple applications on the network creating individual windows on an individual display. The display is therefore providing a service to each application and hence is known as the X *display server*.

The basic function of *teemX* is to accept DEC, IBM, etc., command sequences from a host application (client) and convert them into equivalent X functions which can then be passed on to the X display server. This means that current investment in host application software can be retained in the X Windows environment.

Each window displayed by *teemX* is, in effect, a separate 'terminal'. Several terminal emulation windows may be displayed simultaneously on the same display server, all running different programs, but only one window may be active at any one time.

## User Guide Overview

| Chapter 1:  | Introduction                                                                                                    |
|-------------|----------------------------------------------------------------------------------------------------|
| ·           | Introduces <i>teemX</i> and describes various conventions used.                                                                                                    |
| Chapter 2:  | <i>Getting Started</i><br>Describes how to use <i>teemX</i> and configure it for compatibility<br>with your hardware and the application.                                              |
| Chapter 3:  | <i>Keyboard Configuration</i><br>Describes how to configure the keyboard, remap key functions<br>and compose special characters.                                                       |
| Chapter 4:  | <i>Mouse Functions</i><br>Describes the special functions assigned to the mouse buttons<br>by <i>teemX</i> and how to redefine the buttons.                                            |
| Chapter 5:  | <i>Hotspots</i><br>Describes the hotspot facility which enables functions to be<br>performed by clicking on keywords displayed on the screen.                                          |
| Chapter 6:  | <b>Setup Menus</b><br>Describes all the commands and setup dialog boxes that can<br>be accessed via pop-up menus in the menu bar.                                                      |
| Chapter 7:  | <b>DEC VT Emulations</b><br>Describes features of the DEC VT emulations.                                                                                                    |
| Chapter 8:  | <i>IBM 3270 Emulation</i><br>Describes features of the IBM 3270 emulation.                                                                                                    |
| Chapter 9:  | <i>IBM 5250 Emulation</i><br>Describes features of the IBM 5250 emulation.                                                                                                    |
| Chapter 10: | <b>Resources &amp; Command Line Options</b><br>Describes how to use resources and command line options to<br>specify the loading configuration of <i>teemX</i> .                       |
| Appendix A: | <i>Virtual Key Names</i><br>Lists all the virtual key names that enable you to include a<br>specific key function in a user definition for key macros, soft<br>buttons, hotspots, etc. |
| Appendix B: | <i>Keysyms</i><br>Describes the use of virtual keysyms and lists all the valid                                                                                                    |

1-2

keysyms that may be used to define the function of keys.

| Appenaix C: | Lists the reference numbers assigned to keys on the British keyboard.                      |
|-------------|--------------------------------------------------------------------------------------------|
| Appendix D: | <b>Character Sets</b><br>Shows the supported character set code tables.                    |
| Appendix E: | <i>Host Command Summary</i><br>Lists the host commands that are supported in each terminal |

## **Terms & Conventions**

emulation mode.

This User's Guide uses the following terms and conventions.

- 1. When referring to mouse buttons, it will be assumed that the **Left** button is configured as button 1, the **Middle** button is configured as button 2, and the **Right** button is configured as button 3.
- 2. 'Click' means quickly press then release the specified mouse button.
- 3. 'Double click' means quickly press then release the specified mouse button twice in quick succession.
- 4. 'Drag the pointer' means hold down the left mouse button (or button assigned with the select function) and slide the mouse so that a selection box is displayed.
- 5. When references to keys are shown linked by a + (plus sign), this means that two or more keys have to be pressed at the same time. For example, 'press Ctrl + M' means press and hold down the Ctrl key, press the M key then release both keys.

<u>Notes</u>

# **2** Getting Started

This chapter describes how to configure *teemX* for compatibility with your hardware and the application.

## Selecting The Terminal Emulation

When you load *teemX* for the first time, the DEC VT400 (7-bit) emulation will be running by default. The current emulation can be changed in one of two ways, either from the status line or by using a setup dialog box. When an indicator status line with six buttons is displayed at the bottom of the window, you can change the current DEC VT terminal emulation to any other DEC VT terminal emulation (VT52, VT100, VT400 7-Bit or VT400 8-Bit) by clicking the button indicating the current emulation.

All the terminal emulations supported by *teemX* can be accessed from the **Emulation Settings** dialog box. This is displayed by selecting **Settings** in the menu bar then **Emulation...** The emulations available are listed in the **Alpha Emulation** box. To change the current emulation mode, click the pointer on the name of the emulation required then click **Ok**. The new setting may be saved so that *teemX* will automatically run it when loaded or reset by selecting the **Save Settings** option in the **File** menu.

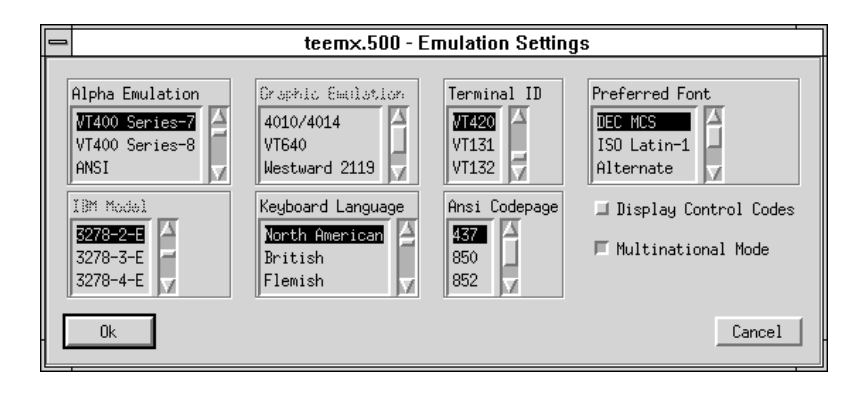

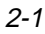

#### **Alpha Emulations**

The **VT52** and **VT100** emulations enable you to run applications written for the DEC VT52 and VT100 terminals, respectively.

The **VT400 Series-7** and **VT400 Series-8** emulations are emulations of the DEC VT320 terminal, the difference is in their treatment of 8-bit control codes. When **VT400 Series-7** is selected, all 8-bit codes are converted to their 7-bit equivalents, whereas **VT400 Series-8** leaves 8-bit codes unchanged. If you are using VT200 applications, select **VT400 Series-7**.

The **ANSI-BBS** emulation is a derivative of the ANSI device driver **ANSI.SYS** supplied with all DOS based PCs and which provides the screen management for the DOS console screen. PC based UNIX systems and Bulletin Board Systems (BBS) often rely on the ANSI emulation when being accessed by a PC. In ANSI-BBS mode the screen size is adjusted to 25 lines and the **Preferred Font** is automatically set to ANSI-BBS. The setting of the **ANSI-386 Codepage** option in this dialog box determines the characters available in the ANSI BBS set. Refer to the *Setup Menus* chapter for details.

The **IBM 3270** emulation provides compatibility with software designed to drive the IBM 3270 terminal. Note that the initial display will be an ASCII text screen known as the Network Virtual Terminal Mode. You are required to make a host connection using the Telnet facility supplied with *teemX* in order to display the IBM 3270 screen and enable the emulation to function correctly. The setting of the **IBM Model** option in this dialog box determines the size of the display and whether or not extended attributes are supported (this must only be changed while running the IBM 3270 emulation and the new setting will not take effect until you save it and restart *teemX*). Refer to the *IBM 3270 Emulation* chapter for more information on this emulation.

The **IBM 5250** emulation provides compatibility with software designed to drive IBM 5250 type alphanumeric terminals. This emulation can be used for connection to an IBM AS/400, System/36 or System/38. Note that the initial display will be an ASCII text screen known as the Network Virtual Terminal Mode. You are required to make a host connection using the Telnet facility supplied with *teemX* in order to display the IBM 5250 screen and enable the emulation to function correctly. Refer to the *IBM 5250 Emulation* chapter for more information on this emulation.

SCO Console is an emulation of the SCO UNIX box.

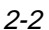

## Initiating A Telnet Session

*teemX* has its own inbuilt telnet driver so that precise control can be exercised over the information that *teemX* receives and transmits. You must use the telnet facility provided by *teemX* when using block mode emulations such as the IBM 3270.

A telnet session can be initiated from a dialog box while *teemX* is running or by using resources or command line options. Note that *teemX* must be configured so that it is running the required terminal emulation before initiating a telnet session.

You can initiate a telnet session while *teemX* is running by displaying the **File** menu and selecting the **Open Telnet** option.

| _                                    | teemx.500 - Telnet Hosts                                                                             |  |
|--------------------------------------|----------------------------------------------------------------------------------------------------|--|
| T<br>I<br>I<br>I<br>I<br>I<br>I<br>I | Telnet hosts available<br>localhost<br>pericom<br>john<br>dec2100<br>vax3100<br>ipc<br>sysv<br>hp700 |  |
| H                                    | lostname:                                                                                            |  |
|                                      | OK Cancel Options                                                                                    |  |

A list of hosts currently available for connection will be displayed in the **Telnet Hosts Available** list box.

Clicking the **Options** button will display another dialog box with additional telnet options. These are described in the *Setup Menus* chapter.

To make a connection, either click on the name in the list box or type it in the **Hostname** text box or line, then click **Ok**. To save the settings so that they will be automatically reasserted when *teemX* is subsequently reset or loaded, display the **File** menu and select the **Save Settings** option.

## Selecting & Using Window Elements

The *teemX* window consists of various elements which are described in the following sections.

| teemx.500 (Untitled-VT400 Series-7)                                                                                                    | <b>T</b> |
|----------------------------------------------------------------------------------------------------|----------|
| Eile Settings Help $\leq \geq$                                                                                                    | Quit     |
|                                                                                                    |          |
| 1 (001,010)         Overstrike Mode         VI400         7-Bit         Online         Printer:         None           Level 1         Help         Do         Find         Insert         Remove         Select           Previous         Next         PF1         PF2         PF3         PF4 |          |

### The Title Bar

The title bar displays the name of your version of *teemX* software by default. You may change the title displayed by using the **title** resource or **-title** command line option followed by a space then the title to be assigned. This is useful for identifying each window when more than one instance of *teemX* is being run. Refer to the *Resources & Command Line Options* chapter for more details.

### The Menu Bar

The menu bar provides access to a series of commands and dialog boxes which enable you to perform various functions and configure *teemX* for compatibility with your hardware and the application. Three menus may be displayed from the menu bar. To display a menu, click on its title.

To select an option in the menu, just click the pointer over it. To close the menu without selecting an option, move the pointer outside the menu and click the left mouse button. All the options listed in the menus are described in the *Setup Menus* chapter.Window Resize Commands

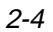

The menu bar includes two commands labelled < and > which enable the window size to be decreased or increased, respectively.

When the < command is clicked, *teemX* will scan a list of known fonts and select the next smallest font to that currently being used. The window size is then decreased so that it contains exactly the same number of rows and columns as before.

When the > command is clicked, *teemX* will scan a list of known fonts and select the next largest font to that currently being used. The window size is then increased so that it contains exactly the same number of rows and columns as before.

You can achieve the same effect using the keyboard by pressing the **Meta** and < keys together to decrease the window size, or **Meta** and > to increase the window size.

Note: The action names for these functions are decrease-font() and increase-font(). They can be reassigned using the Translation tables as described in the Keyboard Operation chapter.

The window resize commands may be disabled using resources as described in the *Resources & Command Line Options* chapter.

#### The Scroll Bar

Displayable data is stored in a buffer which may be larger than the window. The scroll bar down the right edge of the window represents the entire buffer and enables you to display data that is above or below the current view of the window.

The number of text lines displayed in the window is specified by the **defaultLines** resource or **-dl** command line option (default 24 lines), and the number of lines stored off-screen in the buffer is specified by the **saveLines** resource or the **-sl** command line option (default 24 lines).

The scroll bar represents the entire buffer and the scroll thumb represents the portion of the buffer currently displayed in the window, consequently the size of the scroll thumb will vary.

The window contents can be moved up or down by placing the pointer over the scroll thumb, holding down the middle mouse button then moving the mouse up or down.

Placing the pointer anywhere in the scroll bar then clicking the left mouse button will scroll the window contents up the number of lines equal to that from the pointer position to the top of the window. Clicking the right mouse button will scroll the window contents down the number of lines equal to that from the pointer position to the bottom of the window.

#### Scrolling Using The Keyboard

When you are running one of the DEC 'VT' terminal emulations, you can scroll vertically by holding down the **Ctrl** key and pressing the **Up** or **Down Cursor** keys.

When you are running one of the DEC 'VT' terminal emulations, it is possible to make the width of display memory larger than the width of the window by using the **Page Width** option in the **Terminal Settings** dialog box. When you want to view columns stored off-screen, you can scroll horizontally by holding down the **Ctrl** key and pressing the **Left** or **Right Cursor** keys.

#### The Status Bar

A status bar can be displayed on the last line in the window when running any of the DEC VT, ANSI or SCO-Console emulations.

You may choose not to display a status bar, or enable a host-writable status line to be displayed instead. The type of DEC status line displayed is determined by the setting of the **Status Line** option in the **Terminal Settings** dialog box. (Refer to the *Setup Menus* chapter for details.)

The indicator status bar consists of six buttons which show the status of various operations and enable you to make selections. Some buttons can be clicked using the mouse pointer to change their state.

| 1 1(001,010) |   | Overstrike Mode | VT400 7-Bit | Online | Printer: None |
|--------------|---|-----------------|-------------|--------|---------------|
| 1            | 2 | 3               | 4           | 5      | 6             |

Button 1: This button displays the active session (always 1), the current page number (always 1), and the **line,column** location of the text cursor.

Clicking the button will activate the **Hold Screen** function, stopping data from scrolling in the window. To resume scrolling, click the button again.

- Button 2: This button toggles the visibility of the soft buttons displayed at the bottom of the window on and off.
- Button **3**: This button indicates whether **Overstrike Mode** or **Insert Mode** is currently selected.

In **Overstrike Mode** (default), new characters will replace already existing characters at the cursor position. When **Insert Mode** is selected, new characters will be inserted at the cursor position without deleting existing characters, which will move to the right.

Button 4: Indicates the current DEC VT alpha terminal emulation (VT52, VT100, VT400 7-Bit or 8-Bit). Clicking the button enables you to select a different DEC VT alpha terminal emulation mode without having to

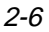

display the **Emulation Settings** dialog box, which will be updated automatically with the new setting.

- Button 5: Indicates whether you are **Online** to the host or in **Local** mode. Clicking the button will toggle between the two modes.
- Button 6: Indicates the status of the printer as follows:

None signifies that the printer is not turned on or not connected.

**Not Ready** signifies that the printer is not ready to receive data for printing.

Ready signifies that the printer is ready to receive data for printing.

**Auto** signifies that the emulation is in Auto Print mode in which the current cursor line is sent to the printer when a command for the cursor to move to the next line is issued.

**Controller** signifies that the emulation is in Printer Controller mode in which the host has direct control over the printer. Print screen commands issued from the keyboard or mouse will be ignored.

This button does not perform any function when clicked.

#### The Soft Buttons

A series of buttons is displayed below the status line at the bottom of the window by default when *teemX* is loaded. These can be programmed so that they perform various functions when clicked. The buttons have default definitions in some emulations. The following illustration shows the default definitions when running the VT400 emulation, in which the buttons on level 1 are programmed to perform DEC VT320 keyboard functions.

| Previous Next PF1 PF2 PF3 PF4 | Level 1 | Help     | Do   | Find | Insert | Remove | Select |
|-------------------------------|---------|----------|------|------|--------|--------|--------|
|                               |         | Previous | Next | PF1  | PF2    | PF3    | PF4    |

There are four levels of soft buttons. Each level consists of two rows with six programmable buttons on each row. This provides a combined total of 48 programmable buttons. All levels are accessible even if not all are displayed. Levels stored off-screen can be 'scrolled' into view by clicking the **Level** button. You can specify how many levels of soft buttons are actually displayed by using a resource or command line option.

The soft buttons are programmed using the **Macro Settings** dialog box, which is displayed by selecting **Settings** in the menu bar then **Macros...** Refer to the *Setup Menus* chapter for information.

You can toggle the visibility of the soft buttons on and off by clicking the second button in the DEC indicator status line.

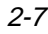

## The Emulation Workspace

The emulation workspace is the area which emulates the display of the terminal specified in setup (the DEC VT400 terminal by default) and where work is carried out with an application.

The number of text lines displayed in the emulation workspace is set to 24 lines with an indicator status line on the 25th line by default. You can specify the number of lines displayed by using a resource or command line option. The number of columns that are displayed and stored in memory can be specified by options in the **Terminal Settings** dialog box.

Refer to the section describing the **Scroll Bar** earlier for information on scrolling lines and columns stored off-screen into view.

## **3** *Keyboard Configuration*

This chapter describes how to configure *teemX* for your particular keyboard, remap key functions and compose special characters.

## Introduction

*teemX* maps the keyboard to be as near as possible to the terminal being emulated. Illustrations showing the mapping of functions are shown in each terminal emulation chapter. You can remap the keyboard as required and functions that may not be represented on the keyboard (Compose Character for example) can be assigned to specific keys.

## Keyboard Nationality

The keyboard nationality is set to North American by default. You can specify a different nationality in the **Emulation Settings** dialog box which is displayed by selecting **Settings** in the menu bar then **Emulation...**.

It is important that the setting of the **Keyboard Language** option matches that of the keyboard being used, otherwise the characters displayed may not match the legends on the key caps. Unlike the original terminals, the keyboard nationality does not directly affect the keyboard, which is defined instead by the X server configuration. The setting may be saved so that *teemX* automatically asserts it when loaded or reset by clicking the **Save Settings** option in the **File** menu.

## Remapping The Keyboard

As the legends on the keycaps may not correspond to the actual functions of the keys, and the legends themselves may change from keyboard to keyboard, the X Window System uses 'keysyms' to identify the function of keys. Each key has its

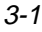

own unique keysym label which generally matches the function indicated by the legend on the keycap. For example, the keysym for the **Return** key is **Return**.

When more than one key share the same function, the keysym includes an indication of the location of each key on the keyboard. For example, the leftmost **Shift** key has the keysym **Shift\_L**, and the rightmost **Shift** key has the keysym **Shift\_R**.

A list of valid keysyms defined by the X Window System can be found in the *Keysyms* appendix. The keysym of a key is used to identify it for reconfiguration. To find out the keysym for a particular key you should consult the documentation supplied with the workstation. On some workstations a program called **xev** is provided which enables interactive interrogation of a key's keysym.

You can find the keysym value of a key by placing *teemX* in debug mode using the **-debug** command line option or **debugMode** resource, then pressing a key or key combination. The following information will be displayed when the **F2** key on a Sun 4 keyboard is pressed:

#### Keycode = 13, State = 0, Keysym = 65471

The **Keysym** value can be directly used in Translation tables as shown in the following example:

```
*xteemx320*vt220.Translations: #override \n\
<Key>65471: string("This is the F2 key")
```

#### **Changing The Function Of A Key**

Once the keysym of a particular key is known, you can change the function of that key by using the **Translations** resource. This modifies a specified translation table within the *teemX* program which is used to assign events to actions. This table should be placed in the **.Xdefaults** or application defaults file as described in the *Resources & Command Line Options* chapter.

*teemX* supports two action functions related to keyboard mapping: **string** and **value**.

#### string("string")

This command will cause the specified string to be sent when the key specified in the translation table is activated. For example:

```
string("This is a string action")
```

value(decimal value of ASCII character)

This command will map the specified key to send the character corresponding to the ASCII decimal equivalent (ADE) of the value specified. For example:

value(27) will send the 'Escape' character (ESC is ASCII decimal 27).

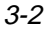

Some of the values that can be specified do not directly cause characters to be transmitted but invoke functions within *teemX* instead. For example:

value(128) will cause teemX to treat the activated key as F1 (function key 1), and

value(-166) will cause *teemX* to treat the activated key as the **Compose Character** key.

These values are either undefined ADE (ASCII decimal equivalent) codes or values outside the range of ADE values. The values that *teemX* expects for various keys and functions can be ascertained from the *Key Reference Numbers* appendix.

#### Translation Resource Examples

The following example shows how to use the **Translations** resource to modify the translation table so that the **Compose Character** function is assigned to the key that has the keysym **Meta\_R**.

xteemx320\*vt220.Translations: #override \n\ <Key>Meta\_R: value(-166)

This will cause the line **<Key>Meta\_R: value(-166)** to be added to the beginning of the standard translation table. The effect is to define the keyboard's rightmost **Meta** key as the **Compose Character** key.

Note: The **#override** directive following the **Translations** resource name ensures that if the translation table already assigns a function to a keysym specified by the resource, the new function will replace the old.

More than one key definition can be included in the **Translations** resource, as shown in the following example:

```
xteemx320*vt220.Translations: #override \n\
<Key>F1: string("This is the F1 key") \n\
<Key>KP_4: string("This is the keypad 4 key") \n\
<Key>Backspace:value(127)
```

*Note:* By convention each translation is specified on a separate line. The \**n**\ at the end of each line except the last causes the program to interpret the next line as a continuation of the same string.

Redefining the shifted function of a key can be achieved by inserting the word **Shift** at the beginning of the key translation line, as shown in the following example:

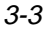

xteemx320\*vt220.Translations: #override \n\
Shift <Key>keysym: value(reference number)

Actions can also be mixed. The following example will cause **ESC H** to be sent when the **F7** key is pressed:

xteemx320\*vt220.Translations: #override \n\ <Key>F7: value(27) string("H")

## **Programming Keys**

The **Macros Settings** dialog box is displayed by selecting **Macros** in the **Settings** menu. This enables you to program most keys with up to four definitions (macros) each. Keys that cannot be redefined include **Shift**, **Caps Lock** and **Print Screen**. The programmed contents of a key or key combination can be transmitted to the host when pressed by selecting the **Key Expansion Enabled** option in this dialog box.

|   | teem×.500 - Macros Settings                                                                                                    |  |
|---|----------------------------------------------------------------------------------------------------|--|
| [ | ■ Key Expansion Character                                                                                                    |  |
|   | Soft Button 1 Level 1: '': (VT_HELP><br>Soft Button 2 Level 1: '': (VT_DO><br>Soft Button 3 Level 1: '': (VT_DO><br>Soft Button 4 Level 1: '': (VT_INSERT><br>Soft Button 5 Level 1: '': (VT_REHOVE><br>Soft Button 6 Level 1: '': (VT_SELECT><br>Soft Button 7 Level 1: '': (VT_PREV><br>Soft Button 8 Level 1: '': (VT_NEXT> |  |
|   | Program Key                                                                                                    |  |
|   | Soft Button Label                                                                                                    |  |
|   | Predefined Vintual Lev Names VK_SHIFT VK_CONTROL<br>VK_ALT VK_ESCAPE                                                                                                    |  |
| - | Program NonVolatile Program Volatile Delete All Macros Finished                                                                                                    |  |

To program a key, click the pointer in the **Program Key** text box then press the key or key combination that is to be programmed. The key combination can be any of the following:

| 0 | 1  |
|---|----|
| υ | -4 |

#### Key Ctrl + Key Shift + Key Ctrl + Shift + Key

Pressing a key will cause the key legend or a reference number that uniquely identifies the key to be displayed.

Press **Tab** or click the pointer in the **with** text box and enter the new definition. This can include specific functions associated with a particular terminal emulation as listed in the **Predefined Virtual Key Names** list box. The *Virtual Key Names* appendix provides a complete list of virtual key names and their associated functions. Clicking a key name in this list box will cause it to appear on the key definition line. The function associated with the key name will be attributed to the key being defined.

## *Note:* An escape sequence will be sent across a network as a single packet.

The **Key Expansion Character** is a special toggle character that can be inserted into key macro strings to cause subsequent characters to be redirected from the host to the terminal and vice versa. By default all characters in the macro are directed to the host. When a key expansion character is detected for the first time, characters will be redirected to the terminal until the character is detected a second time in the current or another string. The key execute character is specified as the control key character equivalent. For example, the default value **^P** represents the keys **Ctrl** + **P**, which would generate the ASCII control character **DLE** when pressed.

When the definition is complete, decide if you wish the key contents to be saved so that it will be asserted each time *teemX* is reset or loaded, then click the **Program Volatile** or **Program NonVolatile** button.

Clicking the **Program Volatile** button will cause *teemX* to only remember the definition until it is reset or exited. Clicking the **Program NonVolatile** button will enable the definition to be saved *when you select the* **Save Settings** option in the **File** menu.

The large text box will display the reference numbers of all the currently programmed keys and their definitions, and soft button labels and definitions.

All volatile and non-volatile key and soft button definitions can be deleted by clicking the **Delete All Macros** button. Each key will then revert back to sending its default value as shown by the legend on the keycap. Note that non-volatile macro definitions will be reasserted the next time *teemX* is started unless you issue a **Save Settings** command after deleting the definitions.

When you have finished, click the **Finished** button and the dialog box will close. If you have specified that definitions are to be programmed as non-volatile, display the **File** menu and select the **Save Settings** option.

#### **Entering Control Characters**

You can enter a control character in a definition either as the control key character equivalent or the decimal value of the ASCII or 8-bit character. For example, the control character for the **Return** key function, **CR** (carriage return), can be entered by typing the characters  $^$  and **M** (without a space in-between) representing the keys **Ctrl** + **M** which, when pressed together would generate the **CR** code.

Decimal values are entered as three-digit numbers immediately preceded by an underscore character. Values with only two digits must be preceded by a zero. For example, the decimal value of **CR** is 13, so this would be entered as **\_013**.

Refer to the ASCII and 8-bit character tables in the *Character Sets* appendix for code and decimal references.

### **Compose Character Sequences**

Compose character sequences can be used to generate codes for characters not shown on your keyboard when you are in VT400 mode.

The characters that can be composed depend on the setting of the **Multinational Mode** and **Preferred Fonts** options in the **Emulation Settings** dialog box.

When the **Multinational Mode** option is not selected, only characters found in the character set that corresponds to the selected keyboard nationality can be composed. When this option is selected, the emulation is in Multinational mode and characters from all national keyboard layouts may be composed.

The tables of characters that are used in Multinational mode depend on the setting of the **Preferred Font** option. (This option only takes effect when the **Multinational Mode** option is selected.)

When the **Preferred Font** option is set to **DEC MCS**, the ASCII (7-bit) and DEC Additional (8-bit) character sets are used. When this option is set to **ISO Latin-1**, the ASCII (7-bit) and ISO Latin-1 Additional (8-bit) character sets are used. The *Character Sets* appendix shows all the tables of characters that may be selected.

If a character is a diacritical symbol (e.g. r or r) and this symbol does not appear on the keyboard, an equivalent character can be used in some cases. The diacritical symbols and the possible substitutes are shown below. There are no equivalents for the circumflex accent and tilde mark.

| Diacritical Mark                 | Equivalent Character      |  |  |
|----------------------------------|---------------------------|--|--|
| <ul> <li>Acute accent</li> </ul> | ' Apostrophe              |  |  |
| " Umlaut                         | " Double quote            |  |  |
| ` Grave accent                   | ' Single quote            |  |  |
| <sup>o</sup> Ring mark           | * Asterisk or degree sign |  |  |
|                                  |                           |  |  |

To compose a character, first find the character you wish to compose in the left hand column of the following tables. The two characters shown in the right hand column are the keys that are used to create it. Several alternatives may be given for generating the same character. A compose sequence is initiated by pressing the key mapped as the **Compose Character** key, followed by the key bearing the first character then the key bearing the second character.

A compose character sequence may be abandoned before completion by pressing the **Delete** key. Pressing **Compose Character** again before completing a compose character sequence will cause it to be abandoned and a second sequence to be started. An invalid compose character sequence will cause the bell to sound.

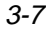

The following tables use several conventions:

The keys bearing the characters used to compose a special character may be pressed in any order unless (**in order**) is specified.

(**DEC Multinat.**) indicates that the character can only be composed if the **Multinational Mode** option in the **Emulation Settings** dialog box is selected and the **DEC MCS** option is unselected.

(Latin-1) indicates that the character can only be composed if both the Multinational Mode and ISO Latin-1 options in the Emulation Settings dialog box are selected.

If a nationality is specified with the character description, for example (**Dutch**), then the character can only be composed when the **Multinational Mode** option in the **Emulation Settings** dialog box is unselected.

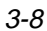

| н | quotation mark                           | " space                                 |
|---|------------------------------------------|-----------------------------------------|
| # | number sign                              | ++                                      |
| I | apostrophe                               | ' space                                 |
| Ø | commercial at<br><b>a a</b> or           | aa or AA<br>(Multinational)<br>AA or aA |
|   |                                          | (National)                              |
| [ | opening bracket                          | ((                                      |
| ١ | back slash                               | // or /<                                |
| ] | closing bracket                          | ))                                      |
| ^ | circumflex<br>accent                     | ^ space                                 |
| ` | grave accent                             | ` space                                 |
| { | opening brace                            | ( -                                     |
| I | vertical line                            | /^                                      |
| } | closing brace                            | ) -                                     |
| 2 | tilde                                    | ~ space                                 |
| i | inverted !                               | 11                                      |
| ¢ | cent sign                                | c/orC/<br>clorCl                        |
| £ | pound sign                               | - or L-<br> = or L=                     |
| ¥ | yen sign                                 | y = or Y =<br>y = or Y =                |
| § | section <b>SO</b> o<br>sign <b>S!</b> or | r SO or S!<br>r SO or SO                |
|   | National includes                        | sO or So                                |
| ¤ | currency sign                            | X 0 or X 0<br>X 0 or X 0                |
| © | copyright sign                           | C O or C O<br>C O or C O                |
|   | -                                        |                                         |

| 8                           | feminine ordinal <b>a -</b> or <b>A</b> _ |                                                              |  |  |  |
|-----------------------------|-------------------------------------------|--------------------------------------------------------------|--|--|--|
| ~~                          | double open<br>angle brackets < <         |                                                              |  |  |  |
| ٥                           | degree sign 0 s                           | <ul> <li>(Multinational)</li> <li>pace (National)</li> </ul> |  |  |  |
| ±                           | plus or<br>minus sign                     | + -                                                          |  |  |  |
| 2                           | superscript 2                             | 2 ^                                                          |  |  |  |
| 3                           | superscript 3                             | 3 ^                                                          |  |  |  |
| μ                           | micro sign                                | <b>/u</b> or <b>/U</b><br>(in order)                         |  |  |  |
| ¶                           | paragraph sign                            | pl or Pl                                                     |  |  |  |
| •                           | centred period                            | ^                                                            |  |  |  |
| 1                           | superscript 1 1 ^                         |                                                              |  |  |  |
| 0                           | masculine<br>ordinal indicator            | <b>0</b> _ or <b>0</b> _                                     |  |  |  |
| »                           | double closed<br>angle brackets           | >>                                                           |  |  |  |
| 1/4                         | fraction<br>one quarter                   | <b>1 4</b><br>(in order)                                     |  |  |  |
| <sup>1</sup> / <sub>2</sub> | fraction<br>one half                      | <b>1 2</b><br>(in ord <del>a</del> r)                        |  |  |  |
| <sup>3</sup> /4             | fraction three-<br>quarters (Dutch)       | 3 4<br>(in order)                                            |  |  |  |
| fl                          | Florin (Dutch)                            | <b>f l</b><br>(in ard <del>e</del> r)                        |  |  |  |
| ij                          | i j sign (Dutch)                          | <b>i j</b><br>(in order)                                     |  |  |  |
| ż                           | inverted? ??                              |                                                              |  |  |  |
| À                           | A grave A`                                |                                                              |  |  |  |
| Á                           | A acute                                   | A'                                                           |  |  |  |
| Â                           | A circumflex                              | <b>A</b> ^                                                   |  |  |  |
| Ã                           | A tilde                                   | <b>A</b> ~                                                   |  |  |  |

| Ä | A umlaut                         | <b>A "</b> or <b>"A</b>            | Û | U circur          |
|---|----------------------------------|------------------------------------|---|-------------------|
| Å | A ring                           | A * or A °<br>(degree sign)        | Ü | U umlau           |
| Æ | A E diphthong                    | AE<br>(in order)                   | Ÿ | Y umlau<br>(DEC M |
| Ç | C cedilla                        | /u or /U<br>(in order)             | ß | German<br>sharp s |
| È | E grave                          | E`                                 | à | a grave           |
| É | E acute                          | Ε'                                 | á | a acute           |
| Ê | E circumflex                     | Е ^                                | â | a circun          |
| Ë | E umlaut                         | E" or "E                           | ã | a tilde           |
| Ì | l grave                          | Γ                                  | ä | a umlau           |
| Í | l acute                          | Ľ                                  | å | a ring            |
| Î | l circumflex                     | ۱^                                 | æ | a e diph          |
| Ï | l umlaut                         | " or "                             | Ç | c cedilla         |
| Ñ | N tilde                          | N ~                                | è | e grave           |
| Ò | O grave                          | 0`                                 | é | e acute           |
| Ó | O acute                          | 0 '                                | ê | e circun          |
| Ô | O circumflex                     | 0 ^                                | ë | e umlau           |
| Õ | O tilde                          | 0~                                 | ì | i grave           |
| Ö | O umlaut                         | <b>0</b> " or <sup></sup> <b>0</b> | í | i acute           |
| Œ | O E diphthong<br>(DEC Multinat.) | OE<br>(in order)                   | î | i circum          |
| Ø | O slash                          | 0/                                 | ï | i umlaut          |
| Ù | U grave                          | U`                                 | ñ | n tilde           |
| Ú | U acute                          | U'                                 | Ó | o grave           |
|   |                                  |                                    | - |                   |

#### COMPOSE CHARACTER SEQUENCES (continued)

| Û | U circumflex                | U ^                                       |
|---|-----------------------------|-------------------------------------------|
| Ü | U uml <u>a</u> ut           | U " or "U                                 |
| Ÿ | Y umlaut<br>(DEC Multinat.) | Y " or "Y                                 |
| ß | German small<br>sharp s     | SS                                        |
| à | a grave                     | a`                                        |
| á | a acute                     | a'                                        |
| â | a circumflex                | a ^                                       |
| ã | a tilde                     | a ~                                       |
| ä | a umlaut                    | <b>a</b> " or " <b>a</b>                  |
| å | a ring                      | <b>a *</b> or <b>a °</b><br>(degree sign) |
| æ | a e diphthong               | <b>a e</b><br>(in order)                  |
| Ç | c cedilla                   | <b>C ,</b><br>(comma)                     |
| è | e grave                     | e`                                        |
| é | e acute                     | e '                                       |
| ê | e circumflex                | e ^                                       |
| ë | e umlaut                    | e" or "e                                  |
| ì | i grave                     | I`                                        |
| í | i acute                     | i'                                        |
| Î | i circumflex                | i ^                                       |
| ï | i umlaut                    | i" or "i                                  |
| ñ | n tilde                     | n ~                                       |
| ò | o grave                     | 0                                         |

| 0               | o acute                          | 0.                       |
|-----------------|----------------------------------|--------------------------|
| Ô               | o circumflex                     | o ^                      |
| õ               | o tilde                          | 0~                       |
| ö               | o umlaut                         | <b>0</b> " or " <b>0</b> |
| œ               | o e diphthong<br>(DEC Multinat.) | O O<br>(in order)        |
| ø               | o slash                          | o/                       |
| ù               | u grave                          | u`                       |
| ú               | u acute                          | u'                       |
| û               | u circumflex                     | u ^                      |
| ü               | u umlaut                         | <b>u "</b> or <b>" u</b> |
| ÿ               | y umlaut                         | <b>y "</b> or " <b>y</b> |
| NS <sub>P</sub> | no break space<br>(Latin-1)      | space space              |
|                 | broken vertical<br>bar (Latin-1) | II or ! ^                |
| ٦               | logical not<br>(Latin-1)         | -,<br>(in order)         |

| COMPOSE CHARACTER SEQUENCES (continued) | COMPOSE | CHARACTER | SEQUENCES | (continued) |
|-----------------------------------------|---------|-----------|-----------|-------------|
|-----------------------------------------|---------|-----------|-----------|-------------|

|                 | soft (syllable)<br>hyphen (Latin-1)  |                                 |
|-----------------|--------------------------------------|---------------------------------|
| R               | registered trade-<br>mark (Latin-1)  | RO                              |
| _               | macron<br>(Latin-1)                  | - ^ or _ ^                      |
| <sup>3</sup> /4 | three quarters<br>(Latin-1)          | <b>3 4</b><br>(in order)        |
| ÷               | division sign<br>(Latin-1)           | - :                             |
| ×               | multiplication<br>sign (Latin-1)     | xx                              |
|                 | acute accent<br>(Latin-1)            | • •                             |
|                 | dieresis (umlaut)<br>(Latin-1)       | " <b>"</b> or<br>" <b>space</b> |
| Ý               | Y acute<br>(Latin-1)                 | Υ'                              |
| ý               | y acute<br>(Latin-1)                 | у'                              |
| Þ               | capital Icelandic<br>thorn (Latin-1) | <b>T H</b><br>(in order)        |
| Þ               | small Icelandic<br>thorn (Latin-1)   | <b>t h</b><br>(in order)        |
| Ð               | capital Icelandic<br>Eth (Latin-1)   | - D                             |
| ð               | small Icelandic<br>Eth (Latin-1)     | - d                             |

<u>Notes</u>

## **4** *Mouse Functions*

This chapter describes the special functions assigned to the mouse buttons by *teem*X and how to redefine the buttons.

## Introduction

*teemX* assigns a variety of special functions to the mouse buttons. Each button can be used to action up to five functions when pressed in conjunction with modifier keys. The following table lists the functions assigned to each button and key combination by default.

|                 | Button 1         | Button 2        | Button 3         |
|-----------------|------------------|-----------------|------------------|
| Normal          | Select Text      | Edit Paste      | Extend Selection |
| Shift           | Rect Select Text | Edit Paste      | Extend Selection |
| Control         | Move Cursor      | Action Hotspots | Show Hotspots    |
| Control + Shift | Graphic Select   | Graphic Paste   | Send Keyword     |
| Alt             | Unassigned       | Unassigned      | Unassigned       |

Note that usually **Button 1** is the leftmost button, **Button 2** is the middle button, and **Button 3** is the rightmost button. References to mouse buttons throughout this User's Guide will assume that they are configured in this way.

## Selecting & Copying Text

You can use the mouse buttons to copy and paste text. The region of the display that will be selected for copying depends on whether you use the **Select Text** or **Rect Select Text** function. The **Select Text** function will select all text from the start position to the finish position, working left to right across the entire width of the display, whereas the **Rect Select Text** function will only select text contained within the rectangular area defined by the start position (top left corner) and the finish position (bottom right corner).

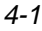

The default method for selecting text is as follows. Place the cursor at the start of the text to be copied, hold down the **Left** mouse button (with **Shift** if a rectangular area is to be selected) then drag the cursor across to the end of the required text. Releasing the mouse button will cause the selected text to be saved in the global cut buffer.

Another method of selecting text is to quickly click the **Left** mouse button twice to select the word at the current cursor position, or three times to select the entire line. Clicking four times will revert back to single character selection. To extend the selection, click the **Right** mouse button.

Text that has been saved in the global cut buffer may be pasted at the current cursor position by clicking the **Middle** mouse button.

## Graphic Copy & Paste

*teemX* provides a graphic copy facility which enables you to copy text and graphics and paste the information in any *teemX* window. The area to be copied is selected by positioning the mouse cursor at the top left corner of the required area, holding down the keys **Control** + **Shift** and the **Left** mouse button, then dragging the mouse cursor down to the bottom right corner of the required area. Releasing the keys will cause the currently selected area to be copied. To paste the data, position the mouse cursor where you wish the top left corner of the copied data to be positioned, then hold down the keys **Control** + **Shift** and click the **Middle** mouse button.

## Moving The Cursor In Block Mode

When *teemX* is in any of the local block modes, you can use the mouse instead of the cursor keys to position the text cursor. Move the mouse cursor to the required position then hold down the **Control** key and click the **Left** mouse button. The text cursor will then jump to that position.

## Show & Action Hotspots

*teemX* incorporates a user-definable hotspot facility which enables you to invoke a function by clicking the mouse cursor over a keyword displayed on the screen. For example, an application may display information relating to keys you can press to perform a particular function. Instead of pressing the key on the keyboard, you could invoke the function by moving the mouse cursor over the displayed key name, holding down the **Control** key and clicking the **Middle** mouse button.

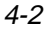

Hotspots are supported in ALL terminal emulation modes. *teemX* provides a set of default hotspot keywords for each mode. These relate to key functions specific to the emulation. For example, in VT400 mode you can click on the word **Help** displayed on the screen and *teemX* will execute the function associated with the **Help** key.

You can identify hotspots that are currently present in display memory by holding down the **Control** key and the **Right** mouse button. All colour attributes will be temporarily removed from the display and the hotspots will be highlighted with a red background. Releasing the keys will return the display to its original state.

For information on defining hotspots, refer to the Hotspots chapter.

## Send Keyword

The **Send Keyword** function enables you to click on any delimited word displayed on the screen and it will be sent to the host, as long as the word is not already defined as a hotspot. Keyword delimiters are the same as for hotspots, that is: **space**, **NULL**, /, **:** = () [ and ].

## **Redefining The Mouse Buttons**

*teemX* enables you to redefine the functions assigned to the mouse buttons via the **Mouse Button Actions** dialog box, which is displayed from the **Settings** menu.

| _ |           |                  | м | οι | use Action Setting | s |   |                  |   | _ |
|---|-----------|------------------|---|----|--------------------|---|---|------------------|---|---|
| Г |           |                  |   | _  |                    |   | _ |                  | _ |   |
|   | Normal    | Select Text      | > |    | Edit Paste         | > |   | Extend Selection | > |   |
|   | Shift     | Rect Select Text | > |    | Edit Paste         | > |   | Extend Selection | > |   |
|   | Control   | Move Cursor      | > |    | Action Hotspots    | > |   | Show Hotspots    | > |   |
|   | Shf+Cntl  | Graphic Select   | > |    | Graphic Paste      | > |   | Send Keyword     | > |   |
|   | Alt       | Unassigned       | > |    | Unassigned         | > |   | Unassigned       | > |   |
|   | 📕 Highlig | ht When Actioned |   |    |                    |   |   |                  |   |   |
|   | ]         | 0k               |   |    |                    |   |   | Cancel           |   |   |

This enables you to specify the function of mouse buttons 1, 2 and 3 when they are pressed on their own or in conjunction with modifier keys. You can assign up to five functions to each button. Clicking one of the arrow buttons will display a drop-down list box which lists all the standard functions that can be assigned:

| Unassigned       |
|------------------|
| Select Text      |
| Extend Selection |
| Edit Paste       |
| Show Hotspots    |
| Action Hotspots  |
| Move Cursor      |
| Send CR          |
| Send Keyword     |
| Graphic Select   |
| Graphic Paste    |
| Rect Select Text |

You can also enter a definition of your own in the text box associated with each button and key combination. Definitions are entered in the same way as for keyboard macros and soft buttons, as described in the *Setup Menus* chapter.

The setting of the **Highlight When Actioned** option determines whether or not a visual indication is given that a function has been actioned when a hotspot is clicked.

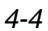

# **5** Hotspots

This chapter describes the hotspot facility which enables functions to be performed by clicking on keywords displayed on the screen.

## Using Hotspots

*teemX* incorporates a user-definable hotspot facility which enables you to invoke a function by clicking the mouse pointer over a keyword displayed on the screen. For example, an application may display information relating to keys you can press to perform a particular function. Instead of pressing the key on the keyboard, you could invoke the function by moving the mouse pointer over the displayed key name, holding down the **Control** key and clicking the **Middle** mouse button.

Hotspots are supported in ALL terminal emulation modes. *teemX* provides a set of default keywords for each mode. These keywords relate to key functions specific to the emulation. For example, in VT400 mode you can click on the word **Help** displayed on the screen and *teemX* will execute the function associated with the **Help** key.

You can identify hotspots that are currently present in display memory by holding down the **Control** key and the **Right** mouse button (assuming default mouse configuration). All colour attributes will be temporarily removed from the display and the hotspots will be highlighted with a red background. Releasing the keys will return the display to its original state.

In summary, the following key and mouse button combinations are used to identify and action hotspot functions by default:

 Identify hotspots:
 Control + Right Mouse Button

 Action hotspot function:
 Control + Middle Mouse Button

Note: These functions may be assigned to different mouse button and key combinations. Refer to the Mouse Functions chapter for details.

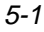

### **Defining Hotspots**

Hotspot keywords and associated functions are specified in a text file which has the same name (and is in the same directory) as the current save settings file but with the extension **.hot** instead of **.nv**. For example, the default hotspot definitions supplied with *teemX* are stored in the file **teemx320.hot**.

The format of entries in the hotspot definition file is as follows. Each hotspot definition is entered on a separate line and definition lines are grouped under headings which specify the terminal emulation mode in which they will take effect.

[Separators] Separators= /,:=()[]

[Definitions] F1=<VK\_F1> F2=<VK\_F2>

[Definitions,VT52]

[Definitions,VT400 7-Bit] F6=<VT\_F6> F7=<VT\_F7>

The first command group, headed [Separators], specifies the displayed characters which delimit the hotspot keyword. Delimiters include SPACE and NULL as well as the characters shown in the example by default. The end delimiter does not need to be the same as the first. Delimiters are necessary to prevent hotspots occuring within words that happen to contain the same formation of characters as the keywords.

The following command groups specify the keywords used in each terminal emulation mode. Keyword definitions that can apply to all modes are specified under the heading **[Definitions]**. Keyword definitions that apply to a specific mode are specified under the heading **[Definitions,<emulation>]**, where **<emulation>** must be the name of the terminal emulation mode as already specified in the default hotspot definitions file. Note that a keyword definition under a **[Definitions,<emulation>]** heading will override the definition given to the same keyword in any other definitions group when that particular emulation is running.

Each keyword definition line consists of the keyword immediately followed by an equals (=) sign, then the function that it will perform. The keyword can consist of any characters except those specified as delimiters in the **Separators**= line. *teemX* will search for the keyword on a case insensitive basis.

The function that will be performed when the keyword is selected is specified in the same way as for key macros, soft buttons and script language programming.

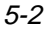
# Entering Control Characters

You can enter a control character in a keyword definition either as the control key character equivalent or the decimal value of the ASCII character.

For example, the control character for the **Return** key function, **CR** (carriage return), can be entered by typing the characters ^ and **M**, representing the keys **Ctrl** + **M** which, when pressed together would generate the **CR** code. This could be used to define the keyword **Login** to enable you to log on to a host:

#### Login=hostname^M

Decimal values are entered as three-digit numbers immediately preceded by an underscore character. Values with only two digits must be preceded by a zero. For example, the decimal value of **CR** is 13, so this would be entered as **\_013**.

Refer to the ASCII character table in the *Character Sets* appendix for code and decimal references.

# Key Combinations & Sequences

You can define a keyword to perform the function of a particular key, a combination of keys, or a sequence of keys. For example, you can define a keyword to perform the same function as pressing the key **F4**, or pressing the keys **Alt** + **F4** together, or pressing the keys **F2** then **F3** then **F4**. Keys are identified by their virtual key names as listed in the *Virtual Key Names* appendix. You may omit the **VK\_**, **VT\_** (etc.) parts of the name.

To define a keyword so that it will perform the function of a particular key, type the < character followed by the virtual key name then the > character. For example, to define the keyword **Insert** so that it will perform the same function as the **Insert** key found on the DEC VT320 keyboard, enter the following line in the relevant Definitions command group:

#### Insert=<VT\_INSERT>

To define a keyword so that it will perform the same function as pressing two or more other keys together, type the < character followed by the virtual key names linked together with + characters and ending with the > character.

For example, to define the keyword **Help** so that when it is clicked it performs the same function as pressing the keys Alt + F4 together, enter the following line in the relevant Definitions command group:

#### Help=<ALT+F4>

To define a keyword so that it will perform the same function as pressing a sequence of keys one after the other, enter each virtual key name in the order required, enclosing each name with the < and > characters. Each enclosed virtual

key name must immediately follow the previous enclosed virtual key name with no spaces.

For example, to define the keyword **Command** so that when it is clicked it performs the same function as pressing the keys **F2** then **F3** then **F4**, enter the following line in the relevant Definitions command group:

Command=<F2><F3><F4>

# **6** Setup Menus

This chapter describes the options available in the setup menus and dialog boxes.

# Selecting & Closing Menus

To display a menu, place the pointer over the **File**, **Settings** or **Help** button in the menu bar and click the left mouse button. A menu is closed by moving the pointer away from the menu then clicking the left mouse button.

| <u>F</u> ile             | Settings              | Help          |
|--------------------------|-----------------------|---------------|
| Factory <u>D</u> efault  | Emulation             | <u>A</u> bout |
| Reset <u>T</u> erminal   | Terminal              |               |
| Save Settings            | VT <u>B</u> lock Mode |               |
| Open Connection          | I <u>B</u> M 5250     |               |
| <u>C</u> lose Connection | Macros                |               |
| P <u>r</u> inter Setup   | <u>A</u> ttributes    |               |
| Print Screen             | Mouse Button Actions  |               |
| C <u>l</u> ear Buffer    |                       |               |
| Quit                     |                       |               |

# Using The Menus

# **Option Selection**

There are several ways of selecting or actioning the various options displayed in the menus.

The quickest way is to click the option required. Another way is to place the pointer over the button on the first option, hold down the left mouse button then

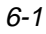

move the pointer up or down the menu until the button rests over the option required then release the left mouse button.

Options that are displayed dimmed are not applicable to the current mode of operation and cannot be selected. An example of this is the **Close Connection** option in the **File** menu. This can only be selected after a host connection has been made.

Options that are *not* followed by an ellipsis (...) perform a particular function when selected. For example, selecting **Factory Default** in the **File** menu will cause *teemX* to assert the factory default settings.

Options that *are* followed by an ellipsis indicate that a dialog box will be displayed with all the selections applicable to that option. For example, selecting **Emulation...** in the **Settings** menu will display a dialog box in which you can select the terminal emulation mode.

# **Dialog Boxes**

Selecting an option which is followed by an ellipsis (...) will cause a dialog box to be displayed. The example shown below is displayed by selecting the **VT Block Mode...** option in the **Settings** menu. The dialog box will remain on the display until the **Ok** or **Cancel** button at the bottom of the dialog box is clicked.

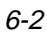

| - | teemx.500 - Block Settings |        |                   |             |
|---|----------------------------|--------|-------------------|-------------|
|   | l Edit Key Deferred        |        | 🗖 VT131 Transfer  | Mode        |
|   | l Transmit Key Deferre     | ed     | 📕 Space Compressi | on          |
| E | Erase All                  |        | □ RS Transmission | n Disabled  |
| E | Guarded Area Transfe       | er     | 🔲 Host Characters | Protected   |
|   | Selected Area Trans        | fer    | 🔲 Attributes Eras | ed          |
| E | í Multiple Area Transf     | fer    | 📕 Font Transmit I | )isabled    |
|   | /Line Transmit Enable      | ed     | 🗖 Transmit Scroll | Region Only |
| E | Edit Status: End           | ∃Ofl   | ine Characters.   | r           |
|   | ≎Edit Mode End             | ∃ Of I | Block Characters  |             |
|   |                            |        |                   |             |
|   | 0k (                       |        |                   | Cancel      |

# **Option Selection**

There are several methods for making selections within the dialog boxes. Most options have a small square or diamond button next to them. An option is selected or true when the button is pressed in, and false or unselected when the button is popped out. Buttons are toggled in and out by clicking the pointer on them.

Some options have all their applicable settings listed in a box with diamond buttons next to them, such as the **Edit Status** option in the **VT Block Mode Settings** dialog box shown on the next page. In this case the buttons behave just like radio buttons in that clicking one will cause the previously depressed button to pop out.

Some options require you to enter information in a text box, such as the **End Of Line Characters** option in the dialog box shown above. To do this, click the pointer in the text box, delete the previous value then enter the new value from the keyboard.

When there are more options that can be comfortably displayed in the dialog box, these will be shown in a list box with a scroll bar. Examples of this can be found in the **Emulation Settings** dialog box. The scroll bar functions in the same way as the scroll bar in the main window. To make a selection, display the required option in the list box then click the pointer on it so that it is highlighted.

# **Closing A Dialog Box**

To close a dialog box without actioning any changes that have been made to the settings, click the **Cancel** button. This will cause all the settings in that dialog box to revert back to the state they were in when it was first displayed.

To close a dialog box and cause *teemX* to assert the new settings, click the **Ok** button.

# **Default Settings**

*teemX* is supplied with the setup options set to factory default. If these have been altered since and you wish to reassert the original settings of all the options, display the **File** menu and select the **Factory Default** option.

If you have modified any setup settings since you last saved the setup, you can cause *teemX* to reassert the last saved settings by selecting the **Reset Terminal** option in the **File** menu.

# Saving The Setup

The current setup configuration can be saved so that *teemX* will automatically reassert the settings when it is subsequently reset or loaded.

To save the current setup configuration, display the **File** menu and select the **Save Settings** option.

Settings are saved in the file **teemx320.nv** by default. You can specify a different file for saving and loading settings by using the following resource or command line option:

 Resource:
 xteemx320\*settingsFile:
 filename

 Command Line:
 -sf filename

Refer to the Resources & Command Line Options chapter for more details.

# Menu Descriptions

The following pages describe the options available in all the menus and associated dialog boxes. The descriptions begin by showing the menu or dialog box as it is displayed on the screen. The factory default setting is shown below each option title where applicable.

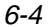

# **File Menu**

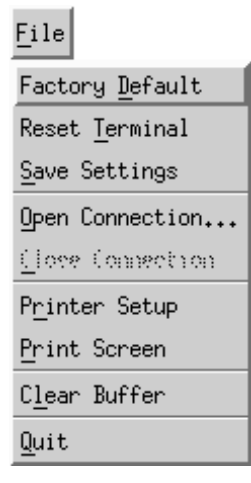

### **Factory Default**

This will cause *teemX* to reassert all the original settings that it had when you first installed it.

# **Reset Terminal**

This will reset the current terminal emulation mode.

#### Save Settings

This will save the current setup configuration so that it is reasserted when *teemX* is subsequently reset or loaded, overriding any changes which have been made but not saved.

# **Open Connection...**

This will display a dialog box (shown on the next page) which enables you to make a connection to a remote host.

Most emulations work quite well in the standard *teemX* environment when the telnet process provided with the workstation is used to make the connection to the remote host. However, in some block mode emulations, especially the IBM 3270, the telnet process does not pass all the necessary information to *teemX*. To overcome this, *teemX* has its own inbuilt telnet driver so that precise control can be exercised over the information that *teemX* receives and transmits. You must use the telnet facility provided by *teemX* when using block mode emulations such as IBM 3270. Note that *teemX* must be configured so that it is running the required terminal emulation before initiating a telnet session.

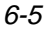

| 1      | teemx.500 - Telnet Hosts                                                           |
|--------|------------------------------------------------------------------------------------|
| Т      | elnet hosts available                                                              |
|        | localhost<br>pericom<br>john<br>Jec2100<br>vax3100<br>ipc<br>sysv<br>sysv<br>po700 |
| н<br>Г | lostname:                                                                          |
|        | OK Cancel Options                                                                  |

A list of hosts currently available for connection will be displayed in the **Telnet Hosts Available** list box. To make a connection, either click on the name in the list box or type it in the **Hostname** text box, then click **Ok**.

Clicking the **Options** button will display another dialog box with additional telnet options. These are described in the next section.

Note that you can use resources or command line options to initiate a telnet session, specify the telnet port number, and force *teemX* to exit when the connection closes. Refer to the *Resources & Command Line Options* chapter for details.

#### **Close Connection**

This will close the current telnet connection.

# Printer Setup...

This option will display the **Text Printer Settings** dialog box which enables you to specify the destination of print data.

To select a printer, just click on the name in the **Printers Available** list box then click the **Ok** button. Further print requests (e.g. Autoprint or Print Screen) will be directed towards that printer.

Clicking the **Options** button will display another dialog box with additional print options.

The **Printed Data Type** options enable you to restrict the character sets used for printing so that they match those supported by your printer.

You can select from one of three different **Printer Modes**. Selecting **Normal** (default) will enable you to print a page of text or text in the scrolling region,

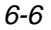

depending on the **Printer Extent** selection. Selecting **Auto** will cause the current display line to be sent to the printer when the cursor moves to the next line. Auto print mode lets you print each line as it is received from the host. Selecting **Controller** will enable the host to to send text directly to the printer, without displaying it on the screen.

|                                           | Printer Options             |
|-------------------------------------------|-----------------------------|
|                                           | Printed Data Type:          |
|                                           | ♦ National HLine Drawing    |
| teemx.500 - Text Printer Settings         | ♦ Ascii ♦ All Characters    |
| Martinm A<br>pericoms<br>ucbvax<br>varian | Printer Mode:               |
| Ver Salet                                 | <pre></pre>                 |
| Use printer                               | ◆ Full Page ♦ Scroll Region |
| Ok Cancel Options                         | Ok Cancel                   |

# **Print Screen**

Clicking this option cause a fast print of text displayed in the *teemX* window using ASCII text codes.

# **Clear Buffer**

This will cause the contents of the window and scroll buffer to be erased.

#### Quit

This will cause *teemX* to shut down.

# **Telnet Options**

| 1              | Telnet Optior  | าร                |
|----------------|----------------|-------------------|
| Port Number: 2 | 3 Telnet Name: | : IBM-3278-2-E    |
| Suppress:      |                | Force Negotation: |
| 🖵 Echo         |                | Binary 👝 🗎        |
| 🔲 3270 Regime  |                | EOR 10            |
| TN3270E        | 3270 Options   |                   |
|                | S250 Options   | Break Settings:   |
|                |                | 🔲 TM with Break   |
|                |                | 🖵 CR with Break   |
| Ok             |                | Cancel            |

This dialog box is displayed when you click the **Options** button in the **Telnet Hosts** dialog box. Note that the options available and the default settings depend on the current terminal emulation. The '**3270**' and '**5250**' options are only applicable when running the IBM 3270 or IBM 5250 emulations, respectively. The example illustration above shows the options available by default when you are running the IBM 3270 emulation.

# Port Number

This enables you to specify the Telnet port number. The default Telnet port number, **23**, can be substituted with any valid 16 bit port number. Specifying a number outside the valid range will cause the setting to default to 1.

#### **Telnet Name**

This enables you to override the name that will be reported for the terminal type over Telnet.

#### Suppress Echo

When selected, this will will prevent the emulator from generating the Telnet echo option on connection.

## Suppress 3270 Regime

When running the IBM 3270 emulation, the setting of this option determines whether or not support for the Telnet "3270 regime" option is suppressed.

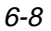

# Suppress TN3270E

When running the IBM 3270 emulation, the setting of this option determines whether or not support of TN3270E is suppressed. When this option is not selected (i.e. TN3270E is not suppressed), additional options are available by clicking the **3270 Options** button. These are described in the *3270 Options* section.

### Suppress TN5250E

When running the IBM 5250 emulation, the setting of this option determines whether or not support of TN5250E is suppressed. When this option is not selected (i.e. TN5250E is not suppressed), additional options are available by clicking the **5250 Options** button. These are described in the *5250 Options* section.

#### **Force Negotiation**

These settings determine whether or not the Telnet Binary or EOR options are supported. Both are set to **no** by default.

- **No** Will not force any negotiations. It will leave it up to the host to decide what to do.
- **DO** Will force negotiation. The host will be informed that the option is supported.
- **DONT** Will force negotiation. A negotiation packet will be sent to the host telling it that the option is not supported.

### **Break Settings**

The setting of these options determine whether or not a timing mark (TM) and/or carriage return (CR) is sent with a Telnet break packet. A timing mark is sent by default.

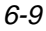

# 3270 Options

| - | 3270 Options                 |
|---|------------------------------|
| Г |                              |
|   | 3270 LU Device Name:         |
|   | Connect:                     |
|   |                              |
|   | HTTOCIALS!                   |
|   | TN3270E Settings:            |
|   | 🗖 Bind                       |
|   | 🗖 Responses                  |
|   | 🗖 SysReq                     |
|   | 🗖 LUI Printer                |
|   | 🗖 LU3 Printer                |
| Ī | 0 seconds before Frant Close |
|   | Ok Cancel                    |

This dialog box is displayed by clicking the **3270 Options** button in the **Telnet Options** dialog box when TN3270 is not suppressed.

### 3270 LU Device Name

The **Connect** box is used to enter the name of the device which the server will be requested to assign to this Telnet session; it may be used when requesting either a terminal or a printer session. (This is implemented as described in RFC 1646 and RFC 1647.)

The **Associate** box is available when the **IBM 3270 Model** option is set to **3287-1** (a printer). It is used to request that the device name of the printer associated with a particular terminal is assigned to this Telnet session. The name of the terminal is specified here. (This is implemented as described in RFC 1647.)

When you achieve a TN3270E connection, the LU device name that you are connected as will be displayed on the status line. If the specified device is rejected by the server or host, then an error message box will be displayed indicating the reason.

# **TN3270E Options**

TN3270E in implemented as described in RFC 1647. These options should not be changed unless required by your System Administrator.

The **Bind** setting determines whether or not the server is allowed to send the SNA Bind image and Unbind notification to the emulator.

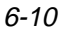

When **Responses** is selected, positive and negative response handling is supported. It allows the server to reflect to the emulator any and all definite, exception, and no response requests sent by the host application.

When **SysReq** is selected, some (or all, depending on the server) of the functions of the **SysReq** key will be emulated and the server in an SNA environment.

The LU1 and LU3 Printer options are available when the IBM 3270 Model option is set to 3287-1 (a printer). They enable you to specify which printer type(s) to support.

# 5250 Options

| _ | 5250 Options  |
|---|---------------|
| Г | 5050.0.1      |
|   | 5250 Uptions: |
|   | Device Name:  |
|   | User:         |
|   | Password:     |
|   | Library:      |
|   | Menu:         |
|   | Program:      |
|   | Ok Cancel     |

This dialog box is displayed by clicking the **5250 Options** button in the **Telnet Options** dialog box when TN5250 is not suppressed.

The **Device Name** option enables you to enter the name of the device (up to ten characters) which the server will be requested to assign to this Telnet session.

The **User**, **Password**, **Library** and **Menu** options enable you to specify the initial entries required on the standard startup screen so that it can be bypassed. Each entry can be a maximum of ten characters.

The **Program** option enables you to specify the name of the initial program to run. The entry can be a maximum of ten characters.

# **Settings Menu**

| Settings              |
|-----------------------|
| Emulation             |
| <u>T</u> erminal      |
| VT <u>B</u> lock Mode |
| I <u>B</u> M 5250     |
| Macros                |
| <u>A</u> ttributes    |
| Mouse Button Actions  |

The following dialog boxes can be displayed from this menu. Note that the dialog boxes used to configure specific emulations can only be displayed when the relevant emulation is running.

| Emulation Settings                          | <ul> <li>for specifying the terminal emulation, keyboa<br/>nationality and displayable characters.</li> </ul>                                              | rd |
|---------------------------------------------|----------------------------------------------------------------------------------------------------|----|
| Terminal Settings<br>VT Block Mode Settings | <ul> <li>for specifying terminal and display settings.</li> <li>for specifying DEC VT Block (Edit) mode tex<br/>formatting and transmission.</li> </ul>    | t  |
| IBM 5250 Settings<br>Macros Settings        | <ul> <li>for configuring the IBM 5250 emulation.</li> <li>for defining the function of keys and soft buttons.</li> </ul>                                   |    |
| Attribute Settings<br>Mouse Button Actions  | <ul> <li>for assigning colours and specifying how<br/>characters with attributes are displayed.</li> <li>for specifying mouse button functions.</li> </ul> |    |

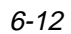

# **Emulation Settings**

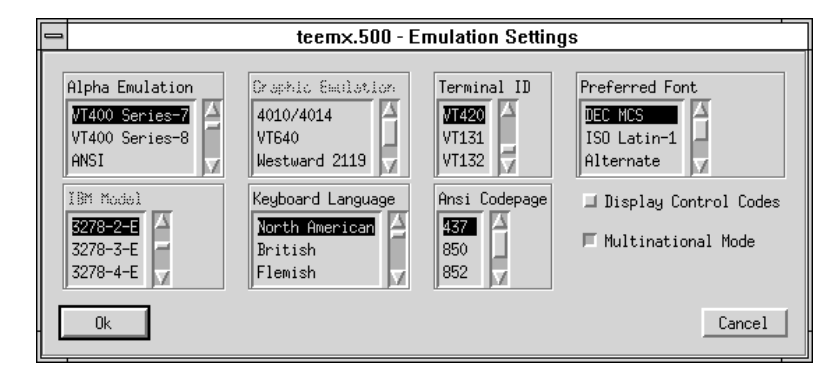

This dialog box is displayed by selecting Emulation in the Settings menu.

### Alpha Emulation

Factory default: VT400 Series-7

The setting of this option determines the current alpha emulation mode.

The **VT52** and **VT100** emulations enable you to run applications written for the DEC VT52 and VT100 terminals, respectively.

The **VT400 Series-7** and **VT400 Series-8** emulations are emulations of the DEC VT320 terminal, the difference is in their treatment of 8-bit control codes. When **VT400 Series-7** is selected, all 8-bit codes are converted to their 7-bit equivalents, whereas **VT400 Series-8** leaves 8-bit codes unchanged. If you are using VT200 applications, select **VT400 Series-7**.

The **ANSI** emulation is a derivative of the ANSI device driver **ANSI.SYS** supplied with all DOS based PCs and which provides the screen management for the DOS console screen. PC based UNIX systems and Bulletin Board Systems (BBS) often rely on the ANSI emulation when being accessed by a PC. In ANSI-BBS mode the screen size is adjusted to 25 lines and the **Preferred Font** is automatically set to ANSI-BBS. The setting of the **ANSI Codepage** option in this dialog box determines the characters available in the ANSI BBS set.

The **IBM 3270** emulation provides compatibility with software designed to drive the IBM 3270 terminal. Note that the initial display will be an ASCII text screen known as the Network Virtual Terminal Mode.

You are required to make a host connection using the Telnet facility supplied with *teemX* in order to display the IBM 3270 screen and enable the emulation to function correctly. The setting of the **IBM Model** option in this dialog box determines the size of the display and whether or not extended attributes are supported (this must only be changed while running the IBM 3270 emulation and

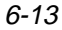

the new setting will not take effect until you save it and restart *teemX*). Refer to the *IBM 3270 Emulation* chapter for more information on this emulation.

The **IBM 5250** emulation provides compatibility with software designed to drive IBM 5250 type alphanumeric terminals. This emulation can be used for connection to an IBM AS/400, System/36 or System/38. Note that the initial display will be an ASCII text screen known as the Network Virtual Terminal Mode. You are required to make a host connection using the Telnet facility supplied with *teemX* in order to display the IBM 5250 screen and enable the emulation to function correctly. Refer to the *IBM 5250 Emulation* chapter for more information on this emulation.

SCO Console is an emulation of the SCO UNIX box.

#### **Graphics Emulation**

Factory default: ReGIS

This option does not apply to this verion of teemX.

#### **Terminal ID**

Factory default: VT320

This identifies the particular terminal model emulated by *teemX* in response to a terminal identification request from the host. The **M2200** setting enables *teemX* to be treated as a Microcolour M2200 series terminal. Selecting **VT420** enables the VT420 functions to be supported.

### **Preferred Font**

Factory default: DEC MCS

This enables you to select the type of character sets used for displaying characters.

The **DEC MCS**, **ISO Latin-1** and **ISO Latin-2** settings enable you to specify the 8-bit character set that is used within VT320 mode when the **Multinational VT220** option is selected. The DEC MCS and both ISO Latin character sets consist of two tables of characters. The first table, ASCII 7-bit, is common to all three sets and provides standard alphabetic, numeric and symbolic characters, and control codes. The second (8-bit) table differs between the three sets and provides various special and multinational characters and additional control codes. These tables are shown in the *Character Sets* appendix.

The **Alternate** setting is used when emulating a Microcolour M2200 terminal to ensure that the correct character sets are used.

The **ANSI-BBS** setting will use the PC (ANSI) character set specified by the **ANSI Codepage** option. The ANSI-BBS emulation will use this character set by default.

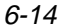

## **ANSI Codepage**

Factory default: 437

This option specifies the character set used for display when the **Preferred Font** option is set to ANSI-BBS.

The four character set mappings (code pages) supported are **437** for normal usage (default) and **850**, **852** or **1250** for multinational usage. Each set consists of two tables of characters. The first table is the standard ASCII character set. The second table contains special characters which differ between the four sets. Refer to the *Character Sets* appendix for details.

#### **IBM Model**

Factory default: Model 2-E

This option determines the size of the display and whether or not extended attributes are supported when the current alpha emulation is set to **IBM 3270**. TN3287 printing is supported by selecting **3287-1**.

Before changing and saving the setting of this option, ensure *teemX* is running the IBM 3270 emulation. You must save the setting (using the **File** menu **Save Settings** option) and restart *teemX* before it will take effect.

One of four display sizes can be selected:

| 3278/9-2 | 24 rows by 80 columns  |
|----------|------------------------|
| 3278/9-3 | 32 rows by 80 columns  |
| 3278/9-4 | 43 rows by 80 columns  |
| 3278/9-5 | 27 rows by 132 columns |

Settings with the **-E** extension provide support for the following extended attributes: 3270 field attributes, extended highlighting, foreground colour, query reply inbound structured fields.

#### **Keyboard Language**

Factory default: North American

This option enables you to specify the nationality of the keyboard being used. It is important that this is correct otherwise the characters displayed may not match the key legends. Unlike the original terminals, the keyboard nationality does not directly affect the keyboard, which is defined instead by the X server configuration.

# **Display Control Codes**

Factory default: Unselected

When selected, a representation of received control codes will be displayed on the screen instead of actioned.

### **Multinational Mode**

Factory default: Selected

The setting of this option determines the type of character set that is used when *teemX* is in VT400 mode. (All other modes use the national character set for the currently selected keyboard nationality only.)

When this option is unselected, a character set specific to the keyboard nationality specified in this dialog box is used. Only characters found in that particular national character set can be generated.

When this option is selected, characters from any keyboard nationality can be generated. The characters available are determined by the setting of the **Preferred Font** option.

# **Terminal Settings**

| e teemx.500 - Terminal Settings |                            |                               |  |  |
|---------------------------------|----------------------------|-------------------------------|--|--|
|                                 |                            |                               |  |  |
| Status Line:                    | 🗐 Greyscale Display        | 🖾 Application Cursor Key Mode |  |  |
| Host writeable line 🚽           | ⊒ Local                    | Application Keypad Mode       |  |  |
| Page Arrangement:               | 🖵 Local Echo               | 🗖 Save Screen Before Clearing |  |  |
| Continuous 🗛 🗧                  | 🗖 Jump Scroll Mode         | ⊒ Save Scrolled Lines         |  |  |
| Cursor Style:                   | 🖵 Autowrap                 | 💷 Use 80 Column Font          |  |  |
| Flashing Block                  | ⊒ Auto Newline             | ⊒ Page Width = 132            |  |  |
| Static Underline                | ⊒ Auto Linefeed            | 🖾 Answerback Concealed        |  |  |
| Number of columns:              | Answerback Stringt         |                               |  |  |
| * 80 🗇 132                      |                            |                               |  |  |
| Window Resize Action:           | Tertiary Device Attribute: |                               |  |  |
| 📕 Allow Multiline Mode          |                            |                               |  |  |
| 🗐 Autofit Window                | VT420 Coupling:            |                               |  |  |
| ☐ Variable Line Spacing         | 🗖 Vertical 🗖 Horizontal    | T Page                        |  |  |
| - Ok                            |                            | Cancel                        |  |  |

This dialog box is displayed by selecting Terminal in the Settings menu.

#### Status Line

Factory default: Indicator

The last line in the window can be used to display a status line when running any of the DEC VT terminal emulations. An indicator status line is displayed by default on the 25th line the first time you load *teemX*.

You may choose not to display a status line, or enable a host-writable status line to be displayed instead. The type of status line displayed is determined by the setting of this option.

# **Page Arrangement**

Factory default: Continuous

When *teemX* is in VT420 mode (Alpha Emulation set to VT400 and Terminal ID set to VT420), the display memory of 144 lines can be divided into several pages, up to a maximum of six pages of 24 lines each. The setting of this option determines the number of lines on a page and therefore how many pages are available. When the worksapce is smaller than the page, you can scroll the page up or down in the window by holding down the Ctrl key and pressing the Up or Down Cursor keys. When *teemX* is in any mode other than VT420, the page size is the same as the display memory (Continuous).

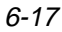

# Number of Columns

Factory default: 80

This option enables you to specify a display width of 80 or 132 columns. When set to 132, the setting of the **Use 80 Column Font** option determines whether all 132 columns are displayed using a narrow font, or only 80 columns at a time using the normal (80 column) font, with the ability to scroll horizontally to view the columns stored off-screen.

#### **Allow Multiline Mode**

Factory default: Selected

The setting of this option determines the number of text lines that are displayed when the window is resized.

When the option is selected, resizing the window will cause the number of visible lines to be increased or decreased to fill the new window size without adjusting the character size.

When this option is unselected, resizing the window will cause *teemX* to search a list of known fonts and select the one which allows the same number of rows and columns as before to fill the new window size. The width of the window may be adjusted to ensure that all of the 80 or 132 columns are displayed.

*Note:* If the font definitions have been overidden by command line options or resources, then teemX will always select the fonts specified by them.

### Auto Fit Window

Factory default: Unselected

When this option is selected, resizing the window will cause *teemX* to force the actual window size horizontally and vertically so that it exactly contains the nearest smallest font when the **Allow Multiline Mode** option is unselected.

When **Auto Fit Window** is not selected, resizing the window will not cause the emulation workspace to be resized. The emulation workspace will be aligned centrally within the window with surrounding space to fill in the area to the actual window size.

#### Variable Line Spacing

Factory default: Unselected

When the **Allow Multiline Mode** option is unselected, this option defines where white (blank) space is inserted. When selected, white space is inserted between adjacent lines. When unselected, adjacent lines butt together and any remaining space is placed at the bottom of the window.

### Vertical VT420 Coupling

#### Factory default: Selected

The setting of this VT420 mode option determines what happens when the application moves the cursor to a line not currently displayed in the window when the number of displayed lines is less than the page size. When selected, the display will automatically scroll vertically to keep the cursor in view. When unselected, the display will remain static and the cursor will move off-screen to the relevant line stored in memory. You can scroll the display to view the lines stored off-screen by holding down the **Ctrl** key and pressing the **Up** or **Down Cursor** keys.

# Horizontal VT420 Coupling

#### Factory default: Unselected

The setting of this DEC VT mode option determines what happens when the cursor moves beyond the last column displayed in the window when there are more columns stored off-screen. When selected, the display will automatically scroll horizontally to keep the cursor in view. When unselected, the display will remain static and the cursor will move off-screen. To scroll horizontally to view the hidden columns, hold down the **Ctrl** key and press the **Left** or **Right Cursor** keys.

### Page VT420 Coupling

Factory default: Selected

The setting of this VT420 mode option determines the effect of a remote command to move the cursor to another page. When selected, the page to which the cursor is moved is automatically displayed. When unselected, the display remains unchanged and the cursor moves off-screen to the relevant page stored in memory.

#### **Greyscale Display**

### Factory default: Unselected

The setting of this option determines how *teemX* interprets and displays colours. It should be set to match the kind of display monitor being used. When selected, *teemX* will convert colour information to the equivalent NTSC grey level. When unselected, *teemX* will display the correct colours.

#### Local

#### Factory default: Unselected

When this option is unselected, normal two-way communication between *teemX* and the host is enabled. When selected, data will not be sent to, or received from the host. Data typed on the keyboard will be displayed on the screen or actioned if a control command is typed, as if it had been received from the host.

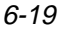

# Local Echo

Factory default: Unselected

The setting of this option determines whether characters sent to the host are displayed at the same time, or only displayed if the host echoes them back.

When local echo is enabled, *teemX* will display each character as it is sent to the host.

# Jump Scroll Mode

Factory default: Unselected

The setting of this option determines whether data is scrolled one or several lines at a time when the window becomes full.

Data will scroll up several lines at a time when selected, giving a higher scroll speed.

#### Autowrap

Factory default: Selected

This option determines whether characters wrap to the next line when the right margin is reached. When selected, on reaching the right margin, the last character position will be overwritten by every new character received.

#### **Auto Newline**

Factory default: Unselected

When this option is selected, a carriage return (**CR**) command will be appended to every line feed (**LF**) command received.

#### Auto Linefeed

Factory default: Unselected

When this option is selected, a line feed (**LF**) command will be appended to every carriage return (**CR**) command received.

#### **Application Cursor Key Mode**

Factory default: Unselected

The setting of this option determines the function of the cursor keys. When unselected, the keys will generate normal cursor movement commands. When selected, the keys will generate application program codes when pressed.

> Note: On some keyboards these keys act as both a numeric keypad and a cursor key block depending on the setting of a modifier, for example the Num Lock key. The Application Cursor Key Mode setting only affects the characters generated when the keys are acting as cursor keys.

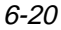

# **Application Keypad Mode**

Factory default: Unselected

The setting of this option determines the function of the keys in the numeric keypad on the right side of the keyboard.

When unselected, the keys will generate characters corresponding to the legends on the keycaps (or their stored strings if they have been programmed).

When this option is selected, the keys will generate control functions when pressed.

Note: On some keyboards these keys act as both a numeric keypad and a cursor key block depending on the setting of a modifier, for example the **Num Lock** key. The **Application Keypad Mode** setting only affects the characters generated when the keys are acting as a numeric keypad.

### Save Screen Before Clearing

Factory default: Unselected

This applies to all DEC 'VT' emulations except VT340 and VT420. It determines the effect of a clear screen command received from the host. When unselected, the contents of the current page will be cleared. When selected, the contents of the current page will be saved and the display will scroll to the next page.

#### Save Scrolled Lines

Factory default: Unselected

If a scroll region is set, selecting this option will cause data scrolled out of the region to be stored in a history buffer.

#### **Use 80 Column Font**

Factory default: Unselected

This option specifies which font to use when the **Number Of Columns** option is set to **132**. When unselected, a narrow font will be used so that all 132 columns are visible in the window. When selected, only 80 columns will be visible using the normal font, with the remaining columns stored off-screen. You can scroll horizontally to view the hidden columns by holding down the **Ctrl** key and pressing the **Left** or **Right Cursor** keys.

#### Page Width = 132

Factory default: Unselected

This option specifies the width of display memory for DEC VT modes as 80 columns when unselected or 132 columns when selected. When the **Number Of Columns** setting is less than the page width specified here, you can scroll

horizontally to view the hidden columns by holding down the **Ctrl** key and pressing the **Left** or **Right Cursor** keys.

### **Answerback String**

Factory default: Unspecified

This option enables you to specify the Answerback string that is sent to the host in response to an ANSI mode enquiry command. The string may be up to 30 characters long.

# **Answerback Concealed**

Factory default: Unselected

Selecting this option will cause the Answerback string specified in the text box above to be locked from change and displayed as asterisks. Note that deselecting this option will cause the Answerback string to be deleted.

### **Tertiary Device Attribute**

When *teemX* is in VT420 mode (Alpha Emulation set to VT400 and Terminal ID set to VT420), this option enables you to specify the tertiary device attribute report that is sent in response to a request from the host.

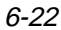

# **VT Block Mode Settings**

| teemx.500 - Block Settings    |        |                           |      |
|-------------------------------|--------|---------------------------|------|
| 🗆 Edit Key Deferred           |        | 🗖 VT131 Transfer Mode     |      |
| 📕 Transmit Key Defe           | rred   | ☐ Space Compression       |      |
| 🗖 Erase All                   |        | 🗖 RS Transmission Disable | ed   |
| 🗖 Guarded Area Tran           | sfer   | ☐ Host Characters Protect | ed   |
| 📕 Selected Area Tra           | nsfer  | ⊒ Attributes Erased       |      |
| 🗖 Multiple Area Tra           | nsfer  | ☐ Font Transmit Disabled  |      |
| 🗖 Line Transmit Ena           | bled   | ☐ Transmit Scroll Region  | Only |
| Edit Status:<br>◇ Interactive | End Of | Line Characters r         |      |
| ↓ Edit Mode                   | End Of | Block Characters          |      |
| 🗢 Unavailable                 |        | ,                         |      |
| 0k                            |        | Cano                      | cel  |

This dialog box is displayed by selecting VT Block Mode in the Settings menu.

# **Edit Key Deferred**

Factory default: Unselected

When this option is unselected, Edit mode will be entered immediately when the **Shift** + **Delete** key combination is pressed without waiting for the host to send the command to enter.

When selected, pressing **Shift** + **Delete** will cause a code to be sent to the host asking permission to enter Edit mode. The host will reply by sending the 'Enter Edit Mode' command.

# **Transmit Key Deferred**

Factory default: Unselected

The setting of this option determines the effect of pressing the **Enter** key when sending data to the host.

When unselected, data will be sent to the host immediately without waiting for permission to transmit.

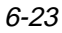

When selected, a code will be sent to the host notifying it that data is ready for transmission. The keyboard will be locked until the host requests that the data is transmitted.

## Erase All

Factory default: Selected

The setting of this option determines which characters can be erased by the host or user.

When unselected, only unprotected characters can be erased, protected characters will be left untouched.

When this option is selected, both protected and unprotected characters can be erased.

#### **Guarded Area Transfer**

Factory default: Selected

The setting of this option determines whether protected characters can be sent to the host or not.

When selected, both protected and unprotected characters will be sent to the host when the **Enter** key is pressed.

When this option is unselected, only unprotected characters will be sent to the host when the **Enter** key is pressed.

#### Selected Area Transfer

Factory default: Unselected

The setting of this option determines whether all characters or only those in selected areas on the current page are sent to the host when the **Enter** key is pressed.

When unselected, all characters on the current page will be sent when the **Enter** key is pressed.

When selected, this option will enable only the characters in selected areas to be sent to the host when the **Enter** key is pressed. The setting of the **Multiple Area Transfer** option determines which selected areas are sent.

#### Multiple Area Transfer

Factory default: Selected

When the **Selected Area Transfer** option is selected, the setting of this option determines whether all selected areas on a page are sent to the host when the **Enter** key is pressed, or only the area containing the cursor.

When selected, this option will enable all selected areas to be sent to the host.

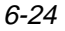

When this option is unselected, only the selected area containing the cursor will be sent to the host.

# Line Transmit Enabled

Factory default: Unselected

The setting of this option determines whether data is sent to the host a single line at a time or a full or partial page at a time when the **Enter** key is pressed.

When selected, a single line of valid characters will be sent to the host. In this mode the **Return** key has the same function as **Enter**.

When this option is unselected, a full or partial page will be sent to the host when the **Enter** key is pressed. The size of the page is determined by the setting of the **VT131 Transfer Mode** and **Transmit Scroll Region Only** options.

When this option is set to **Yes**, the contents of the scrolling region will be sent to the host when the **Enter** key is pressed.

#### VT131 Transfer Mode

Factory default: Unselected

The setting of this option determines whether a partial page of data is transmitted in ANSI or VT131 format when the **Transmit Scroll Region Only** option is unselected.

When unselected, Local Editing mode will function according to ANSI (American National Standards Institute) rules.

When this option is selected, Local Editing mode will function in the same way as a VT131 terminal. Select this option when running software written for the VT131.

# **Space Compression**

Factory default: Unselected

This option determines how spaces and empty character fields within a block of data are sent to the host.

When unselected, a space character will be sent for each empty character position.

When this option is selected, a record separator code (**RS**) will be sent in place of empty character positions. The last field on a line will contain end of line characters as specified by the **End of Line Characters** option.

#### **RS** Transmission Disabled

Factory default: Unselected

The setting of this option determines whether or not a record separator (**RS**) code is appended to each field of data when a block is transmitted to the host. Record separator codes are used as markers between each field when this option is unselected.

# **Host Characters Protected**

Factory default: Unselected

When this option is unselected, protected characters are protected from change by the keyboard only. The host is still able to change them.

When selected, this option causes protected characters to be protected from change by both the host and keyboard.

### **Attributes Erased**

Factory default: Unselected

The setting of this option determines the effect of an erase command on character attributes.

When selected both attributes and characters will be cleared from display memory when an erase command is issued.

When this option is unselected, all video attributes currently used will remain in display memory when an erase command is issued. This will result in new characters being displayed with the video attributes associated with their positions on the display.

#### **Font Transmit Disabled**

Factory default: Unselected

The setting of this option determines whether character set selection sequences for all character sets represented in the data block are transmitted to the host, or whether spaces are substituted for characters not contained in the currently selected character set.

When this option is unselected, the character set selection sequences for all character sets represented in the data block will be sent.

When this option is selected, characters which are not contained in the currently selected National or Multinational character set will be substituted with spaces.

#### Transmit Scroll Region Only

Factory default: Selected

The setting of this option determines whether a partial page or data in the scrolling region is sent to the host when the **Enter** key is pressed and the **Line Transmit Enabled** option is unselected.

When unselected, this option will enable a partial page to be sent to the host. The format of the partial page is determined by the setting of the **VT131 Transfer Mode** option.

# **Edit Status**

Factory default: Unavailable

The setting of this option determines whether or not Local Editing mode can be selected and how editing is performed.

Selecting Unavailable will prevent you or the host from entering Edit mode.

Selecting **Edit Mode** will cause text to be stored in page memory so that it can be edited locally. This enables the host to get on with other tasks. A block of data will be transmitted to the host when the **Enter** key is pressed.

Selecting **Interactive** will cause characters to be sent to the host as soon as they are typed at the keyboard. The host will perform editing functions.

#### **End of Line Characters**

Factory default: ^M (i.e. CR)

This option is used to specify the characters that are to indicate the end of a line in a data block.

To change the current definition, delete the definition displayed in the text box and type in the new one, either as the control key character equivalent or the decimal value of the ASCII character.

For example, the default ASCII character **CR** can be entered by typing the characters  $^{a}$  and **M**, representing the keys **Ctrl** + **M** which, when pressed together would generate the **CR** code. The decimal value would be entered as **13**.

Refer to the ASCII character table in the *Character Sets* appendix for code and decimal references.

#### **End of Block Characters**

Factory default: Unspecified

This option is used to specify the characters that are to indicate the end of a block of data.

To change the current definition, delete the definition displayed in the text box and type in the new one, either as the control key character equivalent or the decimal value of the ASCII character.

For example, the ASCII character **CR** can be entered by typing the characters  $^{\text{A}}$  and **M**, representing the keys **Ctrl** + **M** which, when pressed together would generate the **CR** code. The decimal value would be entered as **13**.

Refer to the ASCII character table in the *Character Sets* appendix for code and decimal references.

# **IBM 5250 Settings**

|              | teemx.500 - IBM5250                |  |
|--------------|------------------------------------|--|
|              | Terminal Type:                     |  |
|              | <b>5179_2</b><br>3196_A1<br>3180_2 |  |
| 💷 Monochrome |                                    |  |
|              | Ok Cancel                          |  |

This dialog box is displayed by selecting IBM 5250 in the Settings menu.

# **Terminal Type**

Factory default: 3179\_2

This enables you to specify a particular terminal to emulate. The terminal types supported and their display characteristics are listed below.

| Туре    | Display    | Rows x Columns       |
|---------|------------|----------------------|
| 5291_1  | Monochrome | 24 x 80              |
| 5292_2  | Colour     | 24 x 80              |
| 5251_11 | Monochrome | 24 x 80              |
| 3179_2  | Colour     | 24 x 80 (default)    |
| 3196_A1 | Monochrome | 24 x 80              |
| 3180_2  | Monochrome | 24 x 80 and 27 x 132 |
| 3477_FC | Colour     | 24 x 80 and 27 x 132 |
| 3477_FG | Monochrome | 24 x 80 and 27 x 132 |
| 3486_BA | Monochrome | 24 x 80              |
| 3487_HA | Monochrome | 24 x 80              |
| 3487_HC | Colour     | 24 x 80              |

### Monochrome

Factory default: Depends on terminal type

By default the setting of this option will match the normal display characteristic of the **Terminal Type** selected, as shown in the list above. In *teemX*, all terminal types support both monochrome and colour display.

When monochrome is selected, characters will be displayed in green and intense fields will be displayed in white. When monochrome is not selected, the settings specified in the **Attributes** dialog box will be used for the display.

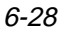

# **Macro Settings**

| _ | teem×.500 - Macros Settings                                                                                                    |  |  |  |  |  |
|---|----------------------------------------------------------------------------------------------------|--|--|--|--|--|
| ] | T Key Expansion Enabled Key Expansion Character                                                                                                    |  |  |  |  |  |
|   | Soft Button 1 Level 1: '': <vt_help><br/>Soft Button 2 Level 1: '': <vt_do><br/>Soft Button 3 Level 1: '': <vt_find><br/>Soft Button 4 Level 1: '': <vt_insert><br/>Soft Button 5 Level 1: '': <vt_remove><br/>Soft Button 6 Level 1: '': <vt_remove><br/>Soft Button 7 Level 1: '': <vt_prev><br/>Soft Button 8 Level 1: '': <vt_next></vt_next></vt_prev></vt_remove></vt_remove></vt_insert></vt_find></vt_do></vt_help> |  |  |  |  |  |
|   |                                                                                                    |  |  |  |  |  |
|   | Program Key                                                                                                    |  |  |  |  |  |
|   | loft Button Label                                                                                                    |  |  |  |  |  |
|   | Predefined Virtual Deg Namer VK_SHIFT VK_CONTROL<br>VK_CONTROL<br>VK_ALT<br>VK_ESCAPE                                                                                                    |  |  |  |  |  |
|   | Program NonVolatile Program Volatile Delete All Macros Finished                                                                                                    |  |  |  |  |  |

This dialog box is displayed by selecting Macros in the Settings menu.

### **Key Expansion Enabled**

Factory default: Selected

This option specifies whether programmed keys on the keyboard can be expanded (i.e. transmit their programmed contents to the host) when pressed. When selected, a programmed key will send its programmed string instead of its normal character.

# **Key Expansion Character**

Factory default: ^P (i.e. DLE)

The key execute character is a special toggle character that can be inserted into key macro strings to cause subsequent characters to be redirected from the host to the terminal and vice versa. By default all characters in the macro are directed to the host.

When a key expansion character is detected for the first time, characters will be redirected to the terminal until the character is detected a second time in the current or another string.

The key execute character is specified as the control key character equivalent. For example, the default value  $^{P}$  represents the keys **Ctrl** + **P**, which would generate the ASCII control character **DLE** when pressed.

### **Program Key With**

Factory default: Soft Button Level 1 definitions correspond to functions found on a DEC VT320 keyboard as follows:

| Soft Button 1: | Help   | Soft Button 7:  | Previous |
|----------------|--------|-----------------|----------|
| Soft Button 2: | Do     | Soft Button 8:  | Next     |
| Soft Button 3: | Find   | Soft Button 9:  | F1       |
| Soft Button 4: | Insert | Soft Button 10: | F2       |
| Soft Button 5: | Remove | Soft Button 11: | F3       |
| Soft Button 6: | Select | Soft Button 12: | F4       |

These options enable you to program most keys with up to four definitions (macros) each, and the soft buttons with one definition each. Keys that cannot be redefined include **Shift**, **Caps Lock** and **Print Screen**. The programmed contents of a key or key combination can be transmitted to the host when pressed by selecting the **Key Expansion Enabled** option in this dialog box.

To program a key or soft button, click the pointer in the **Program Key** text box then press the key or key combination or click the soft button that is to be programmed. The key combination can be any of the following:

```
Key
Ctrl + Key
Shift + Key
Ctrl + Shift + Key
```

Pressing a key or soft button will cause the key legend or a reference number that uniquely identifies the key or soft button used to be displayed.

Press **Tab** or click the pointer in the **with** text box and enter the new definition. This can include specific functions associated with a particular terminal emulation as listed in the **Predefined Virtual Key Names** list box. The *Virtual Key Names* appendix provides a complete list of virtual key names and their associated functions. Clicking a key name in this list box will cause it to appear on the key definition line. The function associated with the key name will be attributed to the key or soft button being defined. You can also enter control characters as described in the following section.

*Note: An escape sequence will be sent across a network as a single packet.* 

If you are defining a soft button, you can give it a label up to ten characters long which is displayed on the soft button in the window by entering it in the **Soft Button Label** text box.

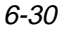

When the definition is complete, decide if you wish the key or soft button contents to be saved so that it will be asserted each time *teemX* is reset or loaded, then click the **Program Volatile** or **Program NonVolatile** button.

Clicking the **Program Volatile** button will cause *teemX* to only remember the definition until it is reset or exited. Clicking the **Program NonVolatile** button will enable the definition to be saved *when you select the Save Settings option in the File menu.* 

The large text box will display the reference numbers of all the currently programmed keys and their definitions, and soft button labels and definitions.

All volatile and non-volatile key and soft button definitions can be deleted by clicking the **Delete All Macros** button. Each key will then revert back to sending its default value as shown by the legend on the keycap. Note that non-volatile macro definitions will be reasserted the next time *teemX* is started unless you issue a **Save Settings** command after deleting the definitions.

When you have finished, click the **Finished** button and the dialog box will close. If you have specified that definitions are to be programmed as non-volatile, display the **File** menu and select the **Save Settings** option.

# **Entering Control Characters**

You can enter a control character in a definition either as the control key character equivalent or the decimal value of the ASCII or 8-bit character. For example, the control character for the **Return** key function, **CR** (carriage return), can be entered by typing the characters  $^$  and **M** (without a space in-between) representing the keys **Ctrl** + **M** which, when pressed together would generate the **CR** code.

Decimal values are entered as three-digit numbers immediately preceded by an underscore character. Values with only two digits must be preceded by a zero. For example, the decimal value of **CR** is 13, so this would be entered as **\_013**.

Refer to the ASCII and 8-bit character tables in the *Character Sets* appendix for code and decimal references.

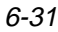

# **Attribute Settings**

| eem×.500 - Attribute Settings |                                           |                          |  |  |  |
|-------------------------------|-------------------------------------------|--------------------------|--|--|--|
| Attribute Combination         | Foreground:                               | Color Adjustment:        |  |  |  |
| Normal A<br>Bold (BD)         |                                           | Red:                     |  |  |  |
| Flashing (FL)                 | <b>◇1 </b>                                |                          |  |  |  |
| BD+FL                         |                                           | Green                    |  |  |  |
| UL+FL 🔽                       |                                           |                          |  |  |  |
| Displayed As With Attribu     | ute: Background:                          | Blue                     |  |  |  |
| 🗢 Color 🔲 Flashing            | 3 0 0 4 0 8 12                            |                          |  |  |  |
| 🔷 Attribute 🛛 🖬 Underlin      | 1 × 5 × 9 × 13                            |                          |  |  |  |
| L inverse                     | <u>^2</u> <u>√6</u> <u>^10</u> <u>◇14</u> | 🗆 Autocolour Mode        |  |  |  |
| 🗖 Bold                        |                                           | 🗏 Color reset with attr. |  |  |  |
| 🖬 (olumn 1                    | iep                                       | 🗐 Attrs. use normal BG   |  |  |  |
|                               |                                           | Cancel                   |  |  |  |

This dialog box is displayed by selecting Attributes in the Settings menu.

This enables you to specify the colours used in the window and how text with attributes are displayed.

To change the way a screen element is displayed, select the relevant item from the **Attribute Combination** list box, for example, **Bold** for characters with the bold attribute. The settings of the other options in the dialog box will change to reflect the settings currently assigned to the screen element.

Text with attributes can be displayed in various ways. For example, characters with the underline attribute can be displayed as standard (e.g. underlined only), as a particular colour only (e.g. green without the underline), or with both attribute and a specific colour (e.g. underlined and green). The **With Attribute** options allow you to enable or disable any of the attributes normally associated with the currently selected screen element. (The **Column Sep** option for the column separator attribute is only available when running the IBM 5250 emulation.) The setting of the **Displayed As** option determines whether or not a specific colour is assigned to the text attribute.

The colour of the screen element can be changed by setting the **Displayed As** option to **Colour** and clicking on the required colour block in the palette of **Foreground** and/or **Background** colours. The two palettes enable you to specify a different colour for text (foreground) and text cell (background), and dashed and/or dotted graphics line styles (foreground) and the gaps between the dashes or dots (background).

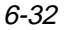

To display the actual attribute assigned to the text in the default text colour, select **Attribute**. To display text assigned with an attribute in a particular colour only, select **Colour** and specify the foreground and background colours on the palettes. To display text assigned with an attribute with both attribute and a particular colour, select **Colour**, specify the foreground and background colours on the palettes and specify the applicable attribute(s) from the **With Attribute** list.

The following sections describe items in the **Attribute Settings** dialog box in more detail.

### Attribute Combination

This list box enables you to select a specific attribute, or combination of attributes for defining how they are displayed. The options available depends on the current terminal emulation mode. When running the IBM 5250 emulation, the list of character attributes is extended to include the column separator (CS) attribute.

The **Ansi Palette** option at the top of the list allows you to specify which set of eight **Foreground** and **Background** colour indices are used when ANSI colour escape sequences are received. Either indices **0** to **7** or **8** to **15** can be selected. The unselected set of colours appear greyed. To change the current selection, just click on one of the unselected colour index buttons.

When running the IBM 3270 emulation, the list box will allow selection of the following items:

Unprotected Normal Unprotected Bold Protected Normal Protected Bold Status BG

#### **Foreground & Background Colour Palettes**

The **Foreground** (text) and **Background** (cell) colours for the current **Attribute Combination** selection are defined by clicking one of the 16 coloured buttons in each palette. You can change the colour assigned to any of the colour selection buttons by clicking the button so that the large box to the right displays the current colour for that button, then use the **Red**, **Green** and **Blue** adjustment slides to modify the colour displayed.

#### Autocolour Mode

#### Factory default: Unselected

This option is only applicable to the DEC VT terminal emulations. When selected, displayed characters are colour coded according to type. For example, all numeric characters are displayed in one colour while all alphabetic characters are displayed in another. Deselecting this option will display characters according to the settings in this dialog box.

## **Colours Cleared With Attributes**

Factory default: Selected

The setting of this option determines whether or not the foreground and background colours are cleared to the default colours when an ANSI clear attributes command is received.

# **Attributes Use Normal BG**

Factory default: Unselected

This option only applies to the IBM 3270 emulation. If attribute indicators take up character positions on the screen, you can force those positions to display the normal background colour instead of the attributes by selecting this option.
#### **Mouse Button Actions**

|   | Mouse Action Settings     |                  |   |   |                 |   |                    |   |
|---|---------------------------|------------------|---|---|-----------------|---|--------------------|---|
|   |                           |                  |   | _ |                 |   |                    | _ |
|   | Normal                    | Select Text      | > |   | Edit Paste      | > | Extend Selection > |   |
|   | Shift                     | Rect Select Text | > |   | Edit Paste      | > | Extend Selection > | , |
|   | Control                   | Move Cursor      | > |   | Action Hotspots | > | Show Hotspots      | , |
|   | Shf+Cntl                  | Graphic Select   | > |   | Graphic Paste   | > | Send Keyword >     | , |
|   | Alt                       | Unassigned       | > |   | Unassigned      | > | Unassigned >       | , |
|   | F Highlight When Actioned |                  |   |   |                 |   |                    |   |
| - | Ok Cancel                 |                  |   |   |                 |   |                    |   |

This dialog box is displayed by selecting **Mouse Button Actions** in the **Settings** menu.

This enables you to specify the function of mouse buttons 1, 2 and 3 when they are pressed on their own or in conjunction with modifier keys. You can assign up to five functions for each button. Clicking one of the arrow buttons will display a drop-down list box which lists all the standard functions that can be assigned:

| Unassigned       |
|------------------|
| Select Text      |
| Extend Selection |
| Edit Paste       |
| Show Hotspots    |
| Action Hotspots  |
| Move Cursor      |
| Send CR          |
| Send Keyword     |
| Graphic Select   |
| Graphic Paste    |
| Rect Select Text |

Most of these settings are self explanatory. The **Select Text** function will select all text from the start position to the finish position, working left to right across the entire width of the display, whereas the **Rect Select Text** function will only select text contained within the rectangular area defined by the start position (top left corner) and the finish position (bottom right corner).

The **Show Hotspots** and **Action Hotspots** functions are described in the *Hotspots* chapter. The **Send Keyword** function is very similar to the hotspot feature. It enables you to send delimited text displayed on the screen to the host just by clicking on it. Delimiters are the same as for hotspots.

The **Move Cursor** function can be used in any of the local block modes as a quick way of positioning the text cursor within a block of text. Move the mouse cursor to the position where the text cursor is required then click the mouse button (and key combination) assigned with the **Move Cursor** function to cause the text cursor to jump to that location.

For more information on these special functions, refer to the *Mouse Functions* chapter.

You can also enter a definition of your own in the text box associated with each button and key combination. Definitions are entered in the same way as for keyboard macros and soft buttons.

The setting of the **Highlight When Actioned** option determines whether or not a visual indication is given that a function has been actioned when a hotspot is clicked.

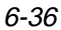

# Help Menu

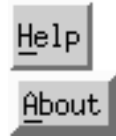

Clicking the **About** button in the **Help** menu will display information on this version of *teem*X.

<u>Notes</u>

# **7** DEC VT Emulations

This chapter describes features of the DEC VT terminal emulations.

# Introduction

To run a DEC VT terminal emulation, display the **Emulation Settings** dialog box from the **Settings** menu and set the **Alpha Emulation** to one of the emulation options described below, then click **OK**.

The **VT52** and **VT100** emulations enable you to run applications written for the DEC VT52 and VT100 terminals, respectively.

The **VT400 Series-7** and **VT400 Series-8** emulations enable you to run applications written for the DEC VT320 or VT340 terminal, the difference is in their treatment of 8-bit control codes. When **VT400 Series-7** is selected, all 8-bit codes are converted to their 7-bit equivalents, whereas **VT400 Series-8** leaves 8-bit codes unchanged. If you are using VT200 applications, select **VT400 Series-7**.

# The Status Bar

A status line can be displayed on the last line in the window when running any of the DEC VT terminal emulations. An indicator status line is displayed by default on the 25th line the first time you load *teemX*.

You may choose not to display a status line, or enable a host-writable status line to be displayed instead. The type of DEC status line displayed is determined by the setting of the **Status Line** option in the **Terminal Settings** dialog box. (Refer to the *Setup Menus* chapter for details.)

The indicator status line consists of six buttons which show the status of various operations and enable you to make selections. Some buttons can be clicked using the mouse pointer to change their state.

| 1 1(001,          | ,010)                                                                                                    | Overstrike Mode                                                                         | VT400 7-Bit                                                                       | Online P                                                          | rinter: None                                                                           |
|-------------------|----------------------------------------------------------------------------------------------------|-----------------------------------------------------------------------------------------|-----------------------------------------------------------------------------------|-------------------------------------------------------------------|----------------------------------------------------------------------------------------|
| 1                 | 2                                                                                                    | 3                                                                                       | 4                                                                                 | 5                                                                 | 6                                                                                      |
| Button 1:         | This button<br>number (al                                                                                                    | displays the a ways 1), and th                                                          | ctive session<br>le <b>line,colun</b>                                             | (always 1)<br><b>n</b> location                                   | , the current page<br>of the text cursor.                                              |
|                   | Clicking th<br>data from s<br>again.                                                                                                    | e button will a<br>crolling in the                                                      | ctivate the <b>H</b><br>window. To                                                | lold Screen<br>resume scr                                         | function, stopping olling, click the butto                                             |
| Button 2:         | This button<br>bottom of t                                                                                                    | toggles the vishe window on                                                             | sibility of the and off.                                                          | e soft butto                                                      | ns displayed at the                                                                    |
| Button <b>3</b> : | This button<br>currently se                                                                                                    | indicates whe elected.                                                                  | ther <b>Overstr</b>                                                               | ike Mode                                                          | or <b>Insert Mode</b> is                                                               |
|                   | In <b>Overstr</b><br>existing cha<br>selected, ne<br>deleting ex                                                                                                    | ike Mode (defa<br>aracters at the o<br>ew characters v<br>isting character              | ault), new ch<br>cursor positie<br>vill be inserte<br>rs, which wil               | naracters wi<br>on. When <b>I</b><br>ed at the cu<br>Il move to t | ll replace already<br><b>nsert Mode</b> is<br>rsor position without<br>he right.       |
| Button 4:         | Indicates th<br>VT400 7-B<br>different D<br>display the<br>automatical                                                                                                    | te current DEC<br>it or 8-Bit). C<br>EC VT alpha to<br>Emulation Se<br>Ily with the new | VT alpha te<br>licking the b<br>erminal emu<br><b>ttings</b> dialog<br>w setting. | rminal emu<br>utton enabl<br>lation mode<br>g box, whic           | llation (VT52, VT100<br>es you to select a<br>e without having to<br>h will be updated |
| Button 5:         | Indicates w<br>Clicking th                                                                                                    | hether you are<br>e button will to                                                      | <b>Online</b> to thoggle betwee                                                   | ne host or in<br>n the two n                                      | n <b>Local</b> mode.<br>nodes.                                                         |
| Button 6:         | Indicates th                                                                                                    | e status of the                                                                         | printer as fo                                                                     | llows:                                                            |                                                                                        |
|                   | None signi                                                                                                    | fies that the pri                                                                       | inter is not tu                                                                   | urned on or                                                       | not connected.                                                                         |
|                   | Not Ready printing.                                                                                                    | signifies that t                                                                        | the printer is                                                                    | not ready t                                                       | o receive data for                                                                     |
|                   | Ready sign                                                                                                    | ifies that the p                                                                        | rinter is read                                                                    | ly to receiv                                                      | e data for printing.                                                                   |
|                   | Auto significurrent current cu | fies that the em<br>sor line is sent<br>the next line is                                | ulation is in<br>to the printe<br>s issued.                                       | Auto Print<br>r when a co                                         | mode in which the ommand for the curso                                                 |
|                   | <b>Controller</b> which the h commands                                                                                                    | signifies that t<br>ost has direct o<br>issued from th                                  | the emulation<br>control over<br>e keyboard o                                     | n is in Print<br>the printer.<br>or mouse wi                      | er Controller mode ir<br>Print screen<br>ill be ignored.                               |

This button does not perform any function when clicked.

# Keyboard Mapping

The following illustration shows where DEC VT400 keyboard functions are mapped to keys on the Enhanced AT keyboard layout.

#### Enhanced AT Keyboard Layout

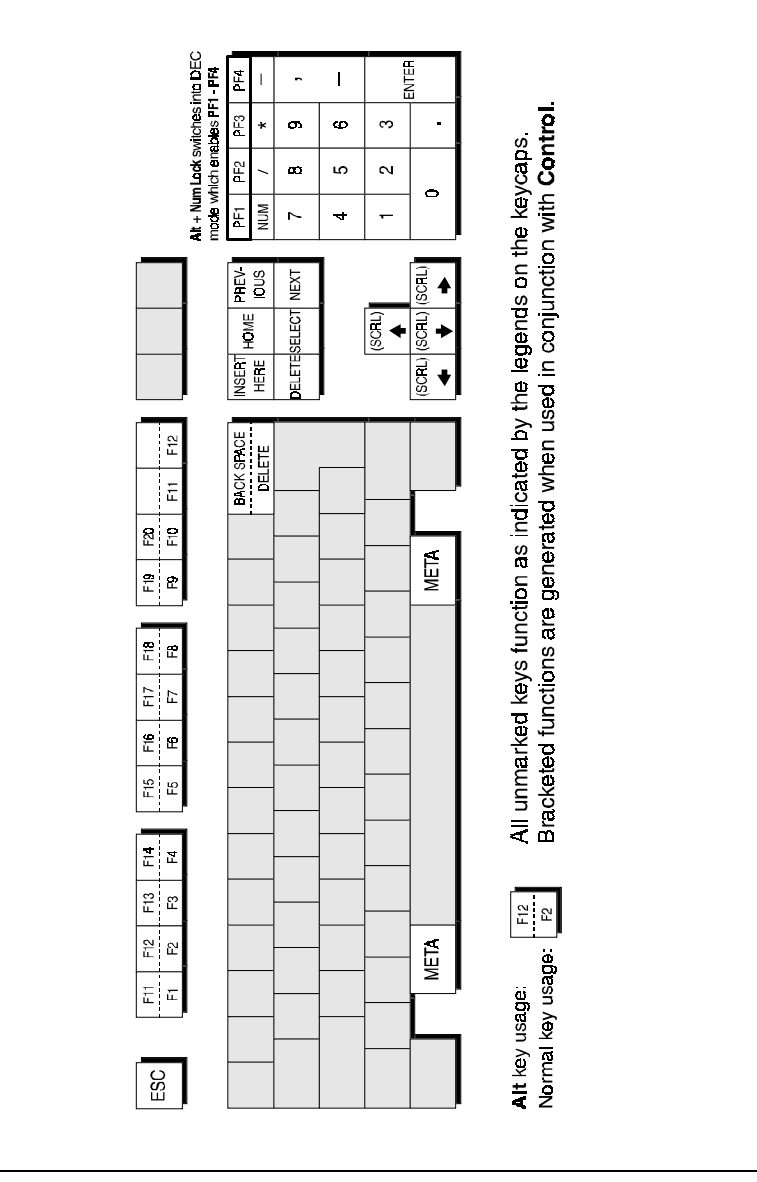

<u>Notes</u>

# **B** *BM 3270 Emulation*

This chapter describes features of the IBM 3270 terminal emulation.

# Introduction

The IBM 3270 emulator provides emulation of all four models of the IBM 3278 alphanumeric terminal and also supports the IBM 3287-1 printer. The terminal emulation supports Extended Attribute mode which allows different representation of highlighted fields and permits host definition of text colours. (Note that you can modify colours using the **Attribute Settings** dialog box but they cannot be saved as colours are mapped differently in this mode.) The emulation also includes typeahead capability so that you can continue to enter data without waiting for a prompt from the host. All communication to the IBM mainframe is achieved over the TCP/IP Telnet interface using the inbuilt telnet interface provided with *teemX*.

# Running The Emulation

- 1. Display the **Emulation Settings** dialog box, set the **Alpha Emulation** option to **IBM 3270**, then click **Ok**. The *teem*X window will now be in Network Virtual Terminal mode.
- 2. Display the **Emulation Settings** dialog box again if you wish to change the setting of the **IBM Model** option which determines the size of the display and whether or not extended attributes are supported. One of four display sizes can be selected:

| Model 2 | 24 rows by 80 columns  |
|---------|------------------------|
| Model 3 | 32 rows by 80 columns  |
| Model 4 | 43 rows by 80 columns  |
| Model 5 | 27 rows by 132 columns |

Settings with the **-E** extension provide support for the following extended attributes: 3270 field attributes, extended highlighting (blink,

flash and underscore, but not in combination), foreground colour, and query reply inbound structured fields. These attributes are also supported by the 3279. Click **Ok** to close the dialog box.

- 3. Select Save Settings in the File menu.
- 4. Select **Open Connection** in the **File** menu to display the **Telnet Hosts** dialog box. Specify the name of the host to which connection is to be made then click **Ok**. (Refer to the *Setup Menus* chapter for a description of the **Telnet Hosts** dialog box).
- 5. If necessary, enter the appropriate information to establish an IBM host session in the Network Virtual Terminal mode screen.
- 6. When an IBM host session has been established, the screen will switch out of Network Virtual Terminal mode and display the IBM 3270 emulation screen.
  - *Note: You will be returned to the Network Virtual Terminal screen when the connection to the IBM host has been closed.*

# Keyboard Mapping

The following illustration shows where IBM 3270 keyboard functions are mapped to keys on the Enhanced AT keyboard layout.

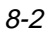

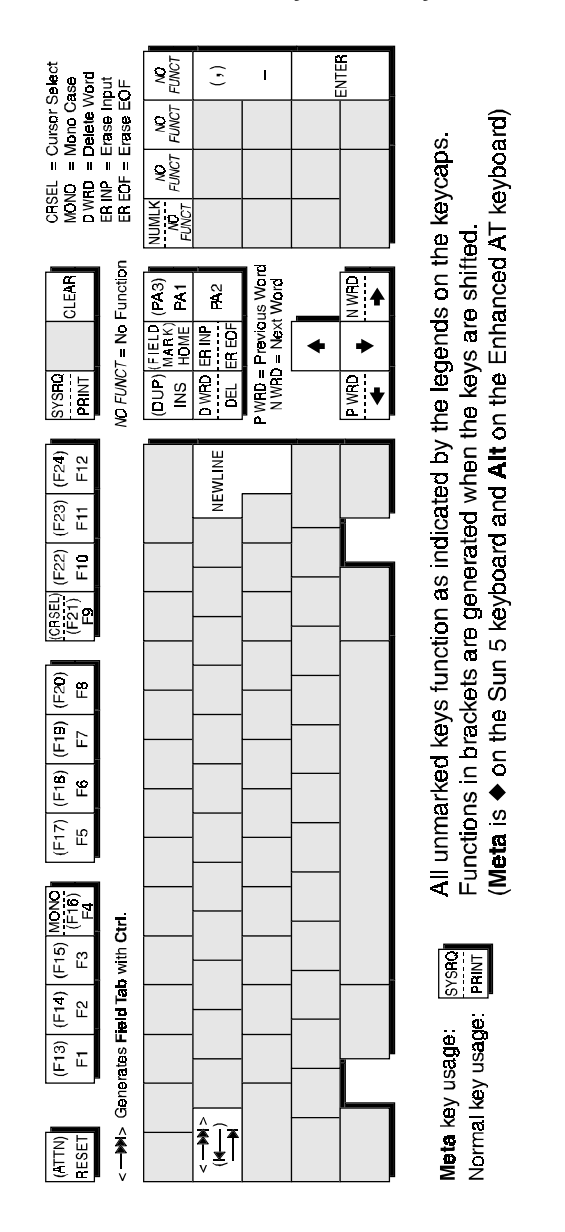

#### **Enhanced AT Keyboard Layout**

IBM 3270 Emulation

# IBM 3287-1 Printer Support

TN3287 printing is supported by setting the **IBM Model** option in the **Emulation Settings** dialog box to **3287-1**. When a new Telnet connection is made, the *teemX* window display will change to show a message box which will indicate the current printer status.

When printing commences a Print Abort box will be displayed enabling you to cancel the print job. Note that this will stop print data being sent but will not disconnect you from the host.

# Network Virtual Terminal Mode

Network Virtual Terminal (NVT) mode allows the operator to communicate with a network gateway (in ASCII) for routing, logon etc, before the full IBM terminal emulation protocol is established. NVT mode is indicated by the 🛛 symbol in the status line along the bottom of the window.

NVT mode displays an unformatted screen for data entry, allowing most of the keyboard functionality for local editing. However, when the **Enter** key is pressed, the line that the cursor is positioned on will be sent over Telnet as an ASCII string with CR/LF terminators. The cursor will then be positioned at the start of the next line. ASCII data received over Telnet will also be displayed at the current cursor position. A **CR** character will be actioned as a 'new line' character, causing the cursor to move to the start of the next line, scrolling the display if necessary. Once the appropriate details have been entered to establish an IBM host session (which may be automatic), the screen is cleared and switched into full IBM 3270 terminal emulation mode, as indicated by the ■ symbol in the status line.

# SysReq Key Support

When the **SysReq** option in the **Telnet Hosts** dialog box is selected, the key mapped with the **SysReq** function enables you to toggle the display and keyboard entries between the host operating system and the application. This enables you to switch to the operating system and issue a LOGOFF command. When communicating with the operating system the status line will display the  $\mathbb{Z}$  symbol.

Note: Not all TN3270E servers provide full support of the SysReq key. '

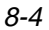

# The Status Line

The last line in the window is used to display status information in the form of symbols and alphanumeric characters. A coloured line separates status information from the rest of the display. Information is displayed in any of six regions within the status line as listed below.

| 1: Readiness & S  | 1: Readiness & System Connection |        |                                  |  |  |  |  |
|-------------------|----------------------------------|--------|----------------------------------|--|--|--|--|
| Symbol            | Colour                           | Column | Meaning                          |  |  |  |  |
| т                 | Blue                             | 1      | Telnet session running           |  |  |  |  |
| <u>A</u>          | Blue                             | 2      | Online (non-SNA)                 |  |  |  |  |
| ?                 | Blue                             | 3      | Network Virtual Terminal mode    |  |  |  |  |
|                   | Blue                             | 3      | My job (IBM emulation screen)    |  |  |  |  |
| 因                 | Blue                             | 3      | Host operating system mode       |  |  |  |  |
| 2: Do Not Enter   |                                  |        |                                  |  |  |  |  |
| Symbol            | Colour                           | Column | Meaning                          |  |  |  |  |
| 🗙 PROGnnn         | Yellow                           | 10-18  | Program check (nnn = error code) |  |  |  |  |
| <b>X</b> 🕜        | White                            | 10-13  | Terminal wait                    |  |  |  |  |
| X ↓ NUM           | Red                              | 10-15  | Numeric data only                |  |  |  |  |
| <b>≍</b> ←ੈ,→     | Red                              | 10-14  | Go elsewhere                     |  |  |  |  |
| X SYSTEM          | White                            | 10-17  | System lock                      |  |  |  |  |
| <b>×</b> ₹>       | Red                              | 10-13  | Too much                         |  |  |  |  |
| 3: TN3270E Devic  | ce Name                          |        |                                  |  |  |  |  |
| Symbol            | Colour                           | Column | Meaning                          |  |  |  |  |
| ddddddd           | White                            | 22-29  | TN3270E actual device            |  |  |  |  |
|                   |                                  |        | name connected as                |  |  |  |  |
| 4: Shift          |                                  |        |                                  |  |  |  |  |
| Symbol            | Colour                           | Column | Meaning                          |  |  |  |  |
| NUM               | Blue                             | 43-45  | Numeric lock on                  |  |  |  |  |
| 5: Mode Symbol    |                                  |        |                                  |  |  |  |  |
| Symbol            | Colour                           | Column | Meaning                          |  |  |  |  |
| ^                 | Blue                             | 53     | Insert mode on                   |  |  |  |  |
| 6: Cursor Positio | 'n                               |        |                                  |  |  |  |  |
| Symbol            | Colour                           | Column | Meaning                          |  |  |  |  |
| rr/cc or rr/ccc   | White                            | 75-80  | Row/column cursor position       |  |  |  |  |
|                   |                                  |        |                                  |  |  |  |  |

# **Readiness & System Connection**

| т | This indicates that a Telnet session is running.                                                                                                    |
|---|----------------------------------------------------------------------------------------------------|
| A | This indicates that the protocol for communication between<br>an application program and the IBM 3270 emulation is not<br>system network architecture (SNA).                                                                                                    |
| 2 | This indicates that the current screen is a Network Virtual<br>Terminal screen. This screen is displayed when IBM 3270<br>mode is entered before a telnet session has been initiated with<br>the remote host. This enables you to enter login text. Note<br>that you will be returned to this screen when you log off. |
|   | This indicates that the current screen is an IBM 3270 screen.<br>This screen will be displayed when you have initiated a<br>Telnet session with the host.                                                                                                    |
|   | This indicates that you are currently communicating with the host operating system, not the application.                                                                                                    |

#### **Do Not Enter**

The Do Not Enter  $(\bigstar)$  symbol will appear when input from the keyboard or mouse will not be accepted by the host (except **Reset** and **SysReq**). Symbols to the right of this will indicate the reason. Pressing the **Reset** key will remove some of these symbols from the status line. Note that the emulation includes typeahead capability so that in most cases you can continue to enter data without waiting for the Do Not Enter message to clear as the data will be stored until the host is ready.

| ¥ PROGnnn | Indicates that a programming error in the data from the host<br>has been detected, possibly due to incompatible application<br>software. Press the <b>Reset</b> or <b>SysReq</b> key to remove this<br>indicator and unlock the keyboard.                                                       |
|-----------|----------------------------------------------------------------------------------------------------|
| ★ ②       | Indicates that you must wait while the requested function is performed.                                                                                                    |
| X≭NUM     | Indicates that you tried to enter an invalid character into a numeric field when the numeric-lock feature was active. The keyboard numeric-lock feature can be overridden by using a <b>Shift</b> key. The keyboard can be unlocked and the indicator removed by pressing the <b>Reset</b> key. |
| ¥←≵→      | Indicates that you tried to enter data in the wrong location.<br>This will occur when you attempt to do any of the following:                                                                                                    |
|           | Enter, insert, erase, or delete a character when the cursor is in a protected field or at a field attribute location.                                                                                                    |

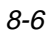

Perform a cursor-select operation when the cursor is not in a valid cursor-select field.

The keyboard can be unlocked and the indicator removed by pressing the **Reset** key.

- **X SYSTEM** Indicates that you cannot enter any data because the application program has disabled the keyboard following an entry.
- ★ ★ > Indicates that you attempted to insert characters into an unprotected field when the cursor was at the end of the field, or you attempted to word wrap to the next line when there were not enough spaces to enable a word wrap.

The keyboard can be unlocked and the indicator removed by pressing the **Reset** key.

#### Shift

۸

NUM

This indicates that the numeric lock function is enabled and the current cursor is in a numeric field. When the numeric lock function is on, the current cursor is in an unprotected field and the keyboard is in lowercase shift, you can only use the **0** to **9**, decimal sign (.), minus (-), and **Dup** keys.

#### **Mode Symbol**

This symbol indicates that the keyboard is in Insert mode. Already existing characters to the right of the cursor will move to make room for new characters that are entered. Insert mode can be disabled by pressing the **Reset** or **SysR** 

Insert mode can be disabled by pressing the **Reset** or **SysReq** key, or by performing any action that sends data to the host, such as pressing the **Enter**, **Clear**, **PA**, or **PF** keys.

<u>Notes</u>

# **9** *IBM 5250 Emulation*

This chapter describes features of the IBM 5250 terminal emulation.

# Introduction

The IBM 5250 emulator provides emulation of 5250 type alphanumeric terminals, both monochrome (green/white plus attributes) and colour. Colours may be modified using the **Attribute Settings** dialog box. This emulation can be used for connection to an IBM AS/400, System/36 or System/38. A typeahead capability is provided so that you can continue to enter data without waiting for a prompt from the host. All communication to the IBM mainframe is achieved over the TCP/IP Telnet interface using the inbuilt telnet interface provided with *teemX*.

# **Running The Emulation**

- 1. Display the **Emulation Settings** dialog box, set the **Alpha Emulation** option to **IBM5250**, then click the **OK** button. The *teemX* window will now be in Network Virtual Terminal mode until a successful host connection is made.
- 2. Display the **IBM 5250 Settings** dialog box and select the particular terminal type for *teemX* to emulate. This also allows you to specify whether the display is treated as monochrome (green for normal characters, white for intense attribute) or colour for attributes. The terminal types currently supported and their display characteristics are listed below.

| Туре    | Display    | Rows x Columns    |
|---------|------------|-------------------|
| 5291_1  | Monochrome | 24 x 80           |
| 5292_2  | Colour     | 24 x 80           |
| 5251_11 | Monochrome | 24 x 80           |
| 3179_2  | Colour     | 24 x 80 (default) |

| 3196_A1 | Monochrome | 24 x 80              |
|---------|------------|----------------------|
| 3180_2  | Monochrome | 24 x 80 and 27 x 132 |
| 3477_FC | Colour     | 24 x 80 and 27 x 132 |
| 3477_FG | Monochrome | 24 x 80 and 27 x 132 |
| 3486_BA | Monochrome | 24 x 80              |
| 3487_HA | Monochrome | 24 x 80              |
| 3487_HC | Colour     | 24 x 80              |

- Select Open Connection in the File menu to display the Telnet Hosts dialog box. Specify the name of the host to which connection is to be made then click Ok. (Refer to the *Setup Menus* chapter for a description of the Telnet Hosts dialog box).
- 4. If necessary, enter the appropriate information to establish an IBM host session in the Network Virtual Terminal mode screen.
- 5. When an IBM host session has been established, the screen will switch out of Network Virtual Terminal mode and display the IBM 5250 emulation screen.
  - Note: You will be returned to the Network Virtual Terminal screen when the connection to the IBM host has been closed.

# Network Virtual Terminal Mode

Network Virtual Terminal (NVT) mode allows the operator to communicate with a network gateway (in ASCII) for routing, logon etc, before the full IBM terminal emulation protocol is established. NVT mode is indicated by the absence of the symbol in the status line along the bottom of the window. NVT mode displays an unformatted screen for data entry, allowing basic keyboard functionality as a simple ASCII terminal. In addition to data keys, other recognized keys are:

| Clear     | clears the screen       |
|-----------|-------------------------|
| Enter     | sends a CR to the host  |
| Newline   | sends a CR to the host  |
| Backspace | sends a BS to the host  |
| Tab       | sends an HT to the host |

Once the appropriate details have been entered to establish an IBM host session (which may be automatic), the screen is cleared and switched into full IBM 5250 terminal emulation mode, as indicated by the ■ symbol in the status line.

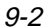

# The Status Line

The last line in the window is used to display status information in the form of symbols and alphanumeric characters. A coloured line separates status information from the rest of the display. Information is displayed in any of six regions within the status line as listed below.

| Region | Symbol          | Colour | Column | Meaning                    |
|--------|-----------------|--------|--------|----------------------------|
| 1      | т               | Blue   | 1      | Telnet session running     |
| 2      |                 | Blue   | 18     | On line (IBM 5250 mode)    |
| 3      | М               | Blue   | 28     | Message waiting            |
| 4      | ۸               | Blue   | 48     | Insert mode on             |
| 5      | ×               | Red    | 57     | Input inhibited            |
| 6      | rr/cc or rr/ccc | White  | 75-80  | Row/column cursor position |

The meaning of the symbols is as follows:

**T** Indicates that a Telnet session is running.

■ Indicates that the current screen is an IBM 5250 screen. This screen will be displayed when you have initiated a Telnet session with the host.

- ${\bf M}~$  Indicates that the system has one or more messages waiting for you.
- ^ Indicates that the keyboard is in Insert mode. Already existing characters to the right of the cursor will move to make room for new characters that are entered. Insert mode can be disabled by pressing the **Insert** key again, pressing the **Reset** key, or by performing any action that sends data to the host, such as pressing the **Enter**, **Clear**, or **PF** keys.
- ➤ Indicates when input from the keyboard or mouse will not be accepted by the host. When this is because an error has occured, as shown in the error line, pressing the **Reset** key will remove the error. Alternatively, more information can be obtained by pressing the **Help** key. The only other keys available are **Attn**, **SysReq** and **Print**. Note that the emulation includes typeahead capability so that in most cases you can continue to enter data without waiting for the Do Not Enter message to clear as the data will be stored until the host is ready.

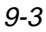

# Keyboard Mapping

The following illustration shows where IBM 5250 keyboard functions are mapped to keys on the Enhanced AT keyboard layout.

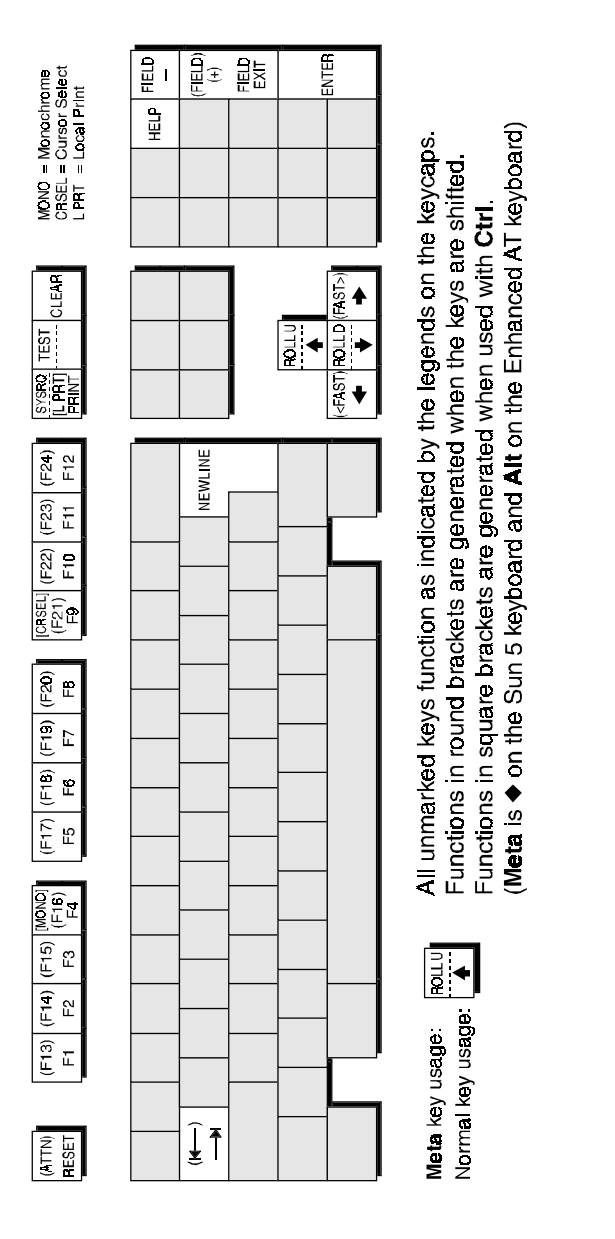

#### **Enhanced AT Keyboard Layout**

IBM 5250 Emulation

9-5

# **10** *Resources & Command Line Options*

This chapter describes how to use resources and command line options to specify how *teemX* is run and displayed by the X Window System.

## Introduction

Resources are used to specify how *teemX* is run and displayed by the X Window System. The resource configurations are stored in user preference files which are asserted when *teemX* is loaded. This means, for example, that you do not have to specify how the *teemX* window is to be displayed each time it is loaded. There are so many options which you could specify that including them on the command line for loading *teemX* would be impractical.

Once the normal resource specification for *teemX* has been defined in a user preference file, the resource specifications for a particular instance of *teemX* may be overridden using command line options.

Note: The default settings of functions relating to terminal emulation are specified via pop-up menus in the teemX window. These are described in the Setup Menus chapter.

The following sections provide a brief introduction to using resources and command line options. For a more detailed discussion and information on resource debugging, refer to the section at the end of this chapter entitled *Understanding X Resources*.

# Resource Format

There are a number of files in which resources are specified. Generally they are specified in the user's **.Xdefaults** file or the system wide application defaults file.

The **.Xdefaults** file resides in the user's home directory and resources specified in it only affect invocations of *teemX* made by the owning user.

Note: Changes made to the **.Xdefaults** file will not take effect until the X server has been restarted or the database 'freshened' by the program **xrdb**.

The applications resource file contains resources specified in exactly the same way as those in the **.Xdefaults** file except that they affect all users. The environment variable **XAPPLRESDIR** will normally be set to point to the **app-defaults** directory. The name of the file to create in the **app-defaults** directory is **XTeemx320**, which should be placed in the directory specified by **XAPPLRESDIR**.

Each line in the resource file consists of the name of the client (e.g. **xteemx320**) followed by an asterisk then the name of the resource (e.g. **scrollBar**. The resource name is separated from its definition or value by a colon and whitespace.

| Example: | xteemx320*scrollBar:    | off |
|----------|-------------------------|-----|
|          | xteemx320*buttonLevels: | 3   |

Resources are case sensitive on UNIX based systems, so pay particular attention to the upper or lowercase form of characters in the resources described in this chapter.

A backslash (\) at the end of a line enables the current resource definition to continue on the next line. Comment lines can be inserted by starting each line with an exclamation mark (!).

# **Command Line Option Format**

The command line for loading *teemX* can be extended by options that control its display and operation, overriding resource file default settings.

Options and associated values must be separated from the *teemX* loading name and each other by a space. The following command line example will load *teemX-320*, set the window border colour to red and border width to 60 pixels:

#### xteemx320 -bd red -bw 60

Arguments that include white space (space, tab, etc.) must be quoted.

# **Command Summary**

#### **General Operation & Setup**

#### Command Function

| Command Function                                                                                                    | Resource                                                                                                    | Command Line                                                                                                    |
|----------------------------------------------------------------------------------------------------|----------------------------------------------------------------------------------------------------|----------------------------------------------------------------------------------------------------|
| X server for display & input<br>Sync signal to X server freq.<br>Resource information file<br>Resource in command line<br>Setup settings file<br>Emulation to run on startup<br>Terminal setting keywords etc.<br>ZMODEM startup<br>Debug mode<br>Input queue size<br>Prevent message display<br>Cut & paste EOL character<br>Mouse button multi-click time<br>3 clicks selects line from cursor<br>3 clicks selects all cursor line<br>Bell volume (not all servers)<br>IBM reply field mode only | display: host:server.screen<br>pollTime: seconds<br>none<br>none<br>settingsFile: filename<br>emuLation: emulation#<br>ttyModes: "keyword key"<br>zmodemStartup: on/off<br>debugMode: on/off<br>inputQueue: 0-4096<br>quiet: on/off<br>lineDelimiter: "char"<br>multiClickTime: ms<br>cutToBeginningOfLine: off<br>cutToBeginningOfLine: on<br>bellVolume: 0-100<br>ibmReplymode: on/off | -display h:sv.sn<br>-poll seconds<br>-name filename<br>-xrm "resource"<br>-sf filename<br>-em emulation#<br>-ttyModes "kw k"<br>-zm (on) +zm (off)<br>-debug (on)<br>-q or -Q 0-4096<br>-qt (on) +qt (off)<br>-ld "character"<br>-mct milliseconds<br>-cb<br>+cb<br>-bv 0-100<br>-ibmreply (on) |
| String sent to host on exit                                                                                                    | exitString: "string"                                                                                                    | -es "string"                                                                                                    |
| 1 emet 3e351011                                                                                                    |                                                                                                    |                                                                                                    |
| Command Function                                                                                                    | Resource                                                                                                    | Command Line                                                                                                    |
| Initiate telnet session with host<br>Host telnet port number<br>Telnet keepalive messages<br>Closed telnet exits <i>teemX</i><br>Telnet close option<br><b>Display Format</b>                                                                                                    | tnHost: hostname<br>tnPort: number<br>tnKeepalive: on/off<br>tnExit: on/off<br>tnClose: 0-3                                                                                                    | -tnhost name<br>-tnport number<br>-tnkeepalive (on)<br>-tnexit (on)<br>-tnclose 0-3                                                                                                    |
| Command Function                                                                                                    | Resource                                                                                                    | Command Line                                                                                                    |
| Title for window & icon<br>Window border width in pixels<br>Text window size & location<br>Text window size in columns<br>Text window size in lines                                                                                                    | title: <i>title</i><br>internalBorder: #<br>geometry: wxh±x±y<br>defaultColumns: #<br>defaultLines: #                                                                                                    | -title title<br>-bw #<br>-g =wxh±x±y<br>-dc #<br>-dl #                                                                                                    |
| Text lines saved in buffer                                                                                                    | saveLines: #                                                                                                    | -sl #                                                                                                    |

#### **Window Elements**

#### **Command Function**

Scroll bar enabled/disabled Menu bar enabled/disabled Menus enabled/disabled DEC status line user active Soft button levels displayed Mouse cursor style

Resource scrollBar: on/off topmenuBar: on/off settingsItem: on/off activeStatusline: on/off buttonLevels: 0-4 mouseCursor: integer/value -mc integer/value

Command Line -sb (on) +sb (off) -mb (on) +mb (off) -si (on) +si (off) -as (on) +as (off) -bl 0-4

#### **Colour Selection**

| Command Function            | Resource                | Command Line    |
|-----------------------------|-------------------------|-----------------|
| Text window foreground      | foreground: colour      | -fg colour      |
| Text window background      | background: colour      | -bg colour      |
| Text cursor colour          | cursorIndex: index      | -ci index       |
| Window border colour        | none                    | -bd colour      |
| Reflection 4 colour support | r4Compatibility: on/off | <b>-r4</b> (on) |
|                             |                         |                 |

#### **Font Selection**

| Command Function               | Resource                        | Command Line   |
|--------------------------------|---------------------------------|----------------|
| 80 column normal text          | 80Font: list                    | -fn80 list     |
| 80 column double height text   | doubleheight80Font: list        | -dhfn80 list   |
| 80 column double width text    | doublewidth80Font: list         | -dwfn80 list   |
| 80 column double width & heigh | nt                              | doubled80Font: |
| list                           | -dbfn80 list                    |                |
| 132 column normal text         | 132Font: list                   | -fn132 list    |
| 132 col. double height text    | doubleheight132Font: list       | -dhfn132 list  |
| 132 column double width text   | doublewidth132Font: list        | -dwfn132 list  |
| 132 col. double width & height | doubled132Font: list            | -dbfn132 list  |
| Default font index on startup  | defaultFontindex: #             | -df #          |
| Load all fonts on startup      | preloadFont: on                 | -fnpreload     |
| Load fonts only as required    | preloadFont: off                | +fnpreload     |
| IBM 3270 font size fixed       | <pre>ibmFixedFont: on/off</pre> | -ibmfixed (on) |
|                                |                                 |                |

# **General Operation & Setup**

#### Server For teemX Display & Input

Resource:xteemx320\*display: host:server.screenCommand Line:-display host:server.screenDefault Setting:Determined by the DISPLAY environment variable.

These commands specify which X server is to be used to display data and take input when *teem*X is being run on a remote system.

The *host* argument specifies the machine which will display the *teemX* window. This is immediately followed by a colon then the *server* number, then the *screen* number preceded by a period. The *host* and *.screen* arguments may be omitted, in which case *host* will be the local machine and *.screen* will be **.0** by default. The *server* option must always be preceded by a colon.

Command line example:

xteemx320 -d your\_node:0.1

This will select **your\_node**, server **0** and screen **1** for *teem*X display and input.

#### Synchronization Signal Frequency

Resource:xteemx320\*pollTime: secondsCommand Line:-poll seconds

Default Setting: 5

These commands determine how often *teemX* sends a synchronization signal to the X server to check that it is still alive.

#### **Resource File Selection**

Resource:NoneCommand Line:-name filename

Default Setting: xteemx320

This command line option specifies the file name that is used when searching the default files for resource information.

Command line examples:

xteemx320 -name teemx1 xteemx320 -name teemx2

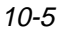

These will select the following files from the .Xdefaults file:

teemx1\*title: johns teemx teemx2\*title: stuarts teemx

#### Specify Resource On Command Line

Resource:NoneCommand Line:-xrm resource stringDefault Setting:Not applicable

This allows a resource specification to be included on the command line as an argument. This is especially useful for setting resources that do not have equivalent command line options. The *resource string* can be any valid resource specification. Command line example:

xteemx320 -xrm "\*title: New Project"

This uses the **title** resource to specify the text that is to be displayed in the *teemX* window title bar, in this case **New Project**.

#### **Setup File Selection**

Resource:xteemx320\*settingsFile: filenameCommand Line:-sf filenameDefault Setting:teemx320.nv

These commands specify the path and name of the file to be used to load and store saved setup settings.

#### **Emulation To Run On Startup**

| Resource:        | xteemx320*emuLation: | emulation# |
|------------------|----------------------|------------|
| Command Line:    | -em emulation#       |            |
| Default Setting: | VT400 7-bit          |            |

These commands enable you to specify the terminal emulation that *teemX* runs when it is started, where *emulation#* is a numeric value corresponding to the emulation as indicated below:

| 0 | VT52        | 9  | ANSI BBS    |
|---|-------------|----|-------------|
| 1 | VT100       | 12 | IBM 3270    |
| 2 | VT400 7-bit | 25 | IBM 5250    |
| 3 | VT400 8-bit | 28 | SCO Console |

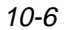

#### **Debug Mode**

Resource:xteemx320\*debugModeCommand Line:-debug

Default Setting: Not applicable

In debug mode, *teemX* will print characters received from the host on **stderr** as well as actioning them, and you can display information on particular keys or key combinations when you press them.

The format of the information displayed when a key or key combination is pressed is as follows:

```
Keycode = 13, State = 0, Keysym = 65471
```

where the **Keycode** is the hardware code assigned to the physical key, **State** indicates whether the key was pressed in conjunction with a modifier key (e.g. caps lock, shift), and **Keysym** is the unique keysym value assigned to the key or key combination.

This is useful for finding keysym values which can be directly used in Translation tables, as shown in the following example where 65471 is the keysym value for F2 on the Sun 4 keyboard:

\*xteemx320\*vt220.Translations: #override \n\ <Key>65471: string ("This is the F2 key")

#### **Input Queue Size**

Resource:xteemx320\*inputQueue:0-4096Command Line:-q or -Q0-4096Default Setting:255

These commands enable you to set the input queue size for network data. The size of the input queue will determine how quickly an interrupt command takes effect.

#### **Prevent Message Display**

Resource:xteemx320\*quiet:on/offCommand Line:-qtnomessages displayed+qtmessages displayedDefault Setting:off(messages displayed)

These commands enable you to stop messages being sent to the console.

#### Mouse Button Multi-Click Time

Resource:xteemx320\*multiClickTime:millisecondsCommand Line:-mctmillisecondsDefault Setting:250 milliseconds.

Some functions require a mouse button to be clicked two or more times in quick succession in order for them to be actioned. These commands determine the time delay following a button click during which the next button must be clicked in order for the multi-click function to be actioned, otherwise it is treated as a single button click function.

#### End Of Line Character For Cut & Paste

Resource: xteemx320\*lineDelimiter: "character" Command Line: -ld "character"

Default Setting: CR (carriage return)

These commands enable you to specify the character which is used to indicate the end of each line in a block of text during a cut and paste operation.

#### **Cursor Line Selection Extent**

| Resource:       | xtee | mx320*cutToBeginningOfLine: | on/off |
|-----------------|------|-----------------------------|--------|
| Command Line:   | -cb  | cursor to end of line       |        |
|                 | +cb  | entire cursor line          |        |
| Default Setting | Cure | or to and of line           |        |

Default Setting: Cursor to end of line.

These commands enable you to specify how much of the cursor line is selected when the mouse button is clicked three times in quick succession. You can specify that the entire cursor line is selected or only characters from the current cursor position to the end of the line (default).

#### **Bell Volume**

Resource:xteemx320\*bellVolume: 0-100Command Line:-bv 0-100Default Setting:Depends on the server

These commands enable you to specify the loudness of the bell (if the X server supports this). The loudness is indicated by a numeric value in the range 0 (off) to **100** (full volume).

#### **IBM Reply Mode**

| Resource:     | xteemx320*ibmReplymode: on/off |
|---------------|--------------------------------|
| Command Line: | -ibmreply (on)                 |
|               | +ibmreply (off)                |

Default Setting: Off

When you switch from one application to another the current contents of the screen is saved before the new application is displayed. Enabling IBM reply mode will prevent the colour information from being sent in a reply to the IBM host, forcing the reply mode to be always set to Field mode, not Extended Field or Character mode.

### Send String To Host On Exit

Resource: xteemx320\*exitString: "string"

Command Line: -es "string"

Default Setting: Not applicable

These commands enable you to specify a string which will automatically be sent to the host when the *teemX* window is closed.

# **Telnet Session**

#### **Initiate Telnet Session With Host**

Resource:xteemx320\*tnHost: hostnameCommand Line:-tnhost hostnameDefault Setting:Not applicable

These commands enable you to cause *teemX* to initiate a telnet session with the specified host.

Most emulations work quite well in the standard *teemX* environment when the telnet process provided with the workstation is used to make the connection to the remote host. However, in some block mode emulations, especially IBM 3270, the telnet process does not pass all the necessary information to *teemX*.

To overcome this, *teemX* has its own inbuilt telnet driver so that precise control can be exercised over the information that *teemX* receives and transmits. You must use the telnet facility provided by *teemX* when using block mode emulations such IBM 3270.

#### Host Telnet Port Number

| Resource:        | xteemx320*tnPort: |        | number |
|------------------|-------------------|--------|--------|
| Command Line:    | -tnport           | number |        |
| Default Setting: | 23                |        |        |

These commands enable you to specify the number of your host's telnet port if it is different from the default port number 23.

#### **Telnet Keepalive Messages**

| Resource:        | xteemx320*tnH | <b>Keepalive:</b> | on/off |
|------------------|---------------|-------------------|--------|
| Command Line:    | -tnkeepalive  | enabled           |        |
|                  | +tnkeepalive  | disabled          |        |
| Default Setting: | Enabled       |                   |        |

These commands allow you to enable or disable telnet keepalive messages when using the *teemX* telnet driver.

### **Closed Telnet Session Exits** teemX

 Resource:
 xteemx320\*tnExit: on

 Command Line:
 -tnexit

Default Setting: off (message box displayed)

When a telnet session is closed, *teemX* normally displays a message box giving you the option to reconnect, cancel or exit. These commands enable you to cause *teemX* to be exited immediately when the telnet session is closed. See the *Telnet Close Option* section also.

#### **Telnet Close Option**

Resource:xteemx320\*tnClose: 0-3Command Line:-tnclose 0-3

Default Setting: 0

This command specifies the action to be taken when a telnet session is closed (if **-tnexit** is not specified). The possible settings are as follows:

- 0 Display message box for option required.
- 1 Exit teemX.
- **2** Reconnect automatically to the same host.
- **3** Cancel telnet connection only.

This will also be effective for telnet connection failure.

# **Display Format**

#### Window & Icon Titles

Resource:xteemx320\*title:Command Line:-titleDefault Setting:xteemx320

These commands enable you to specify the title to be displayed by the window manager in the *teemX* window title bar or icon. This is useful for distinguishing each instance of *teemX* when it is being run multiple times.

#### Window Border Width

Resource:xteemx320\*internalBorder:Command Line:-bw

Default Setting: 1 (pixel)

These commands enable you to specify the pixel width of the border surrounding the *teemX* window.

Command line example:

xteemx320 -bw 50

This will cause the teemX window border to be 50 pixels wide.

### Window Size & Location (Pixels)

Resource:xteemx320\*geometry:widthxheight $\pm x \pm y$ Command Line:-geometry=widthxheight $\pm x \pm y$ Default Setting:640x400

This enables the size and location of the teemX window to be specified.

The **-geometry** = option may be abbreviated to  $-\mathbf{g} =$ .

Note: The effect of these commands is determined by the window manager which may have its own rules for window size and position on the display.

The command is followed by the size and location arguments, which take the following form:

widthxheight±xoffset±yoffset

The values for each of the four variables are specified as numbers of pixels. A positive offset will position the left or top edge of the window a specified pixel distance from the left or top edge of the display, while a negative offset will position the right or bottom edge of the window a specified pixel distance from the right or bottom edge of the display.

If any of the values are omitted, *teemX* will use the resource manager defaults for the missing values. If no location defaults are specified by the resource manager, the user will have to position the window manually.

The default size of the initial window is640 x 400 pixels, in which 80 columns by 25 lines (24 text lines and 1 status line) is displayed.

Command line example:

#### xteemx320 -g =320x240-50+75

This will cause a window 320 pixels wide and 240 pixels high to be offset 50 pixels from the left of the display and 75 pixels from the bottom of the display.

It is recommended that the window size is specified using the Window Size (Columns/Lines) commands described in the next section rather than **geometry**.

#### Window Size (Columns/Lines)

| Resource:        | <b>xteemx320*defaultColumns:</b> <i>number of columns</i> |
|------------------|-----------------------------------------------------------|
| Command Line:    | <b>-dc</b> <i>number of columns</i>                       |
| Resource:        | <b>xteemx320*defaultLines:</b> <i>number of lines</i>     |
| Command Line:    | <b>-dl</b> <i>number of lines</i>                         |
| Default Setting: | Not applicable (size defined by <b>geometry</b> ).        |

These commands allow the default *teemX* window size to be defined by the number of columns and lines. The overall window size is calculated using the default font for *teemX* unless the font is overridden by other font specifications. If the size of the window is attempted to be set by both **geometry** and **-dc** and/or **-dl**, then the **geometry** setting will be used.

#### Text Lines Displayed When *teemX* Loaded

Resource:xteemx320\*defaultLines: number of linesCommand Line:-dl number of linesDefault Setting:24 (with status line on 25th line)

These commands specify the number of text lines displayed in the window when *teemX* is loaded.

# **Text Lines Saved In Buffer**

| Resource:        | xte | emx320*saveLines:    | number of lines |
|------------------|-----|----------------------|-----------------|
| Command Line:    | -sl | number of lines      |                 |
| Default Setting: | 24  | (with status line on | 25th line)      |

These commands specify the number of text lines that are saved in the display buffer. When the number of buffer lines is greater than the number of displayed lines, text which has scrolled out of view can be displayed by using the scroll bar. The maximum buffer size that can be specified is 10,000 lines.

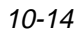

# Window Elements

In addition to the following commands, the section entitled *Object Names Available In teemX* towards the end of this chapter lists the names given to various elements of the window which can be used to specify whether or not they are enabled and how they are displayed using standard X resource commands.

#### Scroll Bar

| Resource:        | xteemx320*scrollBar: on/off |                         |  |
|------------------|-----------------------------|-------------------------|--|
| Command Line:    | -sb                         | enables the scroll bar  |  |
|                  | +sb                         | disables the scroll bar |  |
| Default Setting: | on                          |                         |  |

These commands determine whether or not a scroll bar is displayed

#### Menu Bar

| Resource:     | xteemx320*topmenuBar: on/off |
|---------------|------------------------------|
| Command Line: | -mb enables the menu bar     |
|               | +mb disables the menu bar    |

Default Setting: on

These commands determine whether or not a menu bar is displayed.

You can enable/disable individual items in the menu bar by using the following resources:

xteemx320\*file.sensitive: true/false xteemx320\*settings.sensitive: true/false xteemx320\*<.sensitive: true/false xteemx320\*>sensitive: true/false

#### **Menu Items**

| Resource:     | xteemx320*settingsItem: on/off |                                           |
|---------------|--------------------------------|-------------------------------------------|
| Command Line: | -si                            | enables the File and Settings menu items  |
|               | +si                            | disables the File and Settings menu items |
|               |                                |                                           |

Default Setting: on

These commands determine whether or not the **File** and **Settings** menu items are enabled. When disabled, only the window resize buttons will be displayed in the menu bar. You can enable/disable individual menu items by using the following resources:
File Menu:

xteemx320\*File\*Factory\*Sensitive: true/false xteemx320\*File\*Reset\*Sensitive: true/false xteemx320\*File\*Open\*Sensitive: true/false xteemx320\*File\*Close\*Sensitive: true/false (Telnet) xteemx320\*File\*PrinterSettings\*Sensitive: true/false xteemx320\*File\*Print\*Sensitive: true/false xteemx320\*File\*Print\*Sensitive: true/false xteemx320\*File\*ClearBuffer\*Sensitive: true/false xteemx320\*File\*ClearBuffer\*Sensitive: true/false

Settings Menu:

xteemx320\*Settings\*Emulation\*Sensitive: true/false xteemx320\*Settings\*Terminal\*Sensitive: true/false xteemx320\*Settings\*Blockmode\*Sensitive: true/false xteemx320\*Settings\*IBM5250\*Sensitive: true/false xteemx320\*Settings\*Macros\*Sensitive: true/false xteemx320\*Settings\*Attributes\*Sensitive: true/false xteemx320\*Settings\*Mouse\*Sensitive: true/false

# **Deactivate DEC Status Line**

| Resource:     | xteemx320*activeStatusline: on/off |     |  |
|---------------|------------------------------------|-----|--|
| Command Line: | -as                                | on  |  |
|               | +as                                | off |  |

Default Setting: on

These commands enable you to specify whether or not the user can change terminal settings using the DEC status line. The status line is active (i.e. the user can change terminal settings) by default.

# Soft Buttons

Resource:xteemx320\*buttonLevels:0-4Command Line:-bl0-4Default Setting:1

These commands specify how many levels of soft buttons are displayed at the bottom of the *teemX* window. A level consists of two rows of soft buttons with six programmable buttons on each row. All levels are accessible even if not all are displayed. Levels stored off-screen can be 'scrolled' into view by clicking the **Level** 

10-16

button. A maximum of 8 rows (48 programmable buttons) can be displayed by specifying **4**. Specifying **0** will cause no soft buttons to be displayed.

# **Mouse Cursor Style**

Resource:xteemx320\*mouseCursor: integer/valueCommand Line:-mc integer/valueDefault Setting:Depends on the UNIX system

These commands enable you to specify the style of the mouse cursor displayed by default in the *teemX* window. The integer/value depends on the UNIX system.

# **Colour Selection**

# Foreground (Text) Colour

| Resource:        | xteemx320*foreground: colour (all areas)                  |  |  |
|------------------|-----------------------------------------------------------|--|--|
|                  | <pre>xteemx320*vt220*foreground: colour (emulation)</pre> |  |  |
| Command Line:    | -fg colour                                                |  |  |
| Default Setting: | black                                                     |  |  |

These commands select the colour of the foreground, which includes all menus, window borders as well as the emulation workspace. In the emulation workspace the foreground is considered to be any colour which is white.

The *colour* value must be a valid colour name, a list of which can be found in the **rgb.txt** file which is supplied with the X server.

When the **\*foreground** resource is preceded by **\*vt220**, only the foreground colour of the emulation workspace is affected.

# **Background Colour**

| Resource:        | xteemx320*background: colour (all areas)       |  |  |
|------------------|------------------------------------------------|--|--|
|                  | xteemx320*vt220*background: colour (emulation) |  |  |
| Command Line:    | -bg colour                                     |  |  |
| Default Setting: | white                                          |  |  |

These commands select the colour of the background, which includes all menus, window borders as well as the emulation workspace. In the emulation workspace the background is considered to be any colour which is black.

The *colour* value must be a valid colour name, a list of which can be found in the **rgb.txt** file which is supplied with the X server.

When the **\*background** resource is preceded by **\*vt220**, only the background colour of the emulation workspace is affected.

# **Text Cursor Colour**

Resource:xteemx320\*cursorIndex: indexCommand Line:-ci indexDefault Setting:15 (black)

These commands specify the colour of the text cursor. The *index* value is a number in the range **0** through **15** which relates to the colour indices specified in the **Attribute Settings** dialog box.

# **Border Colour**

Resource:NoneCommand Line:-bd colour

Default Setting: black

This selects the colour of the border surrounding the *teemX* window. The *colour* value must be a valid colour name, a list of which can be found in the **rgb.txt** file which is supplied with the X server.

# **Reflection 4 Colour Support**

Resource: xteemx320\*r4Compatibility: on/off Command Line: -r4

Default Setting: off

These commands will cause the colours displayed by *teemX* to be compatible with Reflection 4 software.

10-19

# Font Selection

The fonts that are used for displaying text in the *teemX* window are specified by the following resources and command line options.

Each font selection resource and command line option specifies up to ten fonts. This is to support the window sizing function described in the *Getting Started* chapter. If a font list containing less than ten fonts is specified, then the last font name in the list is used for the additionally required fonts. The **7th** entry in the font list (640x400 emulation window) is selected for standard geometry settings by default.

If the default font is not available in the server font library, *teemX* will search for other fonts that are available and suitable to use. If none of these are found, the server default font will be used.

The font list must be enclosed within double quotes (except when only one font is specified) and in ascending height order. Each font name must be separated from the next by a comma.

The number in the font name indicates the height and width of the font in pixels. The first digit of a three digit number or the first two digits of a four digit number indicate the height, while the remaining two digits indicate the width. For example, **tis805** will display a font that is eight pixels high and five pixels wide, while **tis1608** will display a font sixteen pixels high and eight pixels wide. **nil2** is a standard system font two pixels high and two pixels wide.

# 80 Column Normal Text

Resource: xteemx320\*80Font: "font list" Command Line: -fn80 "font list"

Default Fonts:

#### "nil2,tis603,tis704,tis805,tis1206,tis1407,tis1608,tis201

#### 0,tis2412,tis2814"

This specifies the fonts to use for 80 column text mode.

## 80 Column Double Height Text

Resource: xteemx320\*doubleheight80Font: "font list"

Command Line: -dhfn80 "font list"

Default Fonts:

"nil2,tis1203,tis1404,tis1605,tis2406,tis2807,tis3208,tis4010,tis4812,tis48 14"

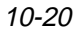

This specifies the fonts to use for 80 column double height text.

# 80 Column Double Width Text

Resource:xteemx320\*doublewidth80Font:"font list"Command Line:-dwfn80"font list"Default Fonts:

"nil2,tis606,tis708,tis810,trm1212,tis1414,tis1616,tis20

20,tis2424,tis2828"

This specifies the fonts to use for 80 column double width text.

# 80 Column Double Height & Width Text

Resource: xteemx320\*doubled80Font: "font list" Command Line: -dbfn80 "font list"

Default Fonts:

#### "nil2,tis1206,tis1408,tis1610,tis2412,tis2814,tis3216,tis

4020,tis4824,tis5628"

This specifies the fonts to use for 80 column double height, double width text.

# **132 Column Normal Text**

 Resource:
 xteemx320\*132Font:
 "font list"

 Command Line:
 -fn132
 "font list"

 Default Fonts:
 "nil2,tis603,tis704,tis805,tis1205,tis1405,tis1605,tis2006,tis2408,tis2810"

This specifies the fonts to use for 132 column text mode.

# **132 Column Double Height Text**

Resource:xteemx320\*doubleheight132Font:"font list"Command Line:-dhfn132"font list"Default Fonts:"inil2,tis1203,tis1404,tis1605,tis2405,tis2805,tis3205,tis4006,tis4807,tis4808''

This specifies the fonts to use for 132 column double height text.

10-21

# **132 Column Double Width Text**

Resource: xteemx320\*doublewidth132Font: "font list" Command Line: -dwfn132 "font list" Default Fonts: ''nil2,tis606,tis708,tis810,trm1210,tis1410,trm1610,trm2012,trm2416,tr m2820''

This specifies the fonts to use for 132 column double width text.

# 132 Column Double Height & Width Text

Resource: xteemx320\*doubled132Font: "font list" Command Line: -dbfn132 "font list"

Default Fonts:

"nil2,tis1206,tis1408,tis1610,tis2410,tis2810,trm3210,trm4012,tis4816,ti s5620"

This specifies the fonts to use for 132 column double height and width text.

# Default Fonts When teemX Started

Resource:xteemx320\*defaultFontindex: indexCommand Line:-df indexDefault Setting:6 (7th entry in font lists)

This specifies the font index number which is to be used by default when *teemX* is started to select fonts for display from the font lists. The index number for the first font in each list is 0, and the tenth font is index 9.

# Load All Fonts Or Only As Required

| Resource:     | xteemx320*preloadFont: on/off |                                 |
|---------------|-------------------------------|---------------------------------|
| Command Line: | -fnpreload all fonts loaded   |                                 |
|               | +fnpreload                    | fonts loaded only when required |

Default Setting: on

These commands determine how *teemX* loads fonts. When preload font is enabled, *teemX* will load all fonts (standard, bold, double width etc.) when it is started or when the window is resized. When preload font is disabled, *teemX* will only load fonts when they are required.

10-22

# **IBM 3270 Font Size Fixed**

Resource:xteemx320\*ibmFixedFont:Command Line:-ibmfixed

Default Setting: Font size changes to retain same window size

When you switch between IBM models while running the IBM 3270 emulation, the size of the font is adjusted by default so that the total number of rows and columns supported by the IBM model selected can be displayed without adjusting the size of the window. These commands allow you to retain the initial font size regardless of the IBM model you switch to, forcing the window size to be adjusted instead.

# Understanding X Resources

Most X clients now implement a simple mechanism of specifying application preferences using preference strings. These preference strings comprise the name of the X client followed by the name of the resource to be set. A colon and then the value to be assigned to the resource follow.

The following example specifies that the *teemX* background colour should be set to blue:

#### xteemx320\*background: blue

Note that if the X client name (**xteemx320**) is omitted, then the resource entry will match all applications that recognise the background resource name. Consequently the resource entry:

#### \*background: blue

will set the background colour of all X clients to blue.

Since most applications are now object-orientated, they comprise of many subobjects and hence many windows. *teemX* for example comprises a main application window, a scroll bar, a menu bar and many pull down menus. When the background resource for *teemX* is used, it changes the background colour of all objects. That is, in our example, the main window, scroll bar background, and menu bar background all become blue. In order to have more precise control over specific elements of an application, the resource preference string should be considered to be a heirarchy of objects and sub-objects of the form:

#### object..subobject..attribute: value

where each object and sub-object corresponds to various major components of an application. There is no limit on the number of object name or sub-objects that may be specified. For example the following allows different components of the *teemX* window to have different colours,:

#### xteemx320\*vt220\*background: black xteemx320\*scrollbar\*background: red

Note: The \*vt220\*background can be specified as the single resource \*vtBackground

The object names are hard-coded into the application and therefore fixed. With the level of application configurability offered by this technique, careless use of resources can seriously affect the operation of the application. For this reason only a subset of all the object names and attributes are made available by the manufacturer to the end-user.

10-24

# **Object Names Available In** teemX

The following object names are available in *teemX*:

| vt220              | the main emulation window.             |
|--------------------|----------------------------------------|
| scrollbar          | the scrollbar on the right hand        |
|                    | side of the window.                    |
| menubar            | the menubar at the top of the window.  |
| File               | the File pulldown menu.                |
| Settings           | the Settings pulldown menu.            |
| <                  | the decrease menu button.              |
| >                  | the increase menu button.              |
| TelnetControl      | the Telnet dialog box.                 |
| TextPrinterControl | the Text Printer dialog box.           |
| ModeControl        | the Mode Settings dialog box.          |
| TerminalControl    | the Terminal Settings dialog box.      |
| BlockControl       | the VT Block Mode Settings dialog box. |
| IBM5250Control     | the IBM 5250 Settings dialog box.      |
| MacrosControl      | the Macros Settings dialog box.        |
| AttributeControl   | the Attributes Settings dialog box.    |
| MouseControl       | the Mouse Button Actions dialog box.   |

The following object names correspond to the various buttons in the pulldown menus.

File\*Factory File\*Reset File\*Save File\*Open (Telnet) File\*Close (Telnet) File\*PrinterSettings File\*Print File\*ClearBuffer File\*Quit

Settings\*Emulation Settings\*Terminal Settings\*Blockmode Settings\*IBM5250 Settings\*Macros Settings\*Attributes Settings\*Mouse

As the menus can be uniquely identified, total control can be exerted over various attributes within the setup entries. For example, you can specify the colour, font, and whether the menus are enabled or disabled. Regretably you will need to be

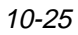

armed with an X Window programmer's manual to fully identify the scores of resource names that are available within menu systems.

## Where To Specify Resource Entries

When an X application is started, resource preference strings from a variety of places are merged together to create one large resource database for that application which is then processed when it is started. Clearly, since preferences can be specified in more than one place, the priority which exists between duplicate entries is also important. The following sections describe the most common sources of resource entries; the sections are ordered according to priority - e.g. command line options override duplicate entries in the **.Xdefaults** file.

## Command Line

Entries on the command line override any other settings specified in other resource files. Whilst most general attributes have equivalent command line arguments, heirarichal ones seldom do have direct equivalents. For example:

```
*foreground: red has the command line equivalent: -fg red
*Settings: red does not have a direct equivalent.
```

Although the latter does not have a direct command line option equivalent, it can still be specified on the command line by using its resource string directly. For example:

-xrm "\*Settings: red"

# **Application Defaults**

The application defaults file usually exists in either of /usr/lib/X11/app-defaults for Motif based systems or **\$OPENWINHOME/lib/app-defaults** on OpenWindows based systems. The file in which the resource entries are put is the name of the application with the first two letters capitalised; the application name is hard coded by the X client vendor and is unchangeable.

The application defaults file name is **XTeemx320**. The Application defaults file sets resources globally for applications and therefore sets preferences for all users of the application.

# .XDefaults

The **.Xdefaults** file is located in a specific user's 'home' directory and is processed for all applications and is not therefore specific to a particular application. Since it is located in the user's 'home' directory it only affects instances of the applications started by users whose home directory it is.

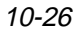

Unlike the Application Defaults and Command Line options which are merged into the resource database when an application is started, the entries in the **.Xdefaults** file are only read once when the X server is started. Therefore changes made to the **.Xdefaults** file will not affect applications until the next time the X Server is started and the **.Xdefaults** file re-read.

# **Controlling The Resource Database**

The X utility **xrdb** is a useful tool for maintaining and debugging the resource database. Whilst full details can be found in all good X guides, a few uses are presented below.

| xrdb < .Xdefaults |                                  | Loads the contents of <b>.Xdefaults</b> into the database.                                                                                                    |  |
|-------------------|----------------------------------|----------------------------------------------------------------------------------------------------|--|
|                   |                                  | In practice .Xdefaults can be replaced with any file                                                                                                    |  |
|                   |                                  | that contains resource information.                                                                                                    |  |
| xrdb -q           | Displ<br>usefu<br>define<br>comm | ays the current contents of the database and is therefore<br>I for checking what resource preference strings are<br>ed. The contents of the Application defaults and<br>hand line options are not included. |  |

# **Debugging Resources**

Problems with resource management are seldom attributable to *teemX* and are more commonly attributable to incorrect syntax or the resource file not being read by the resource manager. Resource files require 100% accuracy in specification; everything is case sensitive, the position of white space characters are critical, and non-printable characters inserted in the file causes absolute havoc. Here are a few hints:

1. Command line options will only work on plain files. For example:

#### xteemx320.sun -fg red

will not work because of the file type suffix (.sun), and all command line options will be ignored.

- 2. If the application name is specified as part of the resource preference string then this must be the same name by which the program is called.
- 3. One of the simplest tests for checking correct positioning/reading of a resource file is:

#### xteemx320\*title: Test-It

which should set the window title to '**Test-It**'. If this doesn't work, nothing else will.

- 4. If some of the resource file works and some doesn't, then there are probably non-printable characters in the resource file.
- 5. Check that general resources specified for other applications are not also affecting *teemX*. If they don't contain a specific name in the resource string then they will affect all applications.
- 6. There are many quirks to the X Window system. Many basic resources (e.g. foreground/background) are common to all X Applications. If it doesn't work on *teemX* try the same resource on, for example, **xterm**.

# **A** Virtual Key Names

This appendix lists all the virtual key names supported by *teemX*.

# Introduction

Virtual key names enable you to include a specific key function in a user definition for key macros, soft buttons, hotspots, etc. The following sections list the virtual key names applicable to each terminal emulation mode.

# Standard Virtual Key Names

| Key Function | Virtual Key Name | Key Function        | Virtual Key Name |
|--------------|------------------|---------------------|------------------|
| Alt          | VK_ALT           | Keypad Add (+)      | VK_ADD           |
| Backspace    | VK_BACK          | Keypad Divide (/)   | VK_DIVIDE        |
| Break        | VK_BREAK         | Keypad Decimal (.)  | VK_DECIMAL       |
| Control      | VK_CONTROL       | Keypad Multiply (*) | VK_MULTIPLY      |
| Cursor Down  | VK_DOWN          | Keypad Subtract (-) | VK_SUBTRACT      |
| Cursor Left  | VK_LEFT          | Line Feed           | VK_LINEFEED      |
| Cursor Right | VK_RIGHT         | Num Lock            | VK_NUMLOCK       |
| Cursor Up    | VK_UP            | Page Down           | VK_NEXT          |
| Del Key      | VK_DELKEY        | Page Up             | VK_PRIOR         |
| Delete       | VK_DELETE        | Pause               | VK_PAUSE         |
| End          | VK_END           | Print Screen        | VK_SNAPSHOT      |
| Escape       | VK_ESCAPE        | Return              | VK_RETURN        |
| Euro Sign    | VK_EUROSIGN      | Scroll Lock         | VK_OEM_SCROLL    |
| F1 - F12     | VK_F1 - VK_F12   | Separator           | VK_SEPARATOR     |
| Home         | VK_HOME          | Shift               | VK_SHIFT         |
| Insert       | VK_INSERT        | Tab                 | VK_TAB           |
| Keypad 0 - 9 | VK_NUMPAD0 - 9   |                     |                  |

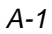

# DEC VT400 Virtual Key Names

| Key Function | Virtual Key Name | Key Function   | Virtual Key Name |
|--------------|------------------|----------------|------------------|
| Back Tab     | VT_CSIZ          | Insert         | VT_INSERT        |
| Break        | VT_BREAK         | Keypad 0 - 9   | VT_PAD0 - 9      |
| Backspace    | VT_BACKSPACE     | Keypad Comma   | VT_COMMA         |
| Compose      | VT_COMPOSE       | Keypad Decimal | VT_PADDECIMAL    |
| Cursor Down  | VT_DOWN          | Keypad Minus   | VT_MINUS         |
| Cursor Left  | VT_LEFT          | Next Page      | VT_NEXT          |
| Cursor Right | VT_RIGHT         | PF1 - PF4      | VT_PF1 - VT_PF4  |
| Cursor Up    | VT_UP            | Previous Page  | VT_PREV          |
| Datatalk     | VT_DATATALK      | Print          | VT_PRINT         |
| Delete       | VT_DELETE        | Remove         | VT_REMOVE        |
| Do (F16)     | VT_DO            | Return         | VT_RETURN        |
| Enter        | VT_ENTER         | Scroll Down    | VT_PANDOWN       |
| Escape       | VT_ESCAPE        | Scroll Left    | VT_PANLEFT       |
| F6 - F14     | VT_F6 - VT_F14   | Scroll Right   | VT_PANRIGHT      |
| F17 - F20    | VT_F17 - VT_F20  | Scroll Up      | VT_PANUP         |
| Find         | VT_FIND          | Select         | VT_SELECT        |
| Help (F15)   | VT_HELP          | Setup          | VT_SETUP         |
| Hold Screen  | VT_HOLD          | Tab            | VT_TAB           |

# IBM 3270 Virtual Key Names

| Key Function       | Virtual Key Name | Key Function         | Virtual Key Name |
|--------------------|------------------|----------------------|------------------|
| Attention          | IB_ATTN          | F1 - F24             | IB_F1 - IB_F24   |
| Back Tab           | IB_BACKTAB       | Field Mark           | IB_FIELDMARK     |
| Backspace          | IB_BACKSPACE     | Home                 | IB_HOME          |
| Clear              | IB_CLEAR         | Insert Mode          | IB_INSERT        |
| Cursor Down        | IB_DOWN          | Mono Case            | IB_MONO          |
| Cursor Left        | IB_LEFT          | Next Word            | IB_NEXTWORD      |
| Cursor Right       | IB_RIGHT         | Num Lock             | IB_NUMLOCK       |
| Cursor Select      | IB_CURSORSEL     | PA1 - PA3            | IB_PA1 - IB_PA3  |
| Cursor Up          | IB_UP            | Previous Word        | IB_PREVWORD      |
| Delete Character   | IB_DELCHAR       | Print Screen         | IB_PRINT         |
| Delete Word        | IB_DELWORD       | Reset                | IB_RESET         |
| Duplicate          | IB_DUP           | Return               | IB_RETURN        |
| Enter              | IB_ENTER         | Selectable Field Tab | IB_FIELDTAB      |
| Erase End Of Field | IB_ERASEEOF      | System Request       | IB_SYSREQ        |
| Erase Input        | IB_ERASEINPUT    | Tab                  | IB_TAB           |

A-2

# IBM 5250 Virtual Key Names

**Key Function** Attention Back Tab Backspace Clear Cursor Down Cursor Left Cursor Right Cursor Fast Left Cursor Fast Right Cursor Select Cursor Up Delete Character Duplicate Enter Erase End Of Field Erase Input F1 - F24 Field Exit

Virtual Key Name AS\_ATTN AS\_BACKTAB AS\_BACKSPACE AS\_CLEAR AS\_DOWN AS\_LEFT AS\_RIGHT AS\_FASTLEFT AS\_FASTRIGHT AS\_CURSORSEL AS\_UP AS\_DELCHAR AS\_DUP AS\_ENTER AS\_ERASEEOF AS\_ERASEINPUT AS\_F1 - AS\_F24 AS\_FIELDEXIT

**Key Function** Virtual Key Name Field Mark AS\_FIELDMARK AS\_FIELDMINUS Field Minus Field Plus AS\_FIELDPLUS Help AS\_HELP Home AS\_HOME Insert Mode AS\_INSERT AS\_MONO Monochrome New Line AS\_NEWLINE PA1 - PA3 AS\_PA1 - AS\_PA3 AS\_PRINTLOCAL Print Local Print AS\_PRINT Reset AS\_RESET AS\_ROLLDOWN Roll Down Roll Up AS\_ROLLUP System Request AS\_SYSREQ Tab AS\_TAB Test AS\_TEST

A-3

<u>Notes</u>

A-4

This appendix describes the use of virtual keysyms and lists all the valid keysyms that may be used to define the function of keys

# Virtual Keysyms

The standard X translation tables may be used to redefine the function of most keys on the keyboard. However, certain keys such as **Insert** and **F4** for example cannot be redefined in this way.

To overcome this problem, OSF Motif enables you to use virtual keysyms to change the name of the keysym to be used in the translation table. Programs like **xev** are not subject to the virtual keysym translation because they are not based on OSF Motif and therefore report the keysym as normal.

The following list provides a cross-reference from actual keysym to the virtual keysym which should be used in the translation table.

| Actual    | Virtual      | Actual   | Virtual     |
|-----------|--------------|----------|-------------|
| Keysym    | Keysym       | Keysym   | Keysym      |
| Escape    | osfCancel    | Insert   | osfInsert   |
| Left      | osfLeft      | ShiftF8  | osfAddMode  |
| Up        | osfUp        | F1       | osfHelp     |
| Right     | osfRight     | F4       | osfMenu     |
| Down      | osfDown      | F7       | osfEndLine  |
| End       | osfEndLine   | F10      | osfMenuBar  |
| Home      | osfBeginLine | Select   | osfSelect   |
| Prior     | osfPageUp    | KP_Enter | osfActivate |
| Next      | osfPageDown  | Clear    | osfClear    |
| BackSpace | osfBackSpace | Undo     | osfUndo     |
| Delete    | osfDelete    |          |             |

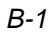

# **Keysyms & Functions**

This section lists all the actual keysyms and their functions. The first column in the following tables provides an example of a legend which may be printed on the cap of a key which relates to the function performed or character displayed as described in the second column.

*Note:* The legend on a keycap may not necessarily indicate the actual function of that key, hence the need to be able to remap the keyboard as required.

The second column describes a function which may be attributed to a key and the third column shows the keysym for that function.

#### Keysyms

| KEY           | FUNCTION                        | KEYSYM      |
|---------------|---------------------------------|-------------|
| Back Space    | Back space, back character      | BackSpace   |
| Tab           | Tab                             | Tab         |
| Line Feed     | Line Feed, LF                   | Linefeed    |
| Clear         | Clear                           | Clear       |
| Return        | Return, enter                   | Return      |
| Pause         | Pause, hold                     | Pause       |
| Scroll Lock   | Scroll lock                     | Scroll_Lock |
| Escape        | Escape                          | Escape      |
| Delete        | Delete, rubout                  | Delete      |
| Compose       | Multi-key character compose     | Multi_key   |
| Home          | Home cursor                     | Home        |
| $\leftarrow$  | Move cursor left, left arrow    | Left        |
| 1             | Move cursor up, up arrow        | Up          |
| $\rightarrow$ | Move cursor right, right arrow  | Right       |
| $\downarrow$  | Move cursor down, down arrow    | Down        |
| Previous      | Prior, previous                 | Prior       |
| Next          | Next                            | Next        |
| End           | Move cursor to end of line, EOL | End         |
|               |                                 |             |

| KEY      | FUNCTION                              | KEYSYM          |
|----------|---------------------------------------|-----------------|
| Begin    | Move cursor to beginning of line, BOL | Begin           |
| Select   | Select, mark                          | Select          |
| Print    | Print                                 | Print           |
| Execute  | Execute, run, do                      | Execute         |
| Insert   | Insert, insert here                   | Insert          |
| Undo     | Undo, oops                            | Undo            |
| Redo     | Redo, again                           | Redo            |
| Menu     | Menu                                  | Menu            |
| Find     | Find, search                          | Find            |
| Cancel   | Cancel, abort, exit, stop             | Cancel          |
| Help     | Help, ?                               | Help            |
| Break    | Break                                 | Break           |
|          | Character set switch, mode switch     | Mode_switch     |
|          | Alias for Mode_switch                 | Script_switch   |
| Num Lock | Lock keypad in numeric mode           | Num_Lock        |
|          | Keypad space                          | KP_Space        |
| Tab      | Keypad Tab                            | KP_Tab          |
| Enter    | Keypad Enter                          | <b>KP_Enter</b> |
| F1       | Keypad F1, PF1, a                     | KP_F1           |
| F2       | Keypad F2, PF2, b                     | KP_F2           |
| F3       | Keypad F3, PF3, c                     | KP_F3           |
| F4       | Keypad F4, PF4, d                     | KP_F4           |
| =        | Keypad equals sign                    | KP_Equal        |
| *        | Keypad multiplication sign, asterisk  | KP_Multiply     |
| +        | Keypad plus sign                      | KP_Add          |
| ,        | Keypad separator, comma               | KP_Separator    |
| -        | Keypad minus sign, hyphen             | KP_Subtract     |
| •        | Keypad decimal point, period          | KP_Decimal      |
| /        | Keypad division sign, solidus         | KP_Divide       |
|          |                                       |                 |

| KEY | FUNCTION        | KEYSYM |  |
|-----|-----------------|--------|--|
| 0   | Keypad 0        | KP_0   |  |
| 1   | Keypad 1        | KP_1   |  |
| 2   | Keypad 2        | KP_2   |  |
| 3   | Keypad 3        | KP_3   |  |
| 4   | Keypad 4        | KP_4   |  |
| 5   | Keypad 5        | KP_5   |  |
| 6   | Keypad 6        | KP_6   |  |
| 7   | Keypad 7        | KP_7   |  |
| 8   | Keypad 8        | KP_8   |  |
| 9   | Keypad 9        | КР_9   |  |
| F1  | Function key 1  | F1     |  |
| F2  | Function key 2  | F2     |  |
| F3  | Function key 3  | F3     |  |
| F4  | Function key 4  | F4     |  |
| F5  | Function key 5  | F5     |  |
| F6  | Function key 6  | F6     |  |
| F7  | Function key 7  | F7     |  |
| F8  | Function key 8  | F8     |  |
| F9  | Function key 9  | F9     |  |
| F10 | Function key 10 | F10    |  |
| F11 | Function key 11 | F11    |  |
| F12 | Function key 12 | F12    |  |
| F13 | Function key 13 | F13    |  |
| F14 | Function key 14 | F14    |  |
| F15 | Function key 15 | F15    |  |
| F16 | Function key 16 | F16    |  |
| F17 | Function key 17 | F17    |  |
| F18 | Function key 18 | F18    |  |
| F19 | Function key 19 | F19    |  |
|     |                 |        |  |

| KEY | FUNCTION                              | KEYSYM |
|-----|---------------------------------------|--------|
| F20 | Function key 20                       | F20    |
| F21 | Function key 21                       | F21    |
| F22 | Function key 22                       | F22    |
| F23 | Function key 23                       | F23    |
| F24 | Function key 24                       | F24    |
| F25 | Function key 25                       | F25    |
| F26 | Function key 26                       | F26    |
| F27 | Function key 27                       | F27    |
| F28 | Function key 28                       | F28    |
| F29 | Function key 29                       | F29    |
| F30 | Function key 30                       | F30    |
| F31 | Function key 31                       | F31    |
| F32 | Function key 32                       | F32    |
| F33 | Function key 33                       | F33    |
| F34 | Function key 34                       | F34    |
| F35 | Function key 35                       | F35    |
|     | Left function key 1 (F11 equivalent)  | L1     |
|     | Left function key 2 (F12 equivalent)  | L2     |
|     | Left function key 3 (F13 equivalent)  | L3     |
|     | Left function key 4 (F14 equivalent)  | L4     |
|     | Left function key 5 (F15 equivalent)  | L5     |
|     | Left function key 6 (F16 equivalent)  | L6     |
|     | Left function key 7 (F17 equivalent)  | L7     |
|     | Left function key 8 (F18 equivalent)  | L8     |
|     | Left function key 9 (F19 equivalent)  | L9     |
|     | Left function key 10 (F20 equivalent) | L10    |
|     | Right function key 1 (F21 equivalent) | R1     |
|     | Right function key 2 (F22 equivalent) | R2     |
|     | Right function key 3 (F23 equivalent) | R3     |
|     |                                       |        |

| KEY        | FUNCTION                               | KEYSYM     |  |
|------------|----------------------------------------|------------|--|
|            | Right function key 4 (F24 equivalent)  | R4         |  |
|            | Right function key 5 (F25 equivalent)  | R5         |  |
|            | Right function key 6 (F26 equivalent)  | R6         |  |
|            | Right function key 7 (F27 equivalent)  | R7         |  |
|            | Right function key 8 (F28 equivalent)  | R8         |  |
|            | Right function key 9 (F29 equivalent)  | R9         |  |
|            | Right function key 10 (F30 equivalent) | R10        |  |
|            | Right function key 11 (F31 equivalent) | R11        |  |
|            | Right function key 12 (F32 equivalent) | R12        |  |
|            | Right function key 13 (F33 equivalent) | R13        |  |
|            | Right function key 14 (F34 equivalent) | R14        |  |
|            | Right function key 15 (F35 equivalent) | R15        |  |
| Shift      | Left Shift                             | Shift_L    |  |
| Shift      | Right Shift                            | Shift_R    |  |
| Ctrl       | Left Control                           | Control_L  |  |
| Ctrl       | Right Control                          | Control_R  |  |
| Caps Lock  | Caps Lock                              | Caps_Lock  |  |
| Shift Lock | Shift Lock                             | Shift_Lock |  |
| Meta       | Left Meta                              | Meta_L     |  |
| Meta       | Right Meta                             | Meta_R     |  |
| Alt        | Left Alt                               | Alt_L      |  |
| Alt        | Right Alt                              | Alt_R      |  |
|            | Left Super                             | Super_L    |  |
|            | Right Super                            | Super_R    |  |
|            | Left Hyper                             | Hyper_L    |  |
|            | Right Hyper                            | Hyper_R    |  |
|            | Space                                  | space      |  |
| !          | Exclamation mark                       | exclam     |  |
| "          | Double quotation mark                  | quotedbl   |  |
|            |                                        |            |  |

| KEY | FUNCTION           | KEYSYM     |  |
|-----|--------------------|------------|--|
| #   | Number sign        | numbersign |  |
| \$  | Dollar sign        | dollar     |  |
| %   | Percent sign       | percent    |  |
| &   | Ampersand          | ampersand  |  |
| '   | Apostrophe         | qouteright |  |
| (   | Left parenthesis   | parenleft  |  |
| )   | Right parenthesis  | parenright |  |
| *   | Asterisk           | asterisk   |  |
| +   | Plus sign          | plus       |  |
| ,   | Comma              | comma      |  |
| -   | Hyphen, minus sign | minus      |  |
| •   | Full stop          | period     |  |
| /   | Solidus            | slash      |  |
| 0   | Zero               | 0          |  |
| 1   | One                | 1          |  |
| 2   | Two                | 2          |  |
| 3   | Three              | 3          |  |
| 4   | Four               | 4          |  |
| 5   | Five               | 5          |  |
| 6   | Six                | 6          |  |
| 7   | Seven              | 7          |  |
| 8   | Eight              | 8          |  |
| 9   | Nine               | 9          |  |
| :   | Colon              | colon      |  |
| ;   | Semicolon          | semicolon  |  |
| <   | Less than sign     | less       |  |
| =   | Equals sign        | equal      |  |
| >   | Greater than sign  | greater    |  |
| ?   | Question mark      | question   |  |
|     |                    |            |  |

| KEY | FUNCTION            | KEYSYM      |  |
|-----|---------------------|-------------|--|
| @   | Commercial at       | at          |  |
| A   | Uppercase A         | Α           |  |
| В   | Uppercase B         | В           |  |
| С   | Uppercase C         | С           |  |
| D   | Uppercase D         | D           |  |
| Ε   | Uppercase E         | Ε           |  |
| F   | Uppercase F         | F           |  |
| G   | Uppercase G         | G           |  |
| Н   | Uppercase H         | Н           |  |
| I   | Uppercase I         | I           |  |
| J   | Uppercase J         | J           |  |
| K   | Uppercase K         | Κ           |  |
| L   | Uppercase L         | L           |  |
| Μ   | Uppercase M         | Μ           |  |
| Ν   | Uppercase N         | Ν           |  |
| 0   | Uppercase O         | 0           |  |
| Р   | Uppercase P         | Р           |  |
| Q   | Uppercase Q         | Q           |  |
| R   | Uppercase R         | R           |  |
| S   | Uppercase S         | S           |  |
| Т   | Uppercase T         | Т           |  |
| U   | Uppercase U         | U           |  |
| V   | Uppercase V         | V           |  |
| W   | Uppercase W         | W           |  |
| Х   | Uppercase X         | Х           |  |
| Y   | Uppercase Y         | Y           |  |
| Z   | Uppercase Z         | Z           |  |
| [   | Left square bracket | bracketleft |  |
| ١   | Back slash          | backslash   |  |
|     |                     |             |  |

| KEY | FUNCTION             | KEYSYM       |
|-----|----------------------|--------------|
| ]   | Right square bracket | bracketright |
| ^   | Circumflex accent    | asciicircum  |
| _   | Low line             | underscore   |
| •   | Grave accent         | quoteleft    |
| a   | Lowercase a          | а            |
| b   | Lowercase b          | b            |
| c   | Lowercase c          | с            |
| d   | Lowercase d          | d            |
| e   | Lowercase e          | e            |
| f   | Lowercase f          | f            |
| g   | Lowercase g          | g            |
| h   | Lowercase h          | h            |
| i   | Lowercase i          | i            |
| j   | Lowercase j          | j            |
| k   | Lowercase k          | k            |
| 1   | Lowercase 1          | 1            |
| m   | Lowercase m          | m            |
| n   | Lowercase n          | n            |
| 0   | Lowercase o          | 0            |
| р   | Lowercase p          | р            |
| q   | Lowercase q          | q            |
| r   | Lowercase r          | r            |
| S   | Lowercase s          | S            |
| t   | Lowercase t          | t            |
| u   | Lowercase u          | u            |
| v   | Lowercase v          | V            |
| W   | Lowercase w          | W            |
| х   | Lowercase x          | X            |
| У   | Lowercase y          | У            |
|     |                      |              |

| KEY | FUNCTION                     | KEYSYM         |
|-----|------------------------------|----------------|
| Z   | Lowercase z                  | Z              |
| {   | Left brace                   | braceleft      |
| I   | Vertical line                | bar            |
| }   | Right brace                  | braceright     |
| ~   | Tilde                        | asciitilde     |
|     | No-break space               | nobreakspace   |
| i   | Inverted exclamation mark    | exclamdown     |
| ¢   | Cent sign                    | cent           |
| £   | Pound sign                   | sterling       |
| ¤   | Currency sign                | currency       |
| ¥   | Yen sign                     | yen            |
| 1   | Broken vertical bar          | brokenbar      |
| §   | Paragraph sign, section sign | section        |
|     | Diaeresis                    | diaeresis      |
| ©   | Copyright sign               | copyright      |
| а   | Feminine ordinal indicator   | ordfeminine    |
| *   | Left angle quotation mark    | guillemotleft  |
| 7   | Not sign                     | notsign        |
| -   | Short horizontal hyphen      | hyphen         |
| ®   | Registered trademark sign    | registered     |
| -   | Macron                       | macron         |
| 0   | Degree sign, ring above      | degree         |
| ±   | Plus/minus sign              | plusminus      |
| 2   | Superscript 2                | twosuperior    |
| 3   | Superscript 3                | threesuperior  |
|     | Acute accent                 | acute          |
| μ   | Micro sign                   | mu             |
| ¶   | Pilcrow sign                 | paragraph      |
| •   | Middle dot                   | periodcentered |
|     |                              |                |

| KEY | FUNCTION                                     | KEYSYM         |  |
|-----|----------------------------------------------|----------------|--|
| د   | Cedilla                                      | cedilla        |  |
| 1   | Superscript 1                                | onesuperior    |  |
| 0   | Masculine ordinal indicator                  | masculine      |  |
| *   | Right angle quotation mark                   | guillemotright |  |
| 1⁄4 | Vulgar fraction one quarter                  | onequarter     |  |
| 1/2 | Vulgar fraction one half                     | onehalf        |  |
| 3⁄4 | Vulgar fraction three quarters               | threequarters  |  |
| i   | Inverted question mark                       | questiondown   |  |
| À   | Uppercase A with grave accent                | Agrave         |  |
| Á   | Uppercase A with acute accent                | Aacute         |  |
| Â   | Uppercase A with circumflex accent           | Acircumflex    |  |
| Ã   | Uppercase A with tilde                       | Atilde         |  |
| Ä   | Uppercase A with diaeresis                   | Adiaeresis     |  |
| Å   | Uppercase A with ring above                  | Aring          |  |
| Æ   | Uppercase diphthong AE                       | AE             |  |
| Ç   | Uppercase C with cedilla                     | Ccedilla       |  |
| È   | Uppercase E with grave accent                | Egrave         |  |
| É   | Uppercase E with acute accent                | Eacute         |  |
| Ê   | Uppercase E with circumflex accent           | Ecircumflex    |  |
| Ë   | Uppercase E with diaeresis                   | Ediaeresis     |  |
| Ì   | Uppercase I with grave accent                | Igrave         |  |
| Í   | Uppercase I with acute accent                | Iacute         |  |
| Î   | Uppercase I with circumflex accent           | Icircumflex    |  |
| Ϊ   | Uppercase I with diaeresis                   | Idiaeresis     |  |
| Ð   | Uppercase Icelandic eth                      | Eth            |  |
| Ñ   | Uppercase N with tilde                       | Ntilde         |  |
| Ò   | Uppercase O with grave accent                | Ograve         |  |
| Ó   | Uppercase O with acute accent                | Oacute         |  |
| Ô   | Uppercase O with circumflex accent Ocircumfl |                |  |

| KEY                | FUNCTION                           | KEYSYM      |  |  |
|--------------------|------------------------------------|-------------|--|--|
| Õ                  | Uppercase O with tilde             | Otilde      |  |  |
| Ö                  | Uppercase O with diaeresis         | Odiaeresis  |  |  |
| ×                  | Multiplication sign                | multiply    |  |  |
| Ø                  | Uppercase O with oblique stroke    | Ooblique    |  |  |
| Ù                  | Uppercase U with grave accent      | Ugrave      |  |  |
| Ú                  | Uppercase U with acute accent      | Uacute      |  |  |
| $\mathbf{\hat{U}}$ | Uppercase U with circumflex accent | Ucircumflex |  |  |
| Ü                  | Uppercase U with diaeresis         | Udiaeresis  |  |  |
| Ý                  | Uppercase Y with acute accent      | Yacute      |  |  |
| Þ                  | Uppercase Icelandic thorn          | Thorn       |  |  |
| ß                  | German small sharp s               | ssharp      |  |  |
| à                  | Lowercase a with grave accent      | agrave      |  |  |
| á                  | Lowercase a with acute accent      | aacute      |  |  |
| â                  | Lowercase a with circumflex accent | acircumflex |  |  |
| ã                  | Lowercase a with tilde             | atilde      |  |  |
| ä                  | Lowercase a with diaeresis         | adiaeresis  |  |  |
| å                  | Lowercase a with ring above        | aring       |  |  |
| æ                  | Lowercase diphthong ae             | ae          |  |  |
| Ç                  | Lowercase c with cedilla           | ccedilla    |  |  |
| è                  | Lowercase e with grave accent      | egrave      |  |  |
| é                  | Lowercase e with acute accent      | eacute      |  |  |
| ê                  | Lowercase e with circumflex accent | ecircumflex |  |  |
| ë                  | Lowercase e with diaeresis         | ediaeresis  |  |  |
| ì                  | Lowercase i with grave accent      | igrave      |  |  |
| í                  | Lowercase i with acute accent      | iacute      |  |  |
| î                  | Lowercase i with circumflex accent | icircumflex |  |  |
| ï                  | Lowercase i with diaeresis         | idiaeresis  |  |  |
| ð                  | Lowercase Icelandic eth            | eth         |  |  |
| ñ                  | Lowercase n with tilde             | ntilde      |  |  |
|                    |                                    |             |  |  |

| KEY | FUNCTION                           | KEYSYM      |  |  |
|-----|------------------------------------|-------------|--|--|
| ò   | Lowercase o with grave accent      | ograve      |  |  |
| ó   | Lowercase o with acute accent      | oacute      |  |  |
| ô   | Lowercase o with circumflex accent | ocircumflex |  |  |
| õ   | Lowercase o with tilde             | otilde      |  |  |
| ö   | Lowercase o with diaeresis         | odiaeresis  |  |  |
| ÷   | Division sign                      | division    |  |  |
| ø   | Lowercase o with oblique stroke    | oslash      |  |  |
| ù   | Lowercase u with grave accent      | ugrave      |  |  |
| ú   | Lowercase u with acute accent      | uacute      |  |  |
| û   | Lowercase u with circumflex accent | ucircumflex |  |  |
| ü   | Lowercase u with diaeresis         | udiaeresis  |  |  |
| ý   | Lowercase y with acute accent      | yacute      |  |  |
| þ   | Lowercase Icelandic thorn          | thorn       |  |  |
| ÿ   | Lowercase y with diaeresis         | ydiaeresis  |  |  |

<u>Notes</u>

# **Key Reference Numbers**

This appendix lists the reference numbers assigned to keys on the British keyboard.

| KEY | NORMAL | SHIFT | KEY                | NORMAL | SHIFT |
|-----|--------|-------|--------------------|--------|-------|
| £   | 163    | n/a   | Î                  | 244    | 212   |
| ß   | 223    | n/a   | Ï                  | 245    | 213   |
| À   | 224    | 192   | Ñ                  | 238    | 206   |
| Á   | 225    | 193   | Ò                  | 239    | 207   |
| Â   | 226    | 194   | Ó                  | 241    | 209   |
| Ã   | 227    | 195   | Ô                  | 242    | 210   |
| Ä   | 228    | 196   | Õ                  | 243    | 211   |
| Å   | 229    | 197   | Ö                  | 246    | 214   |
| Æ   | 230    | 198   | Œ                  | 247    | 215   |
| Ç   | 231    | 199   | Ø                  | 248    | 216   |
| È   | 232    | 200   | Ù                  | 249    | 217   |
| É   | 233    | 201   | Ú                  | 250    | 218   |
| Ê   | 234    | 202   | $\mathbf{\hat{U}}$ | 251    | 219   |
| Ë   | 235    | 203   | Ü                  | 252    | 220   |
| Ì   | 236    | 204   | Ÿ                  | 253    | 221   |
| Í   | 237    | 205   |                    |        |       |

#### **National 8-bit Key Reference Numbers**

#### British Keyboard Key Reference Numbers

| KEY             | NORMAL | SHIFT | CTRL | CT+SH |
|-----------------|--------|-------|------|-------|
| COMPOSE         | -166   | -166  | -166 | -166  |
| DELETE          | 127    | -34   | -35  | -36   |
| DO              | -232   | -234  | -236 | -238  |
| ENTER           | -68    | -82   | -96  | -110  |
| ESCAPE          | 27     | -37   | -38  | -39   |
| FIND            | -255   | -261  | -267 | -273  |
| HELP            | -231   | -233  | -235 | -237  |
| INSERT HERE     | -256   | -262  | -268 | -274  |
| NEXT            | -260   | -266  | -272 | -278  |
| PREVIOUS        | -259   | -265  | -271 | -277  |
| REMOVE          | -257   | -263  | -269 | -275  |
| RETURN          | 13     | -49   | -50  | -51   |
| SELECT          | -258   | -264  | -270 | -276  |
| SPACE           | 32     | -52   | -53  | -54   |
| TAB             | 9      | -46   | -47  | -48   |
| PF1             | -239   | -243  | -247 | -251  |
| PF2             | -240   | -244  | -248 | -252  |
| PF3             | -241   | -245  | -249 | -253  |
| PF4             | -242   | -246  | -250 | -254  |
| Keypad <b>0</b> | -55    | -69   | -83  | -97   |
| Keypad 1        | -56    | -70   | -84  | -98   |
| Keypad 2        | -57    | -71   | -85  | -99   |
| Keypad 3        | -58    | -72   | -86  | -100  |
| Keypad 4        | -59    | -73   | -87  | -101  |
| Keypad 5        | -60    | -74   | -88  | -102  |
| Keypad 6        | -61    | -75   | -89  | -103  |
| Keypad 7        | -62    | -76   | -90  | -104  |
| Keypad 8        | -63    | -77   | -91  | -105  |
| Keypad 9        | -64    | -78   | -92  | -106  |
| Keypad.         | -65    | -79   | -93  | -107  |
| Keypad +        | 43     | 43    | 43   | 43    |
| Keypad,         | -66    | -80   | -94  | -108  |
| Keypad -        | -67    | -81   | -95  | -109  |

C-2

| KEY           | NORMAL | SHIFT | CTRL | CT+SH |
|---------------|--------|-------|------|-------|
| $\rightarrow$ | -135   | -139  | -143 | -147  |
| ↑             | -136   | -140  | -144 | -148  |
| $\leftarrow$  | -137   | -141  | -145 | -149  |
| $\downarrow$  | -138   | -142  | -146 | -150  |
| F6            | 128    | 136   | -2   | -10   |
| F7            | 129    | 137   | -3   | -11   |
| F8            | 130    | 138   | -4   | -12   |
| F9            | 131    | 139   | -5   | -13   |
| F10           | 132    | 140   | -6   | -14   |
| F11           | 133    | 141   | -7   | -15   |
| F12           | 134    | 142   | -8   | -16   |
| F13           | 135    | 143   | -9   | -17   |
| F14           | 144    | 151   | -18  | -25   |
| F17           | 145    | 152   | -19  | -26   |
| F18           | 146    | 153   | -20  | -27   |
| F19           | 147    | 154   | -21  | -28   |
| F20           | 148    | 155   | -22  | -29   |
| 0             | 48     | 41    | n/a  | n/a   |
| 1             | 49     | 33    | n/a  | n/a   |
| 2             | 50     | 34    | 0    | 0     |
| 3             | 51     | 35    | 27   | 27    |
| 4             | 52     | 36    | 28   | 28    |
| 5             | 53     | 37    | 29   | 29    |
| 6             | 54     | 94    | 30   | 30    |
| 7             | 55     | 38    | 31   | 31    |
| 8             | 56     | 42    | 127  | 127   |
| 9             | 57     | 40    | n/a  | n/a   |
| ١             | 35     | 126   | 28   | 28    |
| • ••          | 39     | 64    | 39   | 64    |
| , <           | 44     | 60    | 44   | 60    |
| -             | 45     | 95    | n/a  | n/a   |
| . >           | 46     | 62    | 46   | 62    |

#### British Keyboard Key Reference Numbers

#### British Keyboard Key Reference Numbers

| KEY | NORMAL | SHIFT | CTRL | CT+SH |
|-----|--------|-------|------|-------|
| 1   | 47     | 63    | 31   | 31    |
| ;:  | 59     | 58    | 59   | 58    |
| =   | 61     | 43    | n/a  | n/a   |
| [   | 91     | 123   | 27   | 27    |
| ]   | 93     | 125   | 29   | 29    |
| `~  | 96     | 126   | 30   | 30    |
| A   | 97     | 65    | 1    | 1     |
| В   | 98     | 66    | 2    | 2     |
| С   | 99     | 67    | 3    | 3     |
| D   | 100    | 68    | 4    | 4     |
| Ε   | 101    | 69    | 5    | 5     |
| F   | 102    | 70    | 6    | 6     |
| G   | 103    | 71    | 7    | 7     |
| Н   | 104    | 72    | 8    | 8     |
| Ι   | 105    | 73    | 9    | 9     |
| J   | 106    | 74    | 10   | 10    |
| K   | 107    | 75    | 11   | 11    |
| L   | 108    | 76    | 12   | 12    |
| Μ   | 109    | 77    | 13   | 13    |
| Ν   | 110    | 78    | 14   | 14    |
| 0   | 111    | 79    | 15   | 15    |
| Р   | 112    | 80    | 16   | 16    |
| Q   | 113    | 81    | 17   | 17    |
| R   | 114    | 82    | 18   | 18    |
| S   | 115    | 83    | 19   | 19    |
| Т   | 116    | 84    | 20   | 20    |
| U   | 117    | 85    | 21   | 21    |
| V   | 118    | 86    | 22   | 22    |
| W   | 119    | 87    | 23   | 23    |
| Х   | 120    | 88    | 24   | 24    |
| Y   | 121    | 89    | 25   | 25    |
| Z   | 122    | 90    | 26   | 26    |

C-4

# **D** Character Sets

This appendix shows the tables of characters that are supported by *teem*X.

# Introduction

Each character set consists of a series of control characters and displayable characters. Displayable characters are alphanumeric, symbolic or graphic characters that can be displayed on the screen or printed by a hardcopy device. Control characters enable the terminal emulation or the printer to perform specific tasks, such as a line feed or carriage return. These will be actioned when received from the host or when *teemX* is in local mode and they are entered from the keyboard.

Note: When the **Display Controls** option in the **Emulation Settings** dialog box is selected, a representation of most control characters received will be displayed on the screen instead of actioned.

To enter a control character from the keyboard, first find the displayable character equivalent by adding 64 to the decimal value of the control character in the relevant character set table. For example, the control character **CR** (carriage return) has a decimal value of 13. Adding 64 makes 77 which is the decimal value of the displayable character **M**. When the **Ctrl** (control) key is held down and **Shift** + **M** is pressed, this will generate a **CR** code in local mode.

Some setup options require you to specify one or more control characters. A control character can be specified by typing  $^{\text{to}}$  to represent the **Ctrl** key, immediately followed by the displayable character equivalent of the control character as described in the previous paragraph. For example,  $^{\text{M}}$ , represents **Ctrl** + **M**, which generates the control character **CR**.

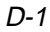
### ASCII CHARACTER SET (Multinational 7 Bit)

| CC  | LUMN                             | 0               |                | 1               |                        | 2                |                        | 3   |                        | 4              | L.              | 5              | 5               | 6              | ;                | 7                |                          |
|-----|----------------------------------|-----------------|----------------|-----------------|------------------------|------------------|------------------------|-----|------------------------|----------------|-----------------|----------------|-----------------|----------------|------------------|------------------|--------------------------|
| RO¥ | 87 <sup>BITS</sup><br>65<br>4321 | 0 <sub>00</sub> | 0 <sup>0</sup> | 0 <sub>00</sub> | ) <sub>1</sub>         | 0 <sub>0</sub> . | <sup>1</sup> 0         | 00. | <sup>1</sup> 1         | <sup>0</sup> 1 | о <sup>0</sup>  | 0 <sub>1</sub> | 0 <sub>1</sub>  | 0 <sub>1</sub> | <sup>1</sup> 0   | 0 <sub>1</sub> . | 11                       |
| 0   | 0000                             | NUL             | 000            | DLE             | 20<br>16<br>10         | SP               | 40<br>32<br>20         | 0   | 60<br>4B<br>30         | 0              | 100<br>64<br>40 | Ρ              | 120<br>80<br>50 | `              | 140<br>96<br>60  | р                | 160<br>112<br>70         |
| 1   | 0001                             | SOH             | 1 1            | DC1<br>XON      | 21<br>17<br>11         | ł                | 41<br>33<br>21         | 1   | 61<br>49<br>31         | Α              | 101<br>65<br>41 | Q              | 121<br>81<br>51 | а              | 141<br>97<br>61  | q                | 161<br>113<br>71         |
| 2   | 0010                             | sтх             | 2 2 2          | DC2             | 22<br>18<br>12         | н                | 42<br>34<br>22         | 2   | 62<br>50<br>32         | В              | 102<br>66<br>42 | R              | 122<br>82<br>52 | b              | 142<br>99<br>62  | r                | 162<br>114<br>72         |
| 3   | 0011                             | ЕТХ             | 333            | DC3<br>XQFF     | 23<br>19<br>13         | #                | 43<br>35<br>23         | 3   | 63<br>51<br>33         | С              | 103<br>67<br>43 | S              | 123<br>83<br>53 | С              | 143<br>99<br>63  | S                | 163<br>115<br>73         |
| 4   | 0100                             | EOT             | 4<br>4<br>4    | DC4             | 24<br>20<br>14         | \$               | 44<br>36<br>24         | 4   | 64<br>52<br>34         | D              | 104<br>68<br>44 | Т              | 124<br>84<br>54 | d              | 144<br>100<br>64 | t                | 164<br>118<br>74         |
| 5   | 0101                             | ENQ             | 5<br>5<br>5    | NAK             | 25<br>21<br>15         | %                | 45<br>37<br>25         | 5   | 65<br>53<br>35         | Е              | 105<br>69<br>45 | U              | 125<br>85<br>55 | е              | 145<br>101<br>65 | u                | 165<br>117<br>75         |
| 6   | 0110                             | ACK             | 6<br>6<br>6    | SYN             | 26<br>22<br>16         | &                | 46<br>38<br>26         | 6   | 66<br>54<br>36         | F              | 106<br>70<br>46 | V              | 126<br>86<br>56 | f              | 146<br>102<br>66 | v                | 166<br>118<br>76         |
| 7   | 0111                             | BEL             | 7<br>7<br>7    | ЕТВ             | 27<br>23<br>17         |                  | 47<br>39<br>27         | 7   | 67<br>55<br>37         | G              | 107<br>71<br>47 | w              | 127<br>87<br>57 | g              | 147<br>103<br>67 | w                | 167<br>119<br>77         |
| 8   | 1000                             | BS              | 10<br>8<br>8   | CAN             | 30<br>24<br>18         | (                | 50<br>40<br>28         | 8   | 70<br>56<br>38         | н              | 110<br>72<br>48 | X              | 130<br>88<br>58 | h              | 150<br>104<br>69 | x                | 170<br>120<br>78         |
| 9   | 1001                             | ΗТ              | 11<br>9<br>9   | ЕМ              | 31<br>25<br>19         | )                | 51<br>41<br>29         | 9   | 71<br>57<br>39         | I              | 111<br>73<br>49 | Y              | 131<br>89<br>59 | i              | 151<br>105<br>89 | у                | 171<br>121<br>79         |
| 10  | 1010                             | LF              | 12<br>10<br>A  | SUB             | 32<br>26<br>1 A        | *                | 52<br>42<br>2A         | :   | 72<br>5B<br>3A         | J              | 112<br>74<br>4A | Z              | 132<br>90<br>5A | j              | 152<br>106<br>6A | z                | 172<br>122<br>7 <b>A</b> |
| 11  | 1011                             | VТ              | 13<br>11<br>B  | ESC             | 33<br>27<br>1 <b>B</b> | +                | 53<br>43<br>2 <b>B</b> | ;   | 73<br>59<br>3 <b>B</b> | κ              | 113<br>75<br>4B | [              | 133<br>91<br>5B | k              | 153<br>107<br>6B | {                | 173<br>123<br>7 <b>B</b> |
| 12  | 1100                             | FF              | 14<br>12<br>C  | FS              | 34<br>28<br>1C         | ,                | 54<br>44<br>2C         | <   | 74<br>60<br>3C         | L              | 114<br>76<br>4C | ١              | 134<br>92<br>5C | I              | 154<br>108<br>6C | I                | 174<br>124<br>7C         |
| 13  | 1101                             | CR              | 15<br>13<br>D  | GS              | 35<br>29<br>1D         | -                | 55<br>45<br>2D         | =   | 75<br>61<br>3D         | М              | 115<br>77<br>4D | ]              | 135<br>93<br>5D | m              | 155<br>109<br>6D | }                | 175<br>125<br>7D         |
| 14  | 1110                             | so              | 16<br>14<br>E  | RS              | 36<br>30<br>1E         | -                | 56<br>46<br>2E         | >   | 76<br>62<br>3E         | Ν              | 116<br>78<br>4E | ^              | 136<br>94<br>5E | n              | 156<br>110<br>6E | ~                | 176<br>126<br>7E         |
| 15  | 1111                             | SI              | 17<br>15<br>F  | US              | 37<br>31<br>1E         | 1                | 57<br>47<br>2F         | ?   | 77<br>63<br>3F         | 0              | 117<br>79<br>4F | _              | 137<br>95<br>5F | 0              | 157<br>111<br>6F | DEL              | 177<br>127<br>7E         |

KEY: ESC 33 27 1B OCTAL DECIMAL HEXADECIMAL

The ASCII (American Standard Code for Information Interchange) character set will be selected when the **Keyboard Language** option in the **Emulation Settings** dialog box is set to **North American**, or the **Multinational Mode** option in the same dialog box is selected. This table forms the first half of the Multinational character set, the second half of which may be the **DEC Additional** or one of the **ISO Latin Additional** sets (as determined by the **Preferred Font** option in the **Emulation Settings** dialog box).

| BINARY BIT 8                 | 0      | 1               |     |     | 1   | 0   | 0   |     | D<br>1 | 0   | 0   | 0   |
|------------------------------|--------|-----------------|-----|-----|-----|-----|-----|-----|--------|-----|-----|-----|
| 6                            | 1      | Ó               | ģ   | ġ   | ġ   | Ó   | ġ   | 1   | 1      | ĺ   | 1   | 1   |
| 5                            | U<br>A |                 | 1   | 1   | 1   | 1   | 1   | 0   | 1      |     | 1   | 1   |
| 3                            | ŏ      | ŏ               | Ó   | i   | i   | i   | 1   | ŏ   | Ö.     | i   | 1   | i   |
| 2                            | 1      |                 | 1   |     | 0   | 1   | 1   | 0   | 1      |     | 0   | 1   |
| OCTAL                        | 43     | 100             | 133 | 134 | 135 | 136 | 137 | 140 | 173    | 174 | 175 | 176 |
| DECIMAL                      | 35     | 64              | 91  | 92  | 93  | 94  | 95  | 96  | 123    | 124 | 125 | 126 |
| HEXADECIMAL                  | 23     | 40              | 5B  | 5C  | 5D  | 5E  | 5F  | 60  | 7B     | 7C  | 7D  | 7E  |
| ASCII                        | #      | 0               | [   | ١   | ]   | ^   | _   | `   | {      | I   | }   | ~   |
| British                      | £      | Ø               | [   | ١   | ]   | ^   | _   | `   | {      | I   | }   | ۲   |
| Canadian                     | #      | à               | â   | ç   | ê   | î   | -   | ô   | é      | ù   | è   | û   |
| Danish<br>Norwegian          | #      | Ä               | Æ   | Ø   | Å   | Ü   | I   | ä   | æ      | ø   | å   | ü   |
| Dutch                        | £      | <sup>3</sup> /4 | ij  | 1/2 | Ι   | ^   | I   | `   |        | fl  | 1/4 | •   |
| Finnish                      | #      | 0               | Ä   | Ö   | Å   | Ü   |     | é   | ä      | ö   | å   | ü   |
| French<br>Belgian            | £      | à               | ٥   | ç   | ş   | ^   | I   | `   | é      | ù   | è   |     |
| German                       | #      | ş               | Ä   | Ö   | Ü   | ^   | -   | `   | ä      | ö   | ü   | ß   |
| Italian                      | £      | ş               | ٥   | ç   | é   | ^   | 1   | ù   | à      | ò   | è   | Ì   |
| Portuguese                   | #      | 0               | Ã   | Ç   | Õ   | ^   | I   | `   | ã      | ç   | õ   | ~   |
| Spanish                      | £      | Ş               | i   | Ñ   | Ś   | ^   |     | `   | 0      | ñ   | ç   | ~   |
| Swedish                      | #      | É               | Ä   | Ö   | Å   | Ü   | -   | é   | ä      | ö   | å   | ü   |
| Swiss French<br>Swiss German | ù      | à               | é   | ç   | ê   | î   | è   | ô   | ä      | ö   | ü   | Û   |

### NATIONAL REPLACEMENT CHARACTERS

This table shows the characters that replace certain ASCII characters when the **Multinational Mode** option in the **Emulation Settings** dialog box is not selected (i.e. set to **National** character set mode). The national character set consists of the ASCII set with the changed characters listed on the line for the selected keyboard nationality.

| 8               | ı                | 9               | 1                                | 1               | 0                       | 1-              | 1                | 1:              | 2                | 1:              | 3                 | 1-             | 4                            | 15              | 5                | COLU                             | MN          |
|-----------------|------------------|-----------------|----------------------------------|-----------------|-------------------------|-----------------|------------------|-----------------|------------------|-----------------|-------------------|----------------|------------------------------|-----------------|------------------|----------------------------------|-------------|
| <sup>1</sup> 0, | 0 <sup>0</sup>   | <sup>1</sup> 0( | ) <sub>1</sub>                   | <sup>1</sup> 0- | <sup>1</sup> 0          | <sup>1</sup> 0- | <sup>1</sup> 1   | <sup>1</sup> 1, | 0 <sub>0</sub>   | <sup>1</sup> 1( | ) <sub>1</sub>    | 1 <sub>1</sub> | <sup>1</sup> 0               | <sup>1</sup> 1- | 1 <sub>1</sub>   | 87 <sup>BITS</sup><br>65<br>4321 | Р<br>О<br>W |
|                 | 200<br>128<br>80 | DCS             | 220<br>144<br>90                 |                 | 240<br>160<br>A0        | 0               | 260<br>176<br>B0 | À               | 300<br>192<br>C0 |                 | 320<br>208<br>D0  | à              | 340<br>224<br>E0             |                 | 360<br>240<br>F0 | 0000                             | 0           |
|                 | 201<br>129<br>81 | PU1             | 221<br>145<br>91                 | i               | 241<br>161<br>A1        | ±               | 261<br>177<br>B1 | Á               | 301<br>193<br>C1 | Ñ               | 321<br>209<br>D1  | á              | 341<br>225<br>E1             | ñ               | 361<br>241<br>F1 | 0001                             | 1           |
|                 | 202<br>130<br>82 | PU2             | 222<br>1 <b>48</b><br><b>9</b> 2 | ¢               | 242<br>182<br>A2        | 2               | 262<br>178<br>B2 | Â               | 302<br>194<br>C2 | Ò               | 322<br>210<br>D2  | â              | 342<br>228<br>E2             | Ó               | 362<br>242<br>F2 | 0010                             | 2           |
|                 | 203<br>131<br>83 | STS             | 223<br>147<br>93                 | £               | 243<br>163<br>A3        | 3               | 263<br>179<br>B3 | Ã               | 303<br>195<br>C3 | Ó               | 323<br>211<br>D3  | ã              | 343<br>227<br>E3             | Ó               | 363<br>243<br>F3 | 0011                             | 3           |
| IND             | 204<br>132<br>84 | ссн             | 224<br>148<br>94                 |                 | 244<br>164<br>A4        |                 | 264<br>180<br>B4 | Ä               | 304<br>196<br>C4 | Ô               | 324<br>212<br>D4  | ä              | 344<br>228<br>E4             | Ô               | 364<br>244<br>F4 | 0100                             | 4           |
| NEL             | 205<br>133<br>85 | мw              | 225<br>149<br>95                 | ¥               | 245<br>165<br>A5        | μ               | 265<br>181<br>B5 | Å               | 305<br>197<br>C5 | Õ               | 325<br>213<br>D5  | å              | 345<br>229<br>E5             | Õ               | 365<br>245<br>F5 | 0101                             | 5           |
| SSA             | 206<br>134<br>86 | SPA             | 226<br>150<br>96                 | I               | 246<br>166<br>A6        | ¶               | 266<br>182<br>B6 | Æ               | 306<br>198<br>C6 | Ö               | 326<br>214<br>D6  | æ              | 346<br>230<br>E8             | ö               | 366<br>246<br>F6 | 0110                             | 6           |
| ESA             | 207<br>135<br>87 | EPA             | 227<br>151<br>97                 | §               | 247<br>167<br>A7        | •               | 267<br>183<br>87 | Ç               | 307<br>199<br>C7 | Œ               | 327<br>215<br>107 | Ç              | 347<br>231<br>E7             | œ               | 367<br>247<br>F7 | 0111                             | 7           |
| нтѕ             | 210<br>136<br>88 |                 | 230<br>152<br>98                 | Ħ               | 250<br>168<br>A8        |                 | 270<br>184<br>B8 | È               | 310<br>200<br>C8 | Ø               | 330<br>216<br>D8  | è              | 350<br>232<br>E8             | ø               | 370<br>248<br>F8 | 1000                             | 8           |
| нтј             | 211<br>137<br>89 |                 | 231<br>153<br><b>99</b>          | Ô               | 251<br>169<br>A9        | 1               | 271<br>185<br>B9 | É               | 311<br>201<br>C9 | Ù               | 331<br>217<br>D9  | é              | 351<br>233<br>E <del>9</del> | ù               | 371<br>249<br>F9 | 1001                             | 9           |
| VTS             | 212<br>138<br>84 |                 | 232<br>154<br>9A                 | ā               | 252<br>170<br>AA        | 2               | 272<br>186<br>BA | Ê               | 312<br>202<br>CA | Ú               | 332<br>218<br>DA  | ê              | 352<br>234<br>EA             | ú               | 372<br>250<br>FA | 1010                             | 10          |
| PLD             | 213<br>139<br>8B | csi             | 233<br>155<br>9B                 | «               | 253<br>171<br><b>AB</b> | **              | 273<br>187<br>BB | Ë               | 313<br>203<br>CB | Û               | 333<br>219<br>DB  | ë              | 353<br>235<br>EB             | û               | 373<br>251<br>FB | 1011                             | 11          |
| PLU             | 214<br>140<br>8C | ST              | 234<br>156<br>90                 |                 | 254<br>172<br>AC        | 1/4             | 274<br>188<br>BC | Ì               | 314<br>204<br>CC | Ü               | 334<br>220<br>DC  | ì              | 354<br>236<br>EC             | ü               | 374<br>252<br>FC | 1100                             | 12          |
| RI              | 215<br>141<br>8D | osc             | 235<br>157<br>90                 |                 | 255<br>173<br>AD        | 1/ <sub>2</sub> | 275<br>189<br>BD | í               | 315<br>205<br>CD | Ÿ               | 335<br>221<br>DD  | í              | 355<br>237<br>ED             | ÿ               | 375<br>253<br>FD | 1101                             | 13          |
| SS2             | 216<br>142<br>8E | PM              | 236<br>158<br>9E                 |                 | 256<br>174<br>AE        |                 | 276<br>190<br>BE | Î               | 316<br>206<br>CE |                 | 336<br>222<br>DE  | î              | 35 <b>6</b><br>238<br>EE     |                 | 376<br>254<br>FE | 1110                             | 14          |
| SS3             | 217<br>143<br>8F | APC             | 237<br>159<br>9F                 |                 | 257<br>175<br>AF        | ż               | 277<br>191<br>BF | Ï               | 317<br>207<br>CF | ß               | 337<br>223<br>DF  | ï              | 357<br>239<br>EF             |                 | 377<br>255<br>FF | 1111                             | 15          |
|                 |                  |                 |                                  |                 |                         |                 |                  |                 |                  |                 |                   |                |                              |                 |                  |                                  |             |

### DEC ADDITIONAL CHARACTER SET (Multinational 8 Bit)

KEY: ESC 33 27 1B OCTAL DECIMAL HEXADECIMAL

This is one of three possible second halves of the Multinational character set (the first half is the ASCII character set and the other possible second halves are the ISO Latin-1 and ISO Latin-2 Additional character sets). These characters may be generated when *teemX* is in **VT400 7** or **8** bit mode and both the **Multinational Mode** and **DEC MCS** options are selected in the **Emulation Settings** dialog box.

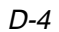

| ISO LATIN-1 ADDITIONAL CHARACTER SET | Γ |
|--------------------------------------|---|
| (Multinational 8 Bit)                |   |

| 8               |                          | 9               | )                       | 1(       | )                        | 1.                          | 1                        | 1              | 2                | 1:             | 3                        | 1              | 4                            | 1              | 5                        | COLU                             | MN          |
|-----------------|--------------------------|-----------------|-------------------------|----------|--------------------------|-----------------------------|--------------------------|----------------|------------------|----------------|--------------------------|----------------|------------------------------|----------------|--------------------------|----------------------------------|-------------|
| <sup>1</sup> 0, | 00                       | <sup>1</sup> 0( | ) <sub>1</sub>          | 10-      | 0                        | 10                          | <sup>1</sup> 1           | <sup>1</sup> 1 | 0 <sub>0</sub>   | <sup>1</sup> 1 | 01                       | 1 <sub>1</sub> | <sup>1</sup> 0               | <sup>1</sup> 1 | 11                       | 87 <sup>BITS</sup><br>65<br>4321 | R<br>O<br>W |
|                 | 200<br>128<br>80         | DCS             | 220<br>144<br>90        | NBSP     | 240<br>160<br>A0         | 0                           | 260<br>176<br>B0         | À              | 300<br>192<br>C0 | Ð              | 320<br>208<br>D0         | à              | 340<br>224<br>E0             | ð              | 360<br>240<br>F0         | 0000                             | 0           |
|                 | 201<br>129<br>81         | PU1             | 221<br>145<br>91        | i        | 241<br>161<br>A1         | ±                           | 261<br>177<br>B1         | Á              | 301<br>193<br>C1 | Ñ              | 321<br>209<br>D1         | á              | 341<br>225<br>E1             | ñ              | 361<br>241<br>F1         | 0001                             | 1           |
|                 | 202<br>130<br>82         | PU2             | 222<br>148<br>92        | ¢        | 242<br>162<br>A2         | 2                           | 262<br>178<br>B2         | Â              | 302<br>194<br>C2 | Ò              | 322<br>210<br>D2         | â              | 342<br>228<br>E2             | Ó              | 362<br>242<br>F2         | 0010                             | 2           |
|                 | 203<br>131<br>83         | STS             | 223<br>147<br>93        | £        | 243<br>163<br>A3         | 3                           | 263<br>179<br>B3         | Ã              | 303<br>195<br>C3 | Ó              | 323<br>211<br>D3         | ã              | 343<br>227<br>E3             | ó              | 363<br>243<br>F3         | 0011                             | 3           |
| IND             | 204<br>132<br>84         | ссн             | 224<br>148<br>94        | ¤        | 244<br>164<br>A4         | -                           | 264<br>180<br>B4         | Ä              | 304<br>196<br>C4 | Ô              | 324<br>212<br>D4         | ä              | 344<br>228<br>E4             | Ô              | 364<br>244<br>F4         | 0100                             | 4           |
| NEL             | 205<br>133<br>85         | мw              | 225<br>149<br>95        | ¥        | 245<br>165<br>A5         | μ                           | 265<br>181<br>B5         | Å              | 305<br>197<br>C5 | Õ              | 325<br>213<br>D5         | å              | 345<br>229<br>E5             | õ              | 365<br>245<br>F5         | 0101                             | 5           |
| SSA             | 206<br>134<br>86         | SPA             | 226<br>150<br>96        | -        | 246<br>166<br>A6         | ¶                           | 266<br>182<br>B6         | Æ              | 306<br>198<br>C6 | Ö              | 326<br>214<br>D6         | æ              | 346<br>230<br>E6             | ö              | 366<br>246<br>F6         | 0110                             | 6           |
| ESA             | 207<br>135<br>87         | EPA             | 227<br>151<br>97        | ş        | 247<br>167<br>A7         | •                           | 267<br>183<br>87         | Ç              | 307<br>199<br>C7 | ×              | 327<br>215<br><b>D</b> 7 | Ç              | 347<br>231<br>E7             | *              | 367<br>247<br>F7         | 0111                             | 7           |
| нтѕ             | 210<br>136<br>88         |                 | 230<br>152<br>98        |          | 250<br>168<br>A8         | ,                           | 270<br>184<br>B8         | È              | 310<br>200<br>C8 | Ø              | 330<br>216<br>D8         | è              | 350<br>232<br>E8             | ø              | 370<br>248<br>F8         | 1000                             | 8           |
| НТЈ             | 211<br>137<br><b>6</b> 9 |                 | 231<br>153<br><b>99</b> | C        | 251<br>169<br><b>A</b> 9 | 1                           | 271<br>185<br>B9         | É              | 311<br>201<br>C9 | Ù              | 331<br>217<br>D9         | é              | 351<br>233<br>E <del>9</del> | ù              | 371<br>249<br>F9         | 1001                             | 9           |
| VTS             | 212<br>138<br>8A         |                 | 232<br>154<br>9A        | <u>a</u> | 252<br>170<br>AA         | 2                           | 272<br>186<br>BA         | Ê              | 312<br>202<br>CA | Ú              | 332<br>218<br>DA         | ê              | 352<br>234<br>EA             | ú              | 372<br>250<br>FA         | 1010                             | 10          |
| PLD             | 213<br>139<br>8B         | csi             | 233<br>155<br>9B        | ×        | 253<br>171<br>AB         | »                           | 273<br>187<br>BB         | Ë              | 313<br>203<br>CB | Û              | 333<br>219<br>DB         | ë              | 353<br>235<br>E <b>B</b>     | û              | 373<br>251<br>F <b>B</b> | 1011                             | 11          |
| PLU             | 214<br>140<br>8C         | ST              | 234<br>156<br>9C        | -        | 254<br>172<br>AC         | 1/4                         | 274<br>188<br>BC         | Ì              | 314<br>204<br>CC | Ü              | 334<br>220<br>DC         | Ì              | 354<br>236<br>EC             | ü              | 374<br>252<br>FC         | 1100                             | 12          |
| RI              | 215<br>141<br>8D         | osc             | 235<br>157<br>90        | _        | 255<br>173<br>AD         | 1/2                         | 275<br>1 <b>89</b><br>BD | Í              | 315<br>205<br>CD | Ý              | 335<br>221<br>DD         | í              | 355<br>237<br>ED             | ý              | 375<br>253<br>FD         | 1101                             | 13          |
| SS2             | 216<br>142<br>8E         | PM              | 236<br>158<br>9E        | ®        | 256<br>174<br>AE         | <sup>3</sup> / <sub>4</sub> | 276<br>190<br>BE         | Î              | 316<br>206<br>CE | Þ              | 336<br>222<br>DE         | î              | 356<br>238<br>EE             | Þ              | 376<br>254<br>FE         | 1110                             | 14          |
| SS3             | 217<br>143<br>8F         | APC             | 237<br>159<br>9F        | _        | 257<br>175<br>AF         | ė                           | 277<br>191<br>BF         | ï              | 317<br>207<br>CF | ß              | 337<br>223<br>DF         | ï              | 357<br>239<br>EF             | ÿ              | 377<br>255<br>FF         | 1111                             | 15          |
|                 |                          |                 |                         |          |                          |                             |                          |                |                  |                |                          |                |                              |                |                          |                                  |             |

KEY: ESC 33 27 1B DECIMAL HEXADECIMAL

1B HEXADECIMAL

This is one of three possible second halves of the Multinational character set (the first half is the ASCII character set and the other possible second halves are the DEC Additional and ISO Latin-2 character sets). These characters may be generated when *teemX* is in **VT400 7** or **8** bit mode and both the **Multinational Mode** and **ISO Latin-1** options are selected in the **Emulation Settings** dialog box.

| 8               | I                | 9               |                          | 10              | כ                       | 1. | 1                | 1:              | 2                | 1:             | 3                        | 1.             | 4                            | 1:              | 5                | COLU                             | MN          |
|-----------------|------------------|-----------------|--------------------------|-----------------|-------------------------|----|------------------|-----------------|------------------|----------------|--------------------------|----------------|------------------------------|-----------------|------------------|----------------------------------|-------------|
| <sup>1</sup> 0( | 0 <sup>0</sup>   | <sup>1</sup> 0( | ) <sub>1</sub>           | <sup>1</sup> 01 | 0                       | 10 | <sup>1</sup> 1   | <sup>1</sup> 1, | 0 <sub>0</sub>   | <sup>1</sup> 1 | 01                       | 1 <sub>1</sub> | <sup>1</sup> 0               | <sup>1</sup> 1. | 1 <sub>1</sub>   | 87 <sup>BITS</sup><br>65<br>4321 | Р<br>О<br>Ш |
|                 | 200<br>128<br>80 | DCS             | 220<br>144<br>90         | NBSP            | 240<br>160<br>A0        | 0  | 260<br>176<br>B0 | Ŕ               | 300<br>192<br>C0 | Ð              | 320<br>208<br>D0         | ŕ              | 340<br>224<br>E0             | ð               | 360<br>240<br>F0 | 0000                             | 0           |
|                 | 201<br>129<br>81 | PU1             | 221<br>145<br>91         | Ą               | 241<br>161<br>A1        | ą  | 261<br>177<br>B1 | Á               | 301<br>193<br>C1 | Ń              | 321<br>209<br>D1         | á              | 341<br>225<br>E1             | ń               | 361<br>241<br>F1 | 0001                             | 1           |
|                 | 202<br>130<br>82 | PU2             | 222<br>1 <b>46</b><br>92 | >               | 242<br>182<br>A2        | د  | 262<br>178<br>B2 | Â               | 302<br>194<br>C2 | Ň              | 322<br>210<br>D2         | â              | 342<br>226<br>E2             | ň               | 362<br>242<br>F2 | 0010                             | 2           |
|                 | 203<br>131<br>83 | STS             | 223<br>147<br>93         | Ł               | 243<br>163<br>A3        | ł  | 263<br>179<br>B3 | Ă               | 303<br>195<br>C3 | Ó              | 323<br>211<br>D3         | ă              | 343<br>227<br>E3             | ó               | 363<br>243<br>F3 | 0011                             | 3           |
| IND             | 204<br>132<br>84 | ссн             | 224<br>148<br>94         | ¤               | 244<br>164<br>A4        |    | 264<br>180<br>B4 | Ä               | 304<br>196<br>C4 | Ô              | 324<br>212<br>D4         | ä              | 344<br>228<br>E4             | ô               | 364<br>244<br>F4 | 0100                             | 4           |
| NEL             | 205<br>133<br>85 | мw              | 225<br>149<br>95         | Ľ               | 245<br>165<br>A5        | ľ  | 265<br>181<br>B5 | Ĺ               | 305<br>197<br>C5 | ő              | 325<br>213<br>D5         | ľ              | 345<br>229<br>E5             | ő               | 365<br>245<br>F5 | 0101                             | 5           |
| SSA             | 206<br>134<br>86 | SPA             | 226<br>150<br>96         | Ś               | 246<br>166<br>A6        | ś  | 266<br>182<br>B6 | ć               | 306<br>198<br>C6 | Ö              | 326<br>214<br>D6         | ć              | 346<br>230<br>E8             | ö               | 366<br>246<br>F6 | 0110                             | 6           |
| ESA             | 207<br>135<br>87 | EPA             | 227<br>151<br>97         | §               | 247<br>167<br>A7        | Ÿ  | 267<br>183<br>87 | Ç               | 307<br>199<br>C7 | ×              | 327<br>215<br><b>D</b> 7 | Ç              | 347<br>231<br>E7             | ÷               | 367<br>247<br>F7 | 0111                             | 7           |
| нтѕ             | 210<br>136<br>88 |                 | 230<br>152<br>98         | ••              | 250<br>169<br>A8        | ى  | 270<br>184<br>B8 | Č               | 310<br>200<br>C8 | Ř              | 330<br>216<br>D8         | č              | 350<br>232<br>E8             | ř               | 370<br>248<br>F8 | 1000                             | 8           |
| ΗTJ             | 211<br>137<br>89 |                 | 231<br>153<br><b>99</b>  | Š               | 251<br>169<br>A9        | š  | 271<br>185<br>B9 | É               | 311<br>201<br>C9 | Ů              | 331<br>217<br>D9         | é              | 351<br>233<br>E <del>9</del> | ů               | 371<br>249<br>F9 | 1001                             | 9           |
| VTS             | 212<br>138<br>8A |                 | 232<br>154<br>9A         | Ş               | 252<br>170<br>AA        | ş  | 272<br>186<br>BA | Ę               | 312<br>202<br>CA | Ú              | 332<br>218<br>DA         | ę              | 352<br>234<br>EA             | ú               | 372<br>250<br>FA | 1010                             | 10          |
| PLD             | 213<br>139<br>86 | CSI             | 233<br>155<br>9B         | Ť               | 253<br>171<br><b>AB</b> | ť  | 273<br>187<br>BB | Ë               | 313<br>203<br>CB | Ű              | 333<br>219<br>DB         | ë              | 353<br>235<br>EB             | ű               | 373<br>251<br>FB | 1011                             | 11          |
| PLU             | 214<br>140<br>8C | ST              | 234<br>156<br>9C         | ź               | 254<br>172<br>AC        | ź  | 274<br>186<br>BC | Е               | 314<br>204<br>CC | Ü              | 334<br>220<br>DC         | ě              | 354<br>236<br>EC             | ü               | 374<br>252<br>FC | 1100                             | 12          |
| Rİ              | 215<br>141<br>8D | osc             | 235<br>157<br>90         | SHY             | 255<br>173<br>AD        |    | 275<br>189<br>BD | Í               | 315<br>205<br>CD | Ý              | 335<br>221<br>DD         | í              | 355<br>237<br>ED             | ý               | 375<br>253<br>FD | 1101                             | 13          |
| SS2             | 216<br>142<br>8E | PM              | 236<br>158<br>9E         | Ž               | 256<br>174<br>AE        | ž  | 276<br>190<br>BE | î               | 316<br>206<br>CE | Ţ              | 336<br>222<br>DE         | î              | 356<br>238<br>EE             | ţ               | 376<br>254<br>FE | 1110                             | 14          |
| SS3             | 217<br>143<br>8F | APC             | 237<br>159<br>9F         | ż               | 257<br>175<br>AF        | ż  | 277<br>191<br>BF | Ď               | 317<br>207<br>CF | ß              | 337<br>223<br>DF         | ď              | 357<br>239<br>EF             | •               | 377<br>255<br>FF | 1111                             | 15          |

### **ISO LATIN-2 ADDITIONAL CHARACTER SET** (Multinational 8 Bit)

octal Decimal Hexadecimal KEY: ESC 33 27 1B

This is one of three possible second halves of the Multinational character set (the first half is the ASCII character set and the other possible second halves are the DEC Additional and ISO Latin-1 character sets). These characters may be generated when *teemX* is in VT400 7 or 8 bit mode and both the Multinational Mode and ISO Latin-2 options are selected in the Emulation Settings dialog box.

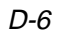

|    | 8                | 9  | )                | 1              | כ                       | 1              | 1                | 1:             | 2                | 1:             | 3                        | 1.             | 4                        | 15              | 5                        | COLU                             | MN          |
|----|------------------|----|------------------|----------------|-------------------------|----------------|------------------|----------------|------------------|----------------|--------------------------|----------------|--------------------------|-----------------|--------------------------|----------------------------------|-------------|
| 1, | <sup>00</sup> ر  | 10 | 0 <sub>1</sub>   | <sup>1</sup> 0 | <sup>1</sup> 0          | <sup>1</sup> 0 | <sup>1</sup> 1   | <sup>1</sup> 1 | 0 <sub>0</sub>   | <sup>1</sup> 1 | D <sub>1</sub>           | 1 <sub>1</sub> | <sup>1</sup> 0           | <sup>1</sup> 1- | 11                       | 87 <sup>BITS</sup><br>65<br>4321 | R<br>O<br>♥ |
| Ç  | 200<br>128<br>80 | É  | 220<br>144<br>90 | á              | 240<br>160<br>A0        |                | 260<br>176<br>B0 | L              | 300<br>192<br>C0 | Ш              | 320<br>208<br>D0         | α              | 340<br>224<br>E0         | Ξ               | 360<br>240<br>F0         | 0000                             | 0           |
| ü  | 201<br>129<br>81 | æ  | 221<br>145<br>91 | í              | 241<br>161<br>A1        |                | 261<br>177<br>B1 | Т              | 301<br>193<br>C1 | ┳              | 321<br>209<br>D1         | ß              | 341<br>225<br>E1         | <u>+</u>        | 361<br>241<br>F1         | 0001                             | 1           |
| é  | 202<br>130<br>82 | Æ  | 222<br>146<br>92 | Ó              | 242<br>162<br>A2        |                | 262<br>178<br>B2 | Т              | 302<br>194<br>C2 | Π              | 322<br>210<br>D2         | Г              | 342<br>226<br>E2         | ≥               | 362<br>242<br>F2         | 0010                             | 2           |
| â  | 203<br>131<br>83 | ô  | 223<br>147<br>93 | ú              | 243<br>163<br>A3        |                | 263<br>179<br>B3 |                | 303<br>195<br>C3 | Ш              | 323<br>211<br><b>D</b> 3 | π              | 343<br>227<br>E3         | $\leq$          | 363<br>243<br>F3         | 0011                             | 3           |
| ä  | 204<br>132<br>84 | ö  | 224<br>148<br>94 | ñ              | 244<br>164<br>A4        | -              | 264<br>180<br>B4 | —              | 304<br>196<br>C4 | F              | 324<br>212<br>D4         | Σ              | 344<br>228<br>E4         | ſ               | 364<br>244<br>F4         | 0100                             | 4           |
| à  | 205<br>133<br>85 | ò  | 225<br>149<br>95 | Ñ              | 245<br>165<br>A5        | =              | 265<br>181<br>B5 | +              | 305<br>197<br>C5 | F              | 325<br>213<br><b>D</b> 5 | $\sigma$       | 345<br>229<br>E5         | J               | 365<br>245<br>F5         | 0101                             | 5           |
| å  | 206<br>134<br>86 | û  | 226<br>150<br>96 | a              | 246<br>166<br>A6        | ┨              | 266<br>182<br>B6 | F              | 306<br>198<br>C6 | Г              | 326<br>214<br>D6         | μ              | 346<br>230<br>E8         | •               | 366<br>246<br>F6         | 0110                             | 6           |
| Ç  | 207<br>135<br>87 | ù  | 227<br>151<br>97 | ō              | 247<br>167<br>A7        | П              | 267<br>183<br>87 | ⊩              | 307<br>199<br>C7 | ₩              | 327<br>215<br><b>D</b> 7 | au             | 347<br>231<br>E7         | Ŋ               | 367<br>247<br>F7         | 0111                             | 7           |
| ê  | 210<br>136<br>88 | ÿ  | 230<br>152<br>98 | Ċ              | 250<br>169<br>A8        | ٦              | 270<br>184<br>B8 | Ľ              | 310<br>200<br>C8 | ŧ              | 330<br>216<br>D8         |                | 350<br>232<br>E8         | 0               | 370<br>248<br>F8         | 1000                             | 8           |
| ë  | 211<br>137<br>89 | Ö  | 231<br>153<br>99 | Г              | 251<br>169<br>A9        | ╣              | 271<br>185<br>B9 | F              | 311<br>201<br>09 |                | 331<br>217<br><b>D9</b>  | θ              | 351<br>233<br>E9         | •               | 371<br>249<br>F9         | 1001                             | 9           |
| è  | 212<br>138<br>8A | Ü  | 232<br>154<br>9A | ٦              | 252<br>170<br>AA        |                | 272<br>186<br>BA | ⊥∟             | 312<br>202<br>CA | Г              | 332<br>218<br>DA         | Ω              | 352<br>234<br>EA         | ٠               | 372<br>250<br>FA         | 1010                             | 10          |
| ï  | 213<br>139<br>8B | ¢  | 233<br>155<br>9B | ¹ <b>/</b> 2   | 253<br>171<br><b>AB</b> | ٦              | 273<br>187<br>BB | ٦Ē             | 313<br>203<br>CB |                | 333<br>219<br>DB         | δ              | 353<br>235<br>E <b>B</b> | ~               | 373<br>251<br>F <b>B</b> | 1011                             | 11          |
| Î  | 214<br>140<br>8C | £  | 234<br>156<br>9C | ¹ <b>/</b> 4   | 254<br>172<br>AC        | Ŀ              | 274<br>188<br>BC | ╠              | 314<br>204<br>CC |                | 334<br>220<br>DC         | 00             | 354<br>236<br>EC         | n               | 374<br>252<br>FC         | 1100                             | 12          |
| Ì  | 215<br>141<br>8D | ¥  | 235<br>157<br>9D | i              | 255<br>173<br>AD        | Ш              | 275<br>189<br>BD | =              | 315<br>205<br>CD |                | 335<br>221<br>DD         | φ              | 355<br>237<br>ED         | 2               | 375<br>253<br>FD         | 1101                             | 13          |
| Ä  | 216<br>142<br>8E | Pt | 236<br>156<br>9E | *              | 256<br>174<br>AE        | H              | 276<br>190<br>BE | -jL            | 316<br>206<br>CE |                | 336<br>222<br>DE         | $\in$          | 356<br>238<br>EE         |                 | 376<br>254<br>FE         | 1110                             | 14          |
| Å  | 217<br>143<br>8F | f  | 237<br>159<br>9F | »              | 257<br>175<br>AF        | ٦              | 277<br>191<br>BF | Ŧ              | 317<br>207<br>CF |                | 337<br>223<br>DF         | $\cap$         | 357<br>239<br>EF         | BLANK<br>FF     | 377<br>255<br>EF         | 1111                             | 15          |
|    |                  |    |                  |                |                         |                |                  |                |                  |                |                          |                |                          |                 |                          |                                  |             |

### **ANSI 437 CHARACTER SET**

KEY: N 245 165 A5 DECIMAL HEXADECIMAL

This table forms the second half of the ANSI 437 character set, the first half being the ASCII character set.

The ANSI 437 character set is used when the **Preferred Font** option in the **Emulation Settings** dialog box is set to **ANSI** and the **ANSI Codepage** option is set

to **437**.

|    | 8                | 9   | )                        | 1                           | 0                | 1              | 1                | 1:             | 2                | 1:              | 3                | 1.             | 4                | 18              | 5                | COLU                             | MN          |
|----|------------------|-----|--------------------------|-----------------------------|------------------|----------------|------------------|----------------|------------------|-----------------|------------------|----------------|------------------|-----------------|------------------|----------------------------------|-------------|
| 1, | ٥ <sub>0</sub>   | 10, | 0 <sub>1</sub>           | 1 <b>0</b> -                | <sup>1</sup> 0   | <sup>1</sup> 0 | <sup>1</sup> 1   | <sup>1</sup> 1 | 0 <sup>0</sup>   | <sup>1</sup> 1( | 0 <sub>1</sub>   | 1 <sub>1</sub> | <sup>1</sup> 0   | <sup>1</sup> 1. | 11               | 87 <sup>61TS</sup><br>65<br>4321 | R<br>O<br>W |
| Ç  | 200<br>128<br>80 | É   | 220<br>144<br>90         | á                           | 240<br>160<br>A0 |                | 260<br>176<br>B0 | L              | 300<br>192<br>C0 | ð               | 320<br>208<br>D0 | Ó              | 340<br>224<br>E0 | _               | 360<br>240<br>F0 | 0000                             | 0           |
| ū  | 201<br>129<br>81 | æ   | 221<br>145<br>91         | í                           | 241<br>161<br>A1 |                | 261<br>177<br>B1 | Т              | 301<br>193<br>C1 | Ð               | 321<br>209<br>D1 | ß              | 341<br>225<br>E1 | ±               | 361<br>241<br>F1 | 0001                             | 1           |
| é  | 202<br>130<br>82 | Æ   | 222<br>1 <b>46</b><br>92 | Ó                           | 242<br>162<br>A2 |                | 262<br>178<br>B2 | Т              | 302<br>194<br>C2 | Ê               | 322<br>210<br>D2 | Ô              | 342<br>228<br>E2 | =               | 362<br>242<br>F2 | 0010                             | 2           |
| â  | 203<br>131<br>83 | Ô   | 223<br>147<br>93         | ú                           | 243<br>163<br>A3 |                | 263<br>179<br>B3 | $\vdash$       | 303<br>195<br>C3 | Ē               | 323<br>211<br>D3 | Ò              | 343<br>227<br>E3 | 3/4             | 363<br>243<br>F3 | 0011                             | 3           |
| ā  | 204<br>132<br>84 | ö   | 224<br>148<br>94         | ñ                           | 244<br>164<br>A4 | -              | 264<br>180<br>B4 | —              | 304<br>195<br>C4 | È               | 324<br>212<br>D4 | õ              | 344<br>228<br>E4 | ¶               | 364<br>244<br>F4 | 0100                             | 4           |
| à  | 205<br>133<br>85 | ó   | 225<br>149<br>95         | Ñ                           | 245<br>165<br>A5 | Á              | 265<br>181<br>B5 | +              | 305<br>197<br>C5 | I               | 325<br>213<br>D5 | Õ              | 345<br>229<br>E5 | Ş               | 365<br>245<br>F5 | 0101                             | 5           |
| å  | 206<br>134<br>86 | û   | 226<br>150<br>96         | 9                           | 246<br>166<br>A6 | Â              | 266<br>182<br>B6 | ã              | 306<br>198<br>C6 | Í               | 326<br>214<br>D6 | μ              | 346<br>230<br>E6 | <u>.</u>        | 366<br>246<br>F6 | 0110                             | 6           |
| ç  | 207<br>135<br>87 | ù   | 227<br>151<br>97         | ō                           | 247<br>167<br>A7 | À              | 267<br>183<br>87 | Ã              | 307<br>199<br>C7 | Î               | 327<br>215<br>D7 | P              | 347<br>231<br>E7 | ى               | 367<br>247<br>F7 | 0111                             | 7           |
| ê  | 210<br>136<br>88 | ÿ   | 230<br>152<br>98         | ż                           | 250<br>168<br>A8 | ©              | 270<br>184<br>B8 | Ľ              | 310<br>200<br>C8 | Ī               | 330<br>216<br>D8 | Þ              | 350<br>232<br>E8 | 0               | 370<br>248<br>F8 | 1000                             | 8           |
| ē  | 211<br>137<br>89 | Ö   | 231<br>153<br>99         | ®                           | 251<br>169<br>A9 | ╣              | 271<br>185<br>B9 | Г              | 311<br>201<br>C9 |                 | 331<br>217<br>D9 | Ú              | 351<br>233<br>E9 | ••              | 371<br>249<br>F9 | 1001                             | 9           |
| è  | 212<br>138<br>8A | Ü   | 232<br>154<br>9A         |                             | 252<br>170<br>AA |                | 272<br>186<br>BA |                | 312<br>202<br>CA | Г               | 332<br>218<br>DA | Û              | 352<br>234<br>EA | •               | 372<br>250<br>FA | 1010                             | 10          |
| Ī  | 213<br>139<br>8B | ø   | 233<br>155<br>9 <b>B</b> | <sup>1</sup> / <sub>2</sub> | 253<br>171<br>AB | ٦              | 273<br>187<br>BB | ΤΓ             | 313<br>203<br>CB |                 | 333<br>219<br>DB | Ù              | 353<br>235<br>EB | 1               | 373<br>251<br>FB | 1011                             | 11          |
| î  | 214<br>140<br>8C | £   | 234<br>156<br>90         | ٦ <b>/</b> 4                | 254<br>172<br>AC | ╝              | 274<br>188<br>BC | ╠              | 314<br>204<br>CC |                 | 334<br>220<br>DC | ý              | 354<br>236<br>EC | 3               | 374<br>252<br>FC | 1100                             | 12          |
| ì  | 215<br>141<br>8D | ø   | 235<br>157<br>9D         | i                           | 255<br>173<br>AD | ¢              | 275<br>189<br>BD | =              | 315<br>205<br>CD | ł               | 335<br>221<br>DD | Ý              | 355<br>237<br>ED | 2               | 375<br>253<br>FD | 1101                             | 13          |
| Ā  | 216<br>142<br>8E | ×   | 236<br>158<br>9E         | «                           | 256<br>174<br>AE | ¥              | 276<br>190<br>BE | <u>ال</u>      | 316<br>206<br>CE | Ì               | 336<br>222<br>DE |                | 356<br>238<br>EE |                 | 376<br>254<br>FE | 1110                             | 14          |
| Å  | 217<br>143<br>8F | f   | 237<br>159<br>9F         | ×                           | 257<br>175<br>AE | h              | 277<br>191<br>BE | n              | 317<br>207<br>CE |                 | 337<br>223<br>DE | '              | 357<br>239<br>EF | BLANK<br>FF     | 377<br>255<br>EF | 1111                             | 15          |

KEY: N 245 OCTAL 165 DECIMAL HEXADECIMAL

This table forms the second half of the ANSI 850 character set, the first half being the ASCII character set.

The ANSI 850 character set is used when the **Preferred Font** option in the **Emulation Settings** dialog box is set to **ANSI** and the **ANSI Codepage** option is set to **850**.

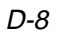

|   | 8               | 5                | 9              | )                        | 1  | 0                | 1              | 1                        | 1:             | 2                | 1:             | 3                        | 1.             | 4                        | 18              | 5                        | COLU                                         | MN          |
|---|-----------------|------------------|----------------|--------------------------|----|------------------|----------------|--------------------------|----------------|------------------|----------------|--------------------------|----------------|--------------------------|-----------------|--------------------------|----------------------------------------------|-------------|
|   | <sup>1</sup> 0, | 0 <sub>0</sub>   | <sup>1</sup> 0 | 0 <sub>1</sub>           | 10 | <sup>1</sup> 0   | <sup>1</sup> 0 | <sup>1</sup> 1           | <sup>1</sup> 1 | 0 <sup>0</sup>   | <sup>1</sup> 1 | D <sub>1</sub>           | 1 <sub>1</sub> | <sup>1</sup> 0           | <sup>1</sup> 1. | 1 <sub>1</sub>           | <sup>8</sup> 7 <sup>BITS</sup><br>65<br>4321 | R<br>O<br>W |
| ſ | Ç               | 200<br>128<br>80 | É              | 220<br>144<br>90         | á  | 240<br>160<br>A0 |                | 260<br>176<br>B0         | L              | 300<br>192<br>C0 | ð              | 320<br>208<br>D0         | Ó              | 340<br>224<br>E0         |                 | 360<br>240<br>F0         | 0000                                         | 0           |
|   | ü               | 201<br>129<br>81 | Ĺ              | 221<br>145<br>91         | í  | 241<br>161<br>A1 |                | 261<br>177<br>B1         |                | 301<br>193<br>C1 | Ð              | 321<br>209<br>D1         | ß              | 341<br>225<br>E1         | ~               | 361<br>241<br>F1         | 0001                                         | 1           |
|   | é               | 202<br>130<br>82 | ĺ              | 222<br>1 <b>46</b><br>92 | ó  | 242<br>162<br>A2 |                | 262<br>178<br><b>B</b> 2 | Т              | 302<br>194<br>C2 | Ď              | 322<br>210<br>D2         | Ô              | 342<br>226<br>E2         | د               | 362<br>242<br>F2         | 0010                                         | 2           |
|   | â               | 203<br>131<br>83 | Ô              | 223<br>147<br>93         | ú  | 243<br>163<br>A3 |                | 263<br>179<br>B3         | H              | 303<br>195<br>C3 | Ë              | 323<br>211<br>D3         | Ń              | 343<br>227<br>E3         | ~               | 363<br>243<br>F3         | 0011                                         | 3           |
|   | ä               | 204<br>132<br>84 | ö              | 224<br>148<br>94         | Ą  | 244<br>164<br>A4 |                | 264<br>180<br>B4         |                | 304<br>196<br>C4 | ď              | 324<br>212<br>D4         | ń              | 344<br>228<br>E4         | J               | 364<br>244<br>F4         | 0100                                         | 4           |
|   | ů               | 205<br>133<br>85 | Ľ              | 225<br>149<br>95         | ą  | 245<br>165<br>A5 | Á              | 265<br>181<br>B5         | +              | 305<br>197<br>C5 | Ň              | 325<br>213<br><b>D</b> 5 | ň              | 345<br>229<br>E5         | §               | 365<br>245<br>F5         | 0101                                         | 5           |
|   | ć               | 206<br>134<br>86 | Ľ              | 226<br>150<br>96         | ž  | 246<br>166<br>A6 | Â              | 266<br>182<br>B6         | Ă              | 306<br>198<br>C6 | Í              | 326<br>214<br>D6         | Š              | 346<br>230<br>E6         | ÷               | 366<br>246<br>F6         | 0110                                         | 6           |
| L | ç               | 207<br>135<br>87 | Ś              | 227<br>151<br>97         | ž  | 247<br>167<br>A7 | Ě              | 267<br>183<br>B7         | ă              | 307<br>199<br>C7 | Î              | 327<br>215<br><b>D</b> 7 | š              | 347<br>231<br>E7         | د               | 367<br>247<br>F7         | 0111                                         | 7           |
|   | ł               | 210<br>136<br>88 | Ś              | 230<br>152<br>98         | Ę  | 250<br>168<br>A8 | Ş              | 270<br>184<br>B8         | Ľ              | 310<br>200<br>C8 | ě              | 330<br>216<br>D8         | Ŕ              | 350<br>232<br>E8         | •               | 370<br>248<br>F8         | 1000                                         | 8           |
|   | ë               | 211<br>137<br>89 | Ö              | 231<br>153<br><b>99</b>  | ę  | 251<br>169<br>A9 | ╡              | 271<br>185<br>B9         | Г              | 311<br>201<br>C9 |                | 331<br>217<br><b>D9</b>  | Ú              | 351<br>233<br>E9         |                 | 371<br>249<br>F9         | 1001                                         | 9           |
|   | Ő               | 212<br>139<br>8A | Ü              | 232<br>154<br>9A         |    | 252<br>170<br>AA |                | 272<br>186<br>BA         | ᆂ              | 312<br>202<br>CA | Г              | 332<br>218<br>DA         | ŕ              | 352<br>234<br>EA         | +               | 372<br>250<br>FA         | 1010                                         | 10          |
|   | ő               | 213<br>139<br>86 | Ť              | 233<br>155<br>9B         | ź  | 253<br>171<br>AB | П              | 273<br>187<br>BB         | ٦F             | 313<br>203<br>CB |                | 333<br>219<br>DB         | Ű              | 353<br>235<br>E <b>B</b> | ű               | 373<br>251<br>F <b>B</b> | 1011                                         | 11          |
|   | î               | 214<br>140<br>8C | ť              | 234<br>156<br>9C         | Č  | 254<br>172<br>AC |                | 274<br>188<br>BC         | ŀ              | 314<br>204<br>CC |                | 334<br>220<br>DC         | ý              | 354<br>236<br>EC         | Ř               | 374<br>252<br>FC         | 1100                                         | 12          |
|   | ź               | 215<br>141<br>8D | Ł              | 235<br>157<br>9D         | Ş  | 255<br>173<br>AD | ż              | 275<br>189<br>BD         | =              | 315<br>205<br>CD | Ţ              | 335<br>221<br>DD         | Ý              | 355<br>237<br>ED         | ř               | 375<br>253<br>FD         | 1101                                         | 13          |
| I | Ä               | 216<br>142<br>8E | ×              | 236<br>158<br>9E         | «  | 256<br>174<br>AE | ż              | 276<br>190<br>BE         | ٦Ļ             | 316<br>206<br>CE | Ů              | 336<br>222<br>DE         | ţ              | 356<br>238<br>EE         |                 | 376<br>254<br>FE         | 1110                                         | 14          |
|   | Ć               | 217<br>143<br>AF | č              | 237<br>159<br>9F         | »  | 257<br>175<br>AF |                | 277<br>191<br>BE         | ¤              | 317<br>207<br>CF |                | 337<br>223<br>DF         | ,              | 357<br>239<br>EF         |                 | 377<br>255<br>FF         | 1111                                         | 15          |

### **ANSI 852 CHARACTER SET**

KEY: 7 191 BF OCTAL DECIMAL HEXADECIMAL

This table forms the second half of the ANSI 852 character set, the first half being the ASCII character set.

The ANSI 852 character set is used when the **Preferred Font** option in the **Emulation Settings** dialog box is set to **ANSI** and the **ANSI Codepage** option is set

to **852**.

| 8   |                  | 9               |                         | 10              | )                       | 1              | 1                        | 1:              | 2                   | 1:             | 3                        | 14             | 4                    | 1:              | 5                        | COLU                             | MN          |
|-----|------------------|-----------------|-------------------------|-----------------|-------------------------|----------------|--------------------------|-----------------|---------------------|----------------|--------------------------|----------------|----------------------|-----------------|--------------------------|----------------------------------|-------------|
| 10  | 0 <sup>0</sup>   | <sup>1</sup> 00 | ) <sub>1</sub>          | <sup>1</sup> 01 | 0                       | <sup>1</sup> 0 | <sup>1</sup> 1           | <sup>1</sup> 1( | 0 <sub>0</sub>      | <sup>1</sup> 1 | 0 <sub>1</sub>           | 1 <sub>1</sub> | <sup>1</sup> 0       | <sup>1</sup> 1. | 1 <sub>1</sub>           | 87 <sup>BITS</sup><br>65<br>4321 | R<br>O<br>W |
|     | 200<br>128<br>80 | DCS             | 220<br>144<br>90        | NBSP            | 240<br>160<br>A0        | o              | 260<br>176<br>B0         | Ŕ               | 300<br>192<br>C0    | Ð              | 320<br>208<br>D0         | ŕ              | 340<br>224<br>E0     | ð               | 360<br>240<br>F0         | 0000                             | 0           |
|     | 201<br>129<br>81 | PU1             | 221<br>145<br>91        | Ą               | 241<br>161<br>A1        | ą              | 261<br>177<br>B1         | Á               | 301<br>193<br>C1    | Ń              | 321<br>209<br>D1         | á              | 341<br>225<br>E1     | ń               | 361<br>241<br>F1         | 0001                             | 1           |
|     | 202<br>130<br>82 | PU2             | 222<br>146<br>92        | ~               | 242<br>162<br>A2        | د              | 262<br>178<br><b>B</b> 2 | Â               | 302<br>194<br>C2    | Ň              | 322<br>210<br>D2         | â              | 342<br>228<br>E2     | ň               | 362<br>242<br>F2         | 0010                             | 2           |
|     | 203<br>131<br>83 | STS             | 223<br>147<br>93        | Ł               | 243<br>163<br>A3        | ł              | 263<br>179<br>B3         | Ă               | 303<br>195<br>C3    | Ó              | 323<br>211<br>D3         | ă              | 343<br>227<br>E3     | Ó               | 363<br>243<br>F3         | 0011                             | 3           |
| IND | 204<br>132<br>84 | ссн             | 224<br>148<br>94        | ¤               | 244<br>164<br>A4        | •              | 264<br>180<br>B4         | Ä               | 304<br>196<br>C4    | Ô              | 324<br>212<br>D4         | ä              | 344<br>228<br>E4     | ô               | 364<br>244<br>F4         | 0100                             | 4           |
| NEL | 205<br>133<br>85 | мw              | 225<br>149<br>95        | Ľ               | 245<br>165<br>A5        | Ľ              | 265<br>181<br>B5         | Ĺ               | 305<br>197<br>C5    | Ő              | 325<br>213<br>D5         | ť              | 345<br>229<br>E5     | ő               | 365<br>245<br>F5         | 0101                             | 5           |
| SSA | 206<br>134<br>86 | SPA             | 226<br>150<br>96        | Ś               | 246<br>166<br>A6        | ś              | 266<br>182<br>B6         | ć               | 306<br>198<br>C8    | Ö              | 326<br>214<br>D6         | ć              | 346<br>230<br>E8     | ö               | 366<br>246<br>F6         | 0110                             | 6           |
| ESA | 207<br>135<br>87 | EPA             | 227<br>151<br>97        | Ş               | 247<br>167<br>A7        | v              | 267<br>183<br>B7         | Ç               | 307<br>199<br>C7    | ×              | 327<br>215<br><b>D</b> 7 | Ç              | 347<br>231<br>E7     | ÷               | 367<br>247<br>F7         | 0111                             | 7           |
| нтѕ | 210<br>136<br>88 |                 | 230<br>152<br>98        |                 | 250<br>169<br>A8        | ى              | 270<br>184<br>B8         | Č               | 310<br>200<br>C8    | Ř              | 330<br>216<br>D8         | č              | 350<br>232<br>E8     | ř               | 370<br>248<br>F8         | 1000                             | 8           |
| ΗTJ | 211<br>137<br>89 |                 | 231<br>153<br>99        | Š               | 251<br>169<br>A9        | Š              | 271<br>185<br><b>B9</b>  | É               | 311<br>201<br>C9    | Ů              | 331<br>217<br>D9         | é              | 351<br>233<br>E9     | ů               | 371<br>249<br>F9         | 1001                             | 9           |
| VTS | 212<br>138<br>8A |                 | 232<br>154<br>9A        | Ş               | 252<br>170<br>AA        | ş              | 272<br>186<br>BA         | Ę               | 312<br>202<br>CA    | Ú              | 332<br>218<br>DA         | ę              | 352<br>234<br>EA     | ú               | 372<br>250<br>FA         | 1010                             | 10          |
| PLD | 213<br>139<br>86 | csi             | 233<br>155<br>9B        | Ť               | 253<br>171<br><b>AB</b> | ť              | 273<br>187<br>BB         | Ë               | 313<br>203<br>CB    | Ű              | 333<br>219<br>DB         | ë              | 353<br>235<br>EB     | ű               | 373<br>251<br>F <b>B</b> | 1011                             | 11          |
| PLU | 214<br>140<br>80 | ST              | 234<br>156<br>90        | ź               | 254<br>172<br>AC        | ź              | 274<br>188<br>BC         | Ě               | 314<br>204<br>CC    | Ü              | 334<br>220<br>DC         | ě              | 354<br>236<br>EC     | ü               | 374<br>252<br>FC         | 1100                             | 12          |
| RI  | 215<br>141<br>8D | osc             | 235<br>157<br><b>9D</b> | зну             | 255<br>173<br>AD        |                | 275<br>189<br>BD         | í               | 315<br>205<br>CD    | Ý              | 335<br>221<br>DD         | í              | 355<br>237<br>ED     | ý               | 375<br>253<br>FD         | 1101                             | 13          |
| SS2 | 216<br>142<br>8E | PM              | 236<br>158<br>9E        | ž               | 256<br>174<br>AE        | ž              | 276<br>190<br>BE         | Î               | 316<br>206<br>CE    | Ţ              | 336<br>222<br>DE         | î              | 356<br>238<br>EE     | ţ               | 376<br>254<br>FE         | 1110                             | 14          |
| SS3 | 217<br>143<br>8F | APC             | 237<br>159<br>9F        | ż               | 257<br>175<br>AF        | ż              | 277<br>191<br>BF         | Ď               | 317<br> 207<br>  CF | ß              | 337<br>223<br>DF         | ď              | 357<br>  239<br>  EF | •               | 377<br>255<br>FF         | 1111                             | 15          |

### **ANSI 1250 CHARACTER SET**

KEY: ESC 27 1B OCTAL DECIMAL HEXADECIMAL

This table forms the second half of the ANSI 1250 character set, the first half being the ASCII character set.

The ANSI 1250 character set is used when the **Preferred Font** option in the **Emulation Settings** dialog box is set to **ANSI** and the **ANSI Codepage** option is set to **1250**.

| CC          | LUMN                             | 0   |                        | 1                     |                  | 2   |                | 3                |                | 4               | -               | 5              | <b>.</b> .      | 6              |                  | 7               |                  |
|-------------|----------------------------------|-----|------------------------|-----------------------|------------------|-----|----------------|------------------|----------------|-----------------|-----------------|----------------|-----------------|----------------|------------------|-----------------|------------------|
| R<br>O<br>W | 87 <sup>BITS</sup><br>65<br>4321 | 000 | 0 <sup>0</sup>         | 0 <sub>00</sub>       | ) <sub>1</sub>   | 00  | 0              | 0 <sub>0</sub> . | 11             | <sup>0</sup> 1( | 0 <sub>0</sub>  | 0 <sub>1</sub> | ) <sub>1</sub>  | 01             | 10               | 0 <sub>11</sub> | 1                |
| 0           | 0000                             | NUL | 0<br>0<br>0            | DLE                   | 20<br>16<br>10   | SP  | 40<br>32<br>20 | 0                | 60<br>48<br>30 | 0               | 100<br>64<br>40 | Р              | 120<br>80<br>50 | ٠              | 140<br>96<br>60  |                 | 160<br>112<br>70 |
| 1           | 0001                             | SOH | 1 1                    | DC1<br>XON            | 21<br>17<br>11   | !   | 41<br>33<br>21 | 1                | 61<br>49<br>31 | A               | 101<br>65<br>41 | Q              | 121<br>81<br>51 |                | 141<br>97<br>61  |                 | 161<br>113<br>71 |
| 2           | 001 <b>0</b>                     | sтх | 2 2 2                  | DC2                   | 22<br>18<br>12   |     | 42<br>34<br>22 | 2                | 62<br>50<br>32 | В               | 102<br>66<br>42 | R              | 122<br>82<br>52 | н <sub>т</sub> | 142<br>98<br>62  |                 | 162<br>114<br>72 |
| 3           | 0011                             | ЕТХ | 339                    | DC3<br>XOFF           | 23<br>19<br>13   | #   | 43<br>35<br>23 | 3                | 63<br>51<br>33 | С               | 103<br>67<br>43 | S              | 123<br>83<br>53 | FF             | 143<br>99        |                 | 163<br>115<br>73 |
| 4           | 0100                             | EOT | 4 4                    | DC4                   | 24<br>20         | \$  | 44<br>36<br>24 | 4                | 64<br>52<br>34 | D               | 104<br>68<br>44 | Т              | 124<br>84<br>54 | с <sub>н</sub> | 144<br>100<br>64 | F               | 164<br>116<br>74 |
| 5           | 0101                             | ENQ | 555                    | NAK                   | 25<br>21         | %   | 45<br>37<br>25 | 5                | 65<br>53<br>35 | Е               | 105<br>69       | U              | 125<br>85       | L <sub>F</sub> | 145<br>101<br>65 | -               | 165<br>117<br>75 |
| 6           | 0110                             | ACK | 6                      | SYN                   | 26<br>22         | &   | 46<br>38       | 6                | 66<br>54       | F               | 106             | V              | 126<br>86       | ٥              | 146<br>102       | Ĺ.              | 166<br>118<br>76 |
| 7           | 0111                             | BEL | 7 7 7 7                | ЕТВ                   | 27<br>23         | •   | 47<br>39<br>27 | 7                | 67<br>55<br>27 | G               | 107             | w              | 127<br>87<br>57 | ±              | 147<br>103<br>67 | -               | 167<br>119<br>77 |
| 8           | 1000                             | BS  | 10                     | CAN                   | 3D<br>24         | (   | 50<br>40       | 8                | 70<br>56       | н               | 110<br>72       | X              | 130<br>88       | NL             | 150<br>104       | Ť               | 170<br>120       |
| 9           | 1001                             | ΗТ  | 11<br>9                | ЕМ                    | 31<br>25         | )   | 51<br>41       | 9                | 71<br>57       | I               | 111<br>73       | Υ              | 131<br>89       | ν <sub>τ</sub> | 151<br>105       | -               | 171<br>121       |
| 10          | 1010                             | LF  | 12<br>10               | SUB                   | 32<br>26         | *   | 52<br>42       | :                | 72<br>58       | J               | 112<br>74       | Ζ              | 132<br>90       | Т              | 152<br>106       | ≥               | 172<br>122       |
| 11          | 1011                             | VТ  | 13<br>11               | ESC                   | 33<br>27         | +   | 53<br>43       | ;                | 73<br>59       | κ               | 113<br>75       | [              | 133<br>91       | ٦              | 153<br>107       | π               | 173<br>123       |
| 12          | 1100                             | FF  | 14<br>12               | FS                    | 34<br>2B         | ,   | 54<br>54       | <                | 3B<br>74<br>6D | L               | 114<br>76       | ١              | 134<br>92       | г              | 154<br>108       | ≠               | 174              |
| 13          | 1101                             | CR  | 15<br>13               | GS                    | 35<br>29         | -   | 55<br>45       | =                | 75<br>61       | М               | 115<br>77       | ]              | 135<br>93       | Ĺ              | 155<br>109       | £               | 175<br>125<br>7D |
| 14          | 1110                             | so  | 16<br>14<br>E          | RS                    | 36<br>30         |     | 56<br>46<br>2E | >                | 76<br>62<br>3E | Ν               | 116<br>78       | ^              | 136<br>94       | +              | 156<br>110<br>SE | •               | 176<br>126<br>7E |
| 15          | 1111                             | SI  | 17<br>15               | US                    | 37<br>31         | 1   | 57<br>47<br>25 | ?                | 77<br>63       | 0               | 117<br>79       |                | 137<br>95       | -              | 157<br>111       | DEL             | 177<br>127<br>7E |
|             | 1                                |     |                        |                       |                  |     | <u> </u>       |                  | I JE           |                 | <u>41</u>       |                | <u>i 01</u>     |                |                  |                 | 15               |
| ł           | KEY:                             | ESC | 33<br>27<br>1 <b>B</b> | OCTA<br>DECIN<br>HEXA | L<br>MAL<br>DECI | MAL |                |                  |                |                 |                 |                |                 |                |                  |                 |                  |

### DEC LINE DRAWING CHARACTER SET

This is a special DEC character set which is used by some applications.

| R 8<br>O ⊿ | 87 <sup>BITS</sup> |                |                      |                 |                        | 2               |                        | 3            |                        | 4               |                 | 5               |                 | b  |                  | /                |                          |
|------------|--------------------|----------------|----------------------|-----------------|------------------------|-----------------|------------------------|--------------|------------------------|-----------------|-----------------|-----------------|-----------------|----|------------------|------------------|--------------------------|
|            | 4321               | 0 <sub>0</sub> | ) <sub>0</sub>       | 0 <sub>00</sub> | <sup>)</sup> 1         | 0 <sub>01</sub> | 0                      | 00-          | 11                     | <sup>0</sup> 10 | ) <sup>0</sup>  | <sup>0</sup> 1( | ) <sub>1</sub>  | 01 | <sup>1</sup> 0   | 0 <sub>1</sub> . | <sup>1</sup> 1           |
| 0          | 0000               | NUL            | 0<br>0<br>0          | DLE             | 20<br>16<br>10         | SP              | 40<br>32<br>20         | }            | 60<br>48<br>30         |                 | 100<br>64<br>40 | Π               | 120<br>B0<br>50 | ٦  | 140<br>96<br>60  | π                | 160<br>112<br>70         |
| 1          | 0001               | SOH            | 1<br>1<br>1          | DC1<br>XON      | 21<br>17<br><b>1</b> 1 | 1               | 41<br>33<br>21         | 7            | 61<br>49<br>31         | α               | 101<br>65<br>41 | Ψ               | 121<br>81<br>51 | ar | 141<br>97<br>61  | ψ                | 161<br>113<br>71         |
| 2          | 0010               | sтх            | 2<br>2<br>2          | DC2             | 22<br>18<br>12         | Г               | 42<br>34<br>22         | L            | 62<br>50<br>32         | 8               | 102<br>66<br>42 |                 | 122<br>82<br>52 | ß  | 142<br>98<br>62  | ρ                | 162<br>114<br>72         |
| 3          | 0011               | ЕТХ            | 3<br>3<br>3          | DC3<br>XOFF     | 23<br>19<br>13         | -               | 43<br>35<br>23         | $\mathbf{n}$ | 63<br>51<br>33         | <u>.</u>        | 103<br>67<br>43 | Σ               | 123<br>83<br>53 | χ  | 143<br>99<br>63  | σ                | 163<br>115<br>73         |
| 4          | 0100               | EOT            | 4<br>4<br>4          | DC4             | 24<br>20<br>14         | 1               | 44<br>36<br>24         | /            | 64<br>52<br>34         | Δ               | 104<br>68<br>44 |                 | 124<br>84<br>54 | δ  | 144<br>100<br>64 | τ                | 164<br>116<br>74         |
| 5          | 0101               | ENQ            | 5<br>5<br>5          | NAK             | 25<br>21<br>15         | ]               | 45<br>37<br>25         | ٦            | 65<br>53<br>35         | Δ               | 105<br>69<br>45 |                 | 125<br>85<br>55 | ε  | 145<br>101<br>65 | ç                | 165<br>117<br>75         |
| 6          | 0110               | ACK            | 6<br>6<br>6          | SYN             | 26<br>22<br>16         | I               | 46<br>38<br>26         |              | 66<br>54<br>36         | Φ               | 106<br>70<br>46 | $\checkmark$    | 126<br>86<br>56 | ф  | 146<br>102<br>66 | f                | 166<br>118<br>76         |
| 7          | 0111               | BEL            | 7<br>7<br>7          | ЕТВ             | 27<br>23<br>17         | Γ               | 47<br>39<br>27         | >            | 67<br>55<br>37         | Г               | 107<br>71<br>47 | Ω               | 127<br>87<br>57 | У  | 147<br>103<br>67 | ω                | 167<br>119<br>77         |
| 8          | 1000               | BS             | 10<br>8<br>8         | CAN             | 3D<br>24<br>1B         | L               | 50<br>40<br>26         | ؟            | 70<br>56<br>38         | $\sim$          | 110<br>72<br>48 | Ξ               | 130<br>88<br>58 | η  | 150<br>104<br>68 | ξ                | 170<br>120<br>78         |
| 9          | 1001               | ΗТ             | 11<br>9<br>9         | ЕМ              | 31<br>25<br>19         | ٦               | 51<br>41<br>29         |              | 71<br>57<br>39         | N               | 111<br>73<br>49 | Y               | 131<br>89<br>59 | l  | 151<br>105<br>69 | υ                | 171<br>121<br>79         |
| 10         | 1010               | LF             | 12<br>10<br><b>A</b> | SUB             | 32<br>26<br>1 A        |                 | 52<br>42<br>2 <b>A</b> |              | 72<br>58<br>3 <b>A</b> | Θ               | 112<br>74<br>4A | $\subset$       | 132<br>90<br>5A | θ  | 152<br>106<br>6A | ζ                | 172<br>122<br>7 <b>A</b> |
| 11         | 1011               | νт             | 13<br>11<br>E        | ESC             | 33<br>27<br>1 <b>B</b> | ſ               | 53<br>43<br>2 <b>B</b> |              | 73<br>59<br>38         | ×               | 113<br>75<br>4B | $\supset$       | 133<br>91<br>5B | κ  | 153<br>107<br>68 | ←                | 173<br>123<br>7B         |
| 12         | 1100               | FF             | 14<br>12<br>C        | FS              | 34<br>2B<br>1C         | U               | 54<br>44<br>2C         | $\leq$       | 74<br>60<br>3C         | Λ               | 114<br>76<br>4C | Ω               | 134<br>92<br>5C | λ  | 154<br>109<br>6C | 1                | 174<br>124<br>7C         |
| 13         | 1101               | CR             | 15<br>13<br>D        | GS              | 35<br>29<br>1D         | )               | 55<br>45<br>2D         | ≠            | 75<br>61<br>3D         | ⇔               | 115<br>77<br>4D | U               | 135<br>93<br>5D |    | 155<br>109<br>6D | ->               | 175<br>125<br>7D         |
| 14         | 1110               | so             | 16<br>14<br>E        | RS              | 36<br>30<br>1E         | J               | 56<br>46<br>2E         | ≥            | 76<br>62<br>3E         | ⇒               | 116<br>78<br>4E | ^               | 136<br>94<br>5E | ν  | 156<br>110<br>6E | ţ                | 176<br>126<br>7E         |
| 15         | 1111               | SI             | 17<br>15<br>E        | US              | 37<br>31<br>1E         | $\mathbf{I}$    | 57<br>47<br>2F         | J            | 77<br>63<br>3E         |                 | 117<br>79<br>4F | V               | 137<br>95<br>5E | 9  | 157<br>111<br>6F | DEL              | 177<br>127<br>7E         |

# DEC TECHNICAL CHARACTER SET (7 Bit)

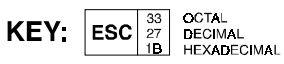

This is a special DEC character set which is used by some applications.

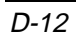

| ٤              | 3                | 9               |                          | 1  | 0                | 1-           | 1                        | 1:             | 2                | 1:             | 3                        | 1.             | 4                        | 1               | 5                        | COLU                             | MN          |
|----------------|------------------|-----------------|--------------------------|----|------------------|--------------|--------------------------|----------------|------------------|----------------|--------------------------|----------------|--------------------------|-----------------|--------------------------|----------------------------------|-------------|
| <sup>1</sup> 0 | 0 <sub>0</sub>   | <sup>1</sup> 0( | ) <sub>1</sub>           | 10 | <sup>1</sup> 0   | 10-          | <sup>1</sup> 1           | <sup>1</sup> 1 | 0 <sup>0</sup>   | <sup>1</sup> 1 | D <sub>1</sub>           | 1 <sub>1</sub> | <sup>1</sup> 0           | <sup>1</sup> 1. | 11                       | 87 <sup>BITS</sup><br>65<br>4321 | R<br>O<br>W |
|                | 200<br>128<br>80 | DCS             | 220<br>144<br>90         |    | 240<br>160<br>A0 | }            | 260<br>176<br>B0         |                | 300<br>192<br>C0 | Π              | 320<br>208<br>D0         | ٦              | 340<br>224<br>E0         | π               | 360<br>240<br>F0         | 0000                             | 0           |
|                | 201<br>129<br>81 | PU1             | 221<br>145<br>91         | 1  | 241<br>161<br>A1 | 7            | 261<br>177<br>B1         | α              | 301<br>193<br>C1 | Ψ              | 321<br>209<br>D1         |                | 341<br>225<br>E1         | ψ               | 361<br>241<br>F1         | 0001                             | 1           |
|                | 202<br>130<br>82 | PU2             | 222<br>1 <b>46</b><br>92 | Г  | 242<br>162<br>A2 | L            | 262<br>178<br><b>B</b> 2 | ~              | 302<br>194<br>C2 |                | 322<br>210<br>D2         | ß              | 342<br>226<br>E2         | ρ               | 362<br>242<br>F2         | 0010                             | 2           |
|                | 203<br>131<br>83 | STS             | 223<br>147<br>93         | _  | 243<br>163<br>A3 | $\mathbf{X}$ | 263<br>179<br>E3         | •              | 303<br>195<br>C3 | Σ              | 323<br>211<br>D3         | χ              | 343<br>227<br>E3         | σ               | 363<br>243<br>F3         | 0011                             | 3           |
| IND            | 204<br>132<br>84 | ссн             | 224<br>148<br>94         | 1  | 244<br>164<br>A4 | /            | 264<br>180<br>B4         | Δ              | 304<br>196<br>C4 |                | 324<br>212<br>D4         | δ              | 344<br>228<br>E4         | τ               | 364<br>244<br>F4         | 0100                             | 4           |
| NEL            | 205<br>133<br>85 | мw              | 225<br>149<br>95         | 1  | 245<br>165<br>A5 |              | 265<br>181<br>B5         | V              | 305<br>197<br>C5 |                | 325<br>213<br><b>D</b> 5 | З              | 345<br>229<br>E5         | Ś               | 365<br>245<br>F5         | 0101                             | 5           |
| SSA            | 206<br>134<br>86 | SPA             | 226<br>150<br>96         | I  | 246<br>166<br>A6 |              | 266<br>182<br>B6         | Φ              | 306<br>198<br>C6 | $\checkmark$   | 326<br>214<br>D6         | ф              | 346<br>230<br>E6         | f               | 366<br>246<br>F6         | 0110                             | 6           |
| ESA            | 207<br>135<br>87 | EPA             | 227<br>151<br>97         | Γ  | 247<br>167<br>A7 | >            | 267<br>183<br>B7         | Г              | 307<br>199<br>C7 | Ω              | 327<br>215<br><b>D</b> 7 | У              | 347<br>231<br>E7         | ω               | 367<br>247<br>F7         | 0111                             | 7           |
| HTS            | 210<br>136<br>88 |                 | 230<br>152<br>98         | L  | 250<br>168<br>A8 | ٢            | 270<br>184<br>B8         | $\sim$         | 310<br>200<br>C8 | Ξ              | 330<br>216<br>D8         | η              | 350<br>232<br>E8         | ξ               | 370<br>248<br>F8         | 1000                             | 8           |
| ΗTJ            | 211<br>137<br>89 |                 | 231<br>153<br><b>99</b>  | ٦  | 251<br>169<br>A9 |              | 271<br>185<br>B9         | $\simeq$       | 311<br>201<br>C9 | Y              | 331<br>217<br><b>D9</b>  | l              | 351<br>233<br>E9         | υ               | 371<br>249<br>F9         | 1001                             | 9           |
| VTS            | 212<br>139<br>8A |                 | 232<br>154<br>9A         | L  | 252<br>170<br>AA |              | 272<br>186<br>BA         | Θ              | 312<br>202<br>CA | $\subset$      | 332<br>218<br>DA         | θ              | 352<br>234<br>EA         | ζ               | 372<br>250<br>FA         | 1010                             | 10          |
| PLD            | 213<br>139<br>86 | csi             | 233<br>155<br>98         | 1  | 253<br>171<br>AB |              | 273<br>187<br>BB         | ×              | 313<br>203<br>CB | ⊃              | 333<br>219<br>DB         | κ              | 353<br>235<br>E <b>B</b> | ~               | 373<br>251<br>F <b>B</b> | 1011                             | 11          |
| PLU            | 214<br>140<br>80 | ST              | 234<br>156<br>9C         | J  | 254<br>172<br>AC | ≤            | 274<br>188<br>BC         | Λ              | 314<br>204<br>CC | Λ              | 334<br>220<br>DC         | λ              | 354<br>236<br>EC         | 1               | 374<br>252<br>FC         | 1100                             | 12          |
| RI             | 215<br>141<br>8D | osc             | 235<br>157<br>9D         | J  | 255<br>173<br>AD | ≠            | 275<br>189<br>BD         | ⇔              | 315<br>205<br>CD | U              | 335<br>221<br>DD         |                | 355<br>237<br>ED         | <b>→</b>        | 375<br>253<br>FD         | 1101                             | 13          |
| SS2            | 216<br>142<br>8E | PM              | 236<br>158<br>9E         | J  | 256<br>174<br>AE | ≥            | 276<br>190<br>BE         | ⇒              | 316<br>206<br>CE | ٨              | 336<br>222<br>DE         | ν              | 356<br>238<br>EE         | ţ               | 376<br>254<br>FE         | 1110                             | 14          |
| SS3            | 217<br>143<br>8F | APC             | 237<br>159<br>9F         | ł  | 257<br>175<br>AF | ſ            | 277<br>191<br>BF         | ≡              | 317<br>207<br>CF | $\vee$         | 337<br>223<br>DF         | 9              | 357<br>239<br>EF         |                 | 377<br>255<br>EF         | 1111                             | 15          |

# DEC TECHNICAL CHARACTER SET (8 Bit)

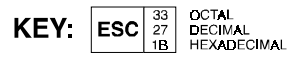

This is a special DEC character set which is used by some applications.

| HEX | 4-  | 5- | 6- | 7- | 8- | 9- | A- | B-              | C-  | D- | E- | F- |
|-----|-----|----|----|----|----|----|----|-----------------|-----|----|----|----|
| -0  | SP  | &  | -  | Ø  | Ø  | 0  | μ  | ^               | {   | }  | ١  | 0  |
| -1  | RSP | é  | 1  | É  | a  | j  | ~  | £               | Α   | J  | ÷  | 1  |
| -2  | â   | ê  | Â  | Ê  | b  | k  | s  | ¥               | 8   | к  | S  | 2  |
| -3  | ä   | ē  | Ä  | Ē  | С  | I  | t  | •               | С   | L  | Т  | 3  |
| -4  | à   | è  | À  | È  | d  | m  | u  | ©               | D   | М  | U  | 4  |
| -5  | á   | í  | Á  | Í  | е  | n  | v  | ş               | Е   | Ν  | v  | 5  |
| -6  | ã   | î  | Ã  | î  | f  | ο  | w  | ¶               | F   | 0  | W  | 6  |
| -7  | å   | ī  | Å  | Ī  | g  | р  | x  | 1/4             | G   | Р  | X  | 7  |
| -8  | ç   | ì  | Ç  | ì  | h  | q  | у  | 1/2             | н   | Q  | Y  | 8  |
| -9  | ñ   | ß  | Ñ  | •  | i  | r  | z  | <sup>3</sup> /4 | I   | R  | Z  | 9  |
| -A  | ¢   | 1  | ł  | :  | ** | ž  | i  | [               | SHY | 1  | 2  | 3  |
| -8  |     | \$ | ,  | #  | »  | 2  | ż  | ]               | ô   | û  | Ô  | Û  |
| -C  | <   | *  | %  | 0  | ð  | æ  | Ð  | _               | ö   | ū  | ō  | Ū  |
| -D  | (   | )  | _  | •  | ý  | 2  | Ý  | -               | ò   | ù  | Ò  | Ù  |
| -E  | +   | ;  | >  | =  | þ  | Æ  | Þ  | ,               | Ó   | ú  | Ó  | Ú  |
| -F  | 1   | ٦  | ?  |    | ±  | Ħ  | ®  | ×               | õ   | ÿ  | Ő  |    |

### IBM 3270 & IBM 5250 ENGLISH (U.S.), CANADIAN BILINGUAL & NETHERLANDS CHARACTER SET

Legend: RSP required space, SHY syllable hyphen, SP space.

| _   |     |    |    |    |    |    |    | -               |     |    | _  |    |
|-----|-----|----|----|----|----|----|----|-----------------|-----|----|----|----|
| HEX | 4-  | 5- | 6- | 7- | 8- | 9- | A- | B-              | C-  | D- | E- | F- |
| -0  | SP  | &  | -  | ø  | Ø  | 0  | μ  | ¢               | {   | }  | 1  | 0  |
| -1  | RSP | é  | 1  | É  | а  | j  | -  | ]               | A   | J  | ÷  | 1  |
| -2  | â   | ê  | Â  | Ê  | Ь  | k  | s  | ¥               | 8   | к  | S  | 2  |
| -3  | ä   | ē  | Ä  | Ē  | С  | I  | t  | •               | С   | L  | Т  | 3  |
| -4  | à   | è  | À  | È  | d  | m  | u  | ©               | D   | М  | U  | 4  |
| -5  | á   | í  | Á  | Í  | е  | n  | v  | ş               | Е   | Ν  | v  | 5  |
| -6  | ä   | î  | Ã  | î  | f  | 0  | w  | ¶               | F   | 0  | w  | 6  |
| -7  | å   | ī  | Å  | Ī  | g  | р  | x  | 1/4             | G   | Р  | X  | 7  |
| -8  | ç   | ì  | Ç  | ì  | h  | q  | у  | 1/2             | н   | Q  | Y  | 8  |
| -9  | ñ   | ß  | Ñ  | •  | i  | r  | z  | 3/ <sub>4</sub> | I   | R  | z  | 9  |
| -A  | \$  | ł  | ł  | :  | ** | ā  | i  | ^               | sнy | 1  | 2  | 3  |
| -8  |     | £  | ,  | #  | *  | ₽  | ż  | ]               | ô   | û  | Ô  | Û  |
| -C  | ۷   | *  | %  | 0  | ð  | æ  | Ð  | ~               | ö   | ū  | Ö  | Ū  |
| -D  | (   | )  | _  |    | ý  | 3  | Ý  | -               | ò   | ù  | Ò  | Ù  |
| -E  | +   | ;  | >  | =  | Þ  | Æ  | Þ  | •               | Ó   | ú  | Ó  | Ú  |
| -F  |     | -  | ?  |    | ±  | ¤  | ®  | ×               | õ   | ÿ  | Õ  |    |

### IBM 3270 & IBM 5250 ENGLISH (U.K.) CHARACTER SET

Legend: RSP required space, SHY syllable hyphen, SP space.

| HEX | 4-  | 5- | 6- | 7- | 8- | 9- | A- | B-              | C-  | D- | E- | F- |
|-----|-----|----|----|----|----|----|----|-----------------|-----|----|----|----|
| -0  | SP  | &  | -  |    | Ø  | C  | μ  | ¢               | æ   | å  | ١  | 0  |
| -1  | RSP | é  | 1  | É  | a  | j  | ū  | £               | Α   | J  | ÷  | 1  |
| -2  | â   | ê  | Â  | Ê  | Ь  | k  | s  | ¥               | В   | к  | S  | 2  |
| -3  | ä   | ë  | Ä  | Ë  | С  | I  | t  | •               | С   | L  | Т  | 3  |
| -4  | à   | è  | À  | È  | d  | m  | u  | ©               | D   | М  | U  | 4  |
| -5  | á   | í  | Á  | ſ  | е  | n  | v  | ş               | Е   | Ν  | v  | 5  |
| -6  | ä   | î  | Ã  | Î  | f  | o  | w  | ¶               | F   | 0  | W  | 6  |
| -7  | }   | ï  | \$ | Ϊ  | g  | р  | x  | ¹/ <sub>4</sub> | G   | Р  | X  | 7  |
| -8  | ç   | ì  | Ç  | Ì  | h  | q  | у  | 1/2             | Н   | Q  | Y  | 8  |
| -9  | ñ   | ß  | Ñ  | •  | i  | r  | z  | 3/ <sub>4</sub> | I   | R  | Z  | 9  |
| -A  | #   | Ø  | ø  | :  | a  | a  | i  | ٦               | SHY | 1  | 2  | 3  |
| -В  |     | Å  | ,  | Æ  | ×  | 0  | i  | I               | ô   | û  | Ô  | Û  |
| -C  | <   | *  | %  | ø  | ð  | {  | Ð  | -               | ö   | ū  | Ö  | Ū  |
| -D  | (   | )  | _  |    | ý  | 3  | Ý  | •               | ò   | ù  | Ò  | Ù  |
| -E  | +   | ;  | >  | =  | Þ  | [  | Þ  | ,               | ó   | ú  | Ó  | Ú  |
| -F  | I   | ^  | ?  | н  | ±  | ]  | ®  | ×               | õ   | ÿ  | Õ  |    |

### IBM 3270 & IBM 5250 DANISH & NORWEGIAN CHARACTER SET

Legend: RSP required space, SHY syllable hyphen, SP space.

| IBM 3270 & IBM 5250  |
|----------------------|
| FRENCH CHARACTER SET |

| HEX | 4-  | 5- | 6- | 7- | 8- | 9- | A- | B-              | C-  | D- | E- | F- |
|-----|-----|----|----|----|----|----|----|-----------------|-----|----|----|----|
| -0  | SP  | &  | -  | ø  | ø  | [  | •  | ¢               | é   | è  | Ç  | 0  |
| -1  | RSP | {  | 1  | É  | a  | j  |    | #               | A   | J  | ÷  | 1  |
| -2  | â   | ê  | Â  | Ê  | b  | k  | s  | ¥               | 8   | к  | S  | 2  |
| -3  | ä   | ē  | Ä  | Ē  | С  | I  | t  | •               | С   | L  | Т  | 3  |
| -4  | 0   | }  | À  | È  | d  | m  | u  | ©               | D   | М  | U  | 4  |
| -5  | á   | í  | Á  | ſ  | е  | n  | v  | ]               | Е   | Ν  | v  | 5  |
| -6  | ä   | î  | Ä  | î  | f  | ο  | w  | ¶               | F   | 0  | w  | 6  |
| -7  | å   | ī  | Å  | Ī  | g  | р  | x  | 1/4             | G   | Р  | X  | 7  |
| -8  | ١   | ì  | Ç  | ì  | h  | q  | у  | 1/2             | н   | a  | Y  | 8  |
| -9  | ñ   | ß  | Ñ  | μ  | i  | r  | z  | <sup>3</sup> /4 | I   | R  | z  | 9  |
| -A  | o   | §  | ù  | :  | x  | à  | i  | ٦               | sнy | 1  | 2  | 3  |
| -8  |     | \$ | ,  | £  | »  | 2  | ż  | I               | ô   | û  | Ô  | Û  |
| -C  | <   | *  | %  | à  | ð  | æ  | Ð  | -               | ö   | ū  | Ö  | Ū  |
| -D  | (   | )  | _  |    | ý  | 3  | Ý  | ~               | ò   | ł  | Ò  | Ù  |
| -E  | +   | ;  | >  | =  | Þ  | Æ  | Þ  | ,               | Ó   | ú  | Ó  | Ú  |
| -F  | Ī   | ^  | ?  | II | ±  | Þ  | ®  | ×               | õ   | ÿ  | Ő  |    |

Legend: RSP required space, SHY syllable hyphen, SP space.

| HEX | 4-  | 5- | 6- | 7- | 8- | 9- | A- | B-              | C-  | D- | E- | F- |
|-----|-----|----|----|----|----|----|----|-----------------|-----|----|----|----|
| -0  | SP  | &  | -  | Ø  | ø  | 0  | μ  | ¢               | ä   | ū  | Ö  | 0  |
| -1  | RSP | é  | 1  | É  | а  | j  | ß  | £               | A   | J  | ÷  | 1  |
| -2  | â   | ê  | Â  | Ê  | Ь  | k  | s  | ¥               | 8   | к  | S  | 2  |
| -3  | {   | ē  | [  | Ē  | С  | I  | t  | •               | С   | L  | Т  | 3  |
| -4  | à   | è  | À  | È  | d  | m  | u  | ©               | D   | М  | U  | 4  |
| -5  | á   | í  | Á  | Í  | е  | n  | v  | Ø               | Е   | Ν  | v  | 5  |
| -6  | ã   | î  | Ã  | î  | f  | ο  | w  | ¶               | F   | 0  | w  | 6  |
| -7  | å   | ī  | Å  | Ī  | g  | р  | x  | 1/4             | G   | Р  | X  | 7  |
| -8  | ç   | ì  | Ç  | ì  | h  | q  | у  | 1/2             | н   | Q  | Y  | 8  |
| -9  | ñ   | ~  | Ñ  | •  | i  | r  | z  | 3/ <sub>4</sub> | I   | R  | Z  | 9  |
| -A  | Ä   | Ū  | ö  | :  | ** | ž  | i  | ٦               | sнy | 1  | 2  | 3  |
| -8  |     | \$ | ,  | #  | »  | ٥  | ċ  | I               | Ô   | û  | Ô  | Û  |
| -C  | <   | *  | %  | §  | ð  | æ  | Ð  | -               |     | }  | ١  | ]  |
| -D  | (   | )  | _  | •  | ý  | 2  | Ý  | -               | ò   | ù  | Ò  | Ù  |
| -E  | +   | ;  | >  | =  | þ  | Æ  | Þ  | ,               | ó   | ú  | Ó  | Ú  |
| -F  | !   | ^  | ?  | •  | ±  | Ħ  | ®  | ×               | õ   | ÿ  | Õ  |    |

### IBM 3270 & IBM 5250 GERMAN & AUSTRIAN CHARACTER SET

Legend: RSP required space, SHY syllable hyphen, SP space.

| IBM 3270 & IBM 5250   |
|-----------------------|
| ITALIAN CHARACTER SET |

| HEX | 4-  | 5- | 6- | 7- | 8- | 9-       | A- | B-              | C-  | D- | E- | F- |
|-----|-----|----|----|----|----|----------|----|-----------------|-----|----|----|----|
| -0  | SP  | &  | -  | Ø  | Ø  | ]        | μ  | ¢               | à   | è  | Ç  | 0  |
| -1  | RSP | ]  | 1  | É  | a  | j        | ì  | #               | A   | J  | ÷  | 1  |
| -2  | â   | ê  | Â  | Ê  | b  | k        | s  | ¥               | 8   | к  | S  | 2  |
| -3  | ä   | ē  | Ä  | Ē  | С  | I        | t  | •               | С   | L  | Т  | 3  |
| -4  | {   | }  | À  | È  | d  | m        | u  | ©               | D   | М  | U  | 4  |
| -5  | á   | í  | Á  | ſ  | е  | n        | v  | Ø               | Е   | Ν  | v  | 5  |
| -6  | ã   | î  | Ä  | î  | f  | ο        | w  | ¶               | F   | 0  | w  | 6  |
| -7  | å   | ī  | Å  | Ī  | g  | р        | x  | 1/4             | G   | Р  | X  | 7  |
| -8  | ١   | ~  | Ç  | ì  | h  | q        | у  | 1/2             | н   | Q  | Y  | 8  |
| -9  | ñ   | ß  | Ñ  | ù  | i  | r        | z  | <sup>3</sup> /4 | I   | R  | Z  | 9  |
| -A  | o   | é  | ò  | :  | ** | ¥        | i  | ٦               | SHY | 1  | 2  | 3  |
| -8  |     | \$ | ,  | £  | ** | <u>0</u> | ż  | I               | ô   | û  | Ô  | Û  |
| -C  | <   | *  | %  | §  | ð  | æ        | Ð  | -               | ö   | ū  | Ö  | Ū  |
| -D  | (   | )  | _  | •  | ý  | 3        | Ý  | -               |     | •  | Ò  | Ù  |
| -E  | +   | ;  | >  | =  | Þ  | Æ        | Þ  |                 | ó   | ú  | Ó  | Ú  |
| -F  | !   | ^  | ?  | I  | ±  | Þ        | ®  | ×               | õ   | ÿ  | Õ  |    |

Legend: RSP required space, SHY syllable hyphen, SP space.

| HEX | 4-  | 5- | 6- | 7- | 8- | 9- | A- | В-              | C-  | D- | E- | F- |
|-----|-----|----|----|----|----|----|----|-----------------|-----|----|----|----|
| -0  | SP  | &  | -  | Ø  | ø  | c  | μ  | ¢               | {   | }  | ١  | 0  |
| -1  | RSP | é  | 1  | É  | а  | j  |    | £               | Α   | J  | ÷  | 1  |
| -2  | â   | ê  | Â  | Ê  | Ь  | k  | s  | ¥               | В   | к  | S  | 2  |
| -3  | ä   | ë  | Ä  | Ë  | С  | I  | t  | •               | С   | L  | Т  | 3  |
| -4  | à   | è  | À  | È  | d  | m  | u  | ©               | D   | М  | U  | 4  |
| -5  | á   | í  | Á  | í  | е  | n  | v  | ş               | Е   | Ν  | v  | 5  |
| -6  | ã   | î  | Ä  | Î  | f  | o  | w  | 1               | F   | 0  | w  | 6  |
| -7  | å   | ï  | Å  | Ï  | g  | р  | x  | 1/4             | G   | Р  | Х  | 7  |
| -8  | ç   | ì  | Ç  | ì  | h  | q  | у  | 1/2             | Н   | Q  | Y  | 8  |
| -9  | l   | ß  | #  | •  | i  | r  | z  | 3/ <sub>4</sub> | I   | R  | Z  | 9  |
| -A  | [   | ]  | ñ  | :  | a  | a  | i  | ^               | sнy | 1  | 2  | 3  |
| -В  |     | \$ | ,  | Ñ  | ×  | 0  | ċ  | }               | ô   | û  | Ô  | Û  |
| -C  | <   | *  | %  | 0  | ð  | æ  | Ð  | -               | ö   | ū  | Ö  | Ū  |
| -D  | (   | )  | _  |    | ý  | 3  | Ý  | ~               | ò   | ù  | Ò  | Ù  |
| -E  | +   | ;  | >  | =  | Þ  | Æ  | Þ  |                 | ó   | ú  | Ó  | Ú  |
| -F  | Ι   | ٦  | ?  | H  | ±  | я  | ®  | ×               | õ   | ÿ  | Õ  |    |

### IBM 3270 & IBM 5250 SPANISH CHARACTER SET

Legend: RSP required space, SHY syllable hyphen, SP space.

| HEX | 4-  | 5- | 6- | 7- | 8- | 9- | A- | B-              | C-  | D- | E- | F- |
|-----|-----|----|----|----|----|----|----|-----------------|-----|----|----|----|
| -0  | SP  | &  | -  | ø  | ø  | 0  | μ  | ¢               | ä   | å  | É  | 0  |
| -1  | RSP | `  | 1  | ١  | a  | j  | ū  | £               | A   | J  | ÷  | 1  |
| -2  | â   | ê  | Â  | Ê  | b  | k  | s  | ¥               | 8   | к  | S  | 2  |
| -3  | {   | ē  | #  | Ē  | С  | I  | t  | •               | С   | L  | Т  | 3  |
| -4  | à   | è  | À  | È  | d  | m  | u  | ©               | D   | М  | U  | 4  |
| -5  | á   | í  | Á  | ſ  | е  | n  | v  | [               | Е   | Ν  | v  | 5  |
| -6  | ä   | î  | Ä  | î  | f  | ο  | w  | ¶               | F   | 0  | w  | 6  |
| -7  | }   | ī  | \$ | Ī  | 9  | р  | x  | 1/4             | G   | Р  | X  | 7  |
| -8  | ç   | ì  | Ç  | ì  | h  | q  | у  | 1/2             | н   | a  | Y  | 8  |
| -9  | ñ   | ß  | Ñ  | é  | i  | r  | z  | <sup>3</sup> /4 | I   | R  | Z  | 9  |
| -A  | ş   | ¤  | ö  | :  | ** | 2  | i  | ٦               | sнy | 1  | 2  | 3  |
| -8  |     | Å  | ,  | Ā  | *  | 2  | ż  | I               | ô   | û  | Ô  | Û  |
| -C  | <   | *  | %  | ō  | ð  | æ  | Ð  | _               | -   | ~  | 0  | Ū  |
| -D  | (   | )  | _  |    | ý  | 3  | Ý  | -               | ò   | ù  | Ò  | Ù  |
| -E  | +   | ;  | >  | =  | Þ  | Æ  | Þ  |                 | ó   | ú  | Ó  | Ú  |
| -F  | !   | ^  | ?  |    | ±  | ]  | ®  | ×               | õ   | ÿ  | Ő  |    |

### IBM 3270 & IBM 5250 SWEDISH & FINNISH CHARACTER SET

Legend: RSP required space, SHY syllable hyphen, SP space.

| HEX | 4-  | 5- | 6- | 7- | 8- | 9- | A- | B-              | C-  | D- | E- | F- |
|-----|-----|----|----|----|----|----|----|-----------------|-----|----|----|----|
| -0  | SP  | &  | -  | ø  | Ø  | 0  | μ  | ¢               | {   | }  | ١  | 0  |
| -1  | RSP | é  | 1  | É  | а  | j  | 2  | £               | A   | J  | ÷  | 1  |
| -2  | â   | ê  | Â  | Ê  | Ь  | k  | s  | ¥               | 8   | к  | S  | 2  |
| -3  | ä   | ē  | Ä  | Ē  | С  | I  | t  | •               | С   | L  | Т  | 3  |
| -4  | à   | è  | À  | È  | d  | m  | u  | ©               | D   | М  | U  | 4  |
| -5  | á   | í  | Á  | Í  | е  | n  | v  | ş               | Е   | Ν  | v  | 5  |
| -6  | ã   | î  | Ã  | î  | f  | ο  | w  | ¶               | F   | 0  | W  | 6  |
| -7  | å   | ī  | Å  | Ī  | g  | р  | x  | 1/4             | G   | Р  | X  | 7  |
| -8  | ç   | ì  | Ç  | ì  | h  | q  | у  | 1/2             | н   | Q  | Y  | 8  |
| -9  | ñ   | ß  | Ñ  | •  | i  | r  | z  | 3/ <sub>4</sub> | I   | R  | Z  | 9  |
| -A  | [   | ]  | ł  | :  | ** | ž  | i  | ٦               | sнy | 1  | 2  | 3  |
| -8  |     | \$ | ,  | #  | »  | 2  | ċ  | I               | ô   | û  | Ô  | Û  |
| -C  | <   | *  | %  | 0  | ð  | æ  | Ð  | _               | ö   | ū  | Ö  | Ū  |
| -D  | (   | )  | _  |    | ý  | 2  | Ý  | -               | ò   | ù  | Ò  | Ù  |
| -E  | +   | ;  | >  | =  | Þ  | Æ  | Þ  | ,               | ó   | ú  | Ó  | Ú  |
| -F  | l   | ^  | ?  | •  | ±  | Ħ  | ®  | ×               | õ   | ÿ  | Õ  |    |

# IBM 3270 & IBM 5250 BELGIAN & SWISS-FRENCH/GERMAN CHARACTER SET

Legend: RSP required space, SHY syllable hyphen, SP space.

# E Host Command Summary

# This appendix lists the host commands that are valid in each terminal emulation mode. *teem*X-specific commands are listed at the back.

The following conventions are used in this command list. Spaces in a command are for clarity only and are not to be entered as part of the command. A space character that is part of the command will be shown as SP. An asterisk (\*) in a command indicates the location of one or more parameters except otherwise indicated next to the command.

Note that IBM 3270 and IBM 5250 emulation commands are not included because of their complexity. Refer to the manuals supplied with these terminals for the host commands that are supported.

# VT52 Emulation

### CHARACTER SET SELECTION

| Invoke G0 character set<br>Invoke G1 character set<br>Select G0 character set<br>Select Line Drawing character set                                                                                                    | SI<br>SO<br>ESC G<br>ESC F                                                                                    |  |
|----------------------------------------------------------------------------------------------------|----------------------------------------------------------------------------------------------------|--|
| CURSOR                                                                                                    |                                                                                                    |  |
| Direct cursor addressing (1 to 96 = SP to DEL)<br>Insert FF character & advance cursor<br>Line feed<br>Move cursor down one line<br>Move cursor down one line<br>Move cursor home<br>Move cursor one column left<br>Move cursor one column left<br>Move cursor one column right<br>Move cursor to left margin of current line<br>Move cursor to next tab stop<br>Move cursor up one line<br>Reverse line feed | ESC Y *line *column<br>FF<br>LF<br>ESC B<br>VT<br>ESC H<br>BS<br>ESC D<br>ESC C<br>CR<br>HT<br>ESC A<br>ESC I |  |

E-1

| TEXT ERASURE                                |           |  |
|---------------------------------------------|-----------|--|
| Erase text to end of line                   | ESC K     |  |
| Erase text to end of screen                 | ESC J     |  |
| GENERAL                                     |           |  |
| Cancel current ESC sequence & display error | CAN       |  |
| Sound audible tone                          | BEL       |  |
| MODE SELECTION                              |           |  |
| Select numeric keypad application mode      | ESC =     |  |
| Select numeric keypad normal mode           | ESC >     |  |
| Select VT100 mode                           | ESC <     |  |
| PRINTING                                    |           |  |
| Auto print off                              | ESC _     |  |
| Auto print on                               | ESC ^     |  |
| Print controller off                        | ESC X     |  |
| Print controller on                         | ESC W     |  |
| REPORTS                                     |           |  |
| Request mode identification report          | ESC Z     |  |
| Send terminal emulation mode report         | ESC # ! 0 |  |
|                                             |           |  |

# ANSI VT100 Emulation

# **CHARACTER ATTRIBUTES**

| Assign * attribute(s) to following characters |    |                     | ESC [ * m |
|-----------------------------------------------|----|---------------------|-----------|
| Default attributes                            | 0  | White background    | 40        |
| Bold on                                       | 1  | Red background      | 41        |
| Underline on                                  | 4  | Red background      | 42        |
| Flashing on                                   | 5  | Yellow background   | 43        |
| Inverse video on                              | 7  | Blue background     | 44        |
| Half intensity off                            | 22 | Magenta background  | 45        |
| Underline off                                 | 24 | Cyan background     | 46        |
| Flashing off                                  | 25 | White background    | 47        |
| Inverse video off                             | 27 | 'Normal' background | 49        |
| Black foreground                              | 30 | White background    | 50        |
| Red foreground                                | 31 | Red background      | 51        |
| Green foreground                              | 32 | Red background      | 52        |
| Yellow foreground                             | 33 | Yellow background   | 53        |
| Blue foreground                               | 34 | Blue background     | 54        |
| Magenta foreground                            | 35 | Magenta background  | 55        |
| Cyan foreground                               | 36 | Cyan background     | 56        |
| White foreground                              | 37 | White background    | 57        |
| 'Normal' foreground                           | 39 | 'Normal' background | 59        |

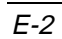

| Deselect underline character mode              | ESC [ < 1 h |
|------------------------------------------------|-------------|
| Double width & height (top half) characters    | ESC # 3     |
| Double width & height (bottom half) characters | ESC # 4     |
| Double width single height characters          | ESC # 6     |
| Select underline character mode                | ESC [ < 1 1 |
| Single width & height (normal) characters      | ESC # 5     |

# CHARACTER SET SELECTION

| Assign G0 label to * chara<br>Assign G1 label to * chara | icter set<br>icter set |                    | ESC ( *<br>ESC ) * |
|----------------------------------------------------------|------------------------|--------------------|--------------------|
| ASCII / N.American                                       | В                      | Italian            | Y                  |
| British                                                  | А                      | Danish / Norwegian | ' or E or 6        |
| Dutch                                                    | 4                      | Portuguese         | %6                 |
| Finnish                                                  | 5 or C                 | Spanish            | Z                  |
| French                                                   | R                      | Swedish            | 7 or H             |
| French Canadian                                          | 9 or Q                 | Swiss              | =                  |
| German                                                   | Κ                      | Line Drawing       | 0                  |
| Assign G0 labelled set to 7                              | 7 bit codes            |                    | SI                 |
| Assign G1 labelled set to 7 bit codes                    |                        |                    | SO                 |

# CURSOR

| Clear tab stops ( $0 = cursor position$ , 2 or $3 = all$ ) | ESC [ * g       |
|------------------------------------------------------------|-----------------|
| Deselect auto carriage return                              | ESC [ 201       |
| Disable cursor                                             | ESC [ ? 501     |
| Disable cursor autowrap                                    | ESC [?71        |
| Enable cursor                                              | ESC [ ? 50 h    |
| Enable cursor autowrap                                     | ESC [ ? 7 h     |
| Index cursor (move down one line)                          | ESC D           |
| Insert FF character & advance cursor                       | FF              |
| Line feed                                                  | LF              |
| Move cursor down * lines                                   | ESC [ * B       |
| Move cursor down one line                                  | VT              |
| Move cursor left * columns                                 | ESC [ * D       |
| Move cursor one column left                                | BS              |
| Move cursor right * columns                                | ESC [ * C       |
| Move cursor to beginning of next line                      | ESC E           |
| Move cursor to left margin of current line                 | CR              |
| Move cursor to line (*1) column (*c)                       | ESC [ *1 ; *c H |
| Move cursor to line (*l) column (*c)                       | ESC [ *1 ; *c f |
| Move cursor to next tab stop                               | HT              |
| Move cursor up * lines                                     | ESC [ * A       |
| Reverse index cursor (move up one line)                    | ESC M           |
| Select absolute origin mode                                | ESC [ ? 6 1     |
| Select auto carriage return                                | ESC [ 20 h      |
| Select relative origin mode                                | ESC [ ? 6 h     |
| Set tab stop at current cursor position                    | ESC H           |
| Tab cursor backward * tabs                                 | ESC [ * Z       |
| Tab cursor forward * tabs                                  | ESC [ * I       |
|                                                            |                 |

### DISPLAY

| ESC [ * T       |
|-----------------|
| ESC [ * S       |
| ESC [? 31       |
| ESC [? 3 h      |
| ESC [? 751      |
| ESC [? 51       |
| ESC [ ? 5 h     |
| ESC 10 m        |
| ESC [? 75 h     |
| ESC [ *t ; *b r |
|                 |

### EDITING

| Delete * characters from cursor position right<br>Delete * lines from cursor position down<br>Enable all characters to be erased | ESC [ * P<br>ESC [ * M<br>ESC [ 6 h |
|----------------------------------------------------------------------------------------------------|-------------------------------------|
| End protected area                                                                                                    | ESC [ 01<br>ESC W                   |
| Erase * characters & attributes from cursor right                                                                                | ESC [ * X                           |
| Erase line portion $(0 = \text{from}, 1 = \text{to}, 2 = \text{all})$                                                            | ESC [ * K                           |
| Erase screen portion ( $0 = $ from, $1 = $ to, $2 = $ all)                                                                       | ESC [ * J                           |
| Insert * blank lines                                                                                                    | ESC [ * L                           |
| Insert * space characters                                                                                                    | ESC [ * @                           |
| Protect characters with * attribute(s)                                                                                           | ESC [ * }                           |
| Select insert mode                                                                                                    | ESC [4 h                            |
| Select replace mode                                                                                                    | ESC [ 4 1                           |
| Start protected area                                                                                                    | ESC V                               |

### **GENERAL OPERATION**

| Cancel current ESC sequence & display error         | CAN              |
|-----------------------------------------------------|------------------|
| Local echo mode on                                  | ESC [ 121        |
| Local echo mode off                                 | ESC [ 12 h       |
| Reset features (* = * in ESC [ * h commands)        | ESC [ * 1        |
| Reset terminal emulation                            | ESC c            |
| Restore saved features                              | ESC 8            |
| Save features (char. set, attrib's, cursor, origin) | ESC 7            |
| Select VT52 mode                                    | ESC [ ? 2 1      |
| Select VT100 mode from VT400 mode                   | ESC [ 61 " p     |
| Select VT400 7 bit mode                             | ESC [ 62 ; 1 " p |
| Select VT400 8 bit mode                             | ESC [ 62 " p     |
| Select VT400 8 bit mode (* can be 0 or 2)           | ESC [ 62 ; * " p |
| Set features (* = * in ESC [ * h commands)          | ESC [ * h        |
| Soft reset                                          | ESC [ ! p        |
| Sound audible tone                                  | BEL              |
| Transmit rate limited to 150-180 cps                | ESC [ ? 73 h     |
| Transmit rate unlimited                             | ESC [ ? 73 1     |
|                                                     |                  |

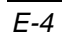

### KEYBOARD

| Backspace key performs backspace only                                                                                                    | ESC [ ? 67 h                                                                                                    |
|----------------------------------------------------------------------------------------------------|----------------------------------------------------------------------------------------------------|
| Backspace key performs delete                                                                                                    | ESC [ ? 67 1                                                                                                    |
| Data processing keys mode                                                                                                    | ESC [ ? 68 h                                                                                                    |
| Disable key autorepeat                                                                                                    | ESC [ ? 8 1                                                                                                    |
| Disable keyboard                                                                                                    | ESC `                                                                                                    |
| Disable keyboard input                                                                                                    | ESC [ 2 h                                                                                                    |
| Enable key autorepeat                                                                                                    | ESC [ ? 8 h                                                                                                    |
| Enable keyboard                                                                                                    | ESC b                                                                                                    |
| Enable keyboard input                                                                                                    | ESC [ 2 1                                                                                                    |
| Select cursor key application mode                                                                                                    | ESC [ ? 1 h                                                                                                    |
| Select cursor key normal mode                                                                                                    | ESC [? 11                                                                                                    |
| Select keypad application mode                                                                                                    | ESC =                                                                                                    |
| Select keypad numeric mode                                                                                                    | ESC >                                                                                                    |
| Typowriter kove mode                                                                                                    | FSC [ 2 68 ]                                                                                                    |
| i ypewnier keys mode                                                                                                    |                                                                                                    |
| LOCAL EDITING                                                                                                    |                                                                                                    |
| LOCAL EDITING Data block for transmission is cursor line                                                                                                    | ESC [ ? 11 h                                                                                                    |
| LOCAL EDITING         Data block for transmission is cursor line         Data block for transmission is page                                                                                                    | ESC [ ? 11 h<br>ESC [ ? 11 l                                                                                                    |
| Data block for transmission is cursor line<br>Data block for transmission is page<br>Disable transmission of protected areas                                                                                                    | ESC [ ? 11 h<br>ESC [ ? 11 l<br>ESC [ ? 11 l                                                                                                    |
| Data block for transmission is cursor line<br>Data block for transmission is page<br>Disable transmission of protected areas<br>Edit key changes mode immediately                                                                                                    | ESC [ ? 11 h<br>ESC [ ? 11 h<br>ESC [ ? 11 1<br>ESC [ 1 1<br>ESC [ ? 16 h                                                                                                    |
| LOCAL EDITING         Data block for transmission is cursor line         Data block for transmission is page         Disable transmission of protected areas         Edit key changes mode immediately         Edit key waits for host to enable mode change                                                                                                    | ESC [ ? 11 h<br>ESC [ ? 11 h<br>ESC [ ? 11 1<br>ESC [ 1 1<br>ESC [ ? 16 h<br>ESC [ ? 16 1                                                                                    |
| <b>LOCAL EDITING</b> Data block for transmission is cursor line Data block for transmission is page Disable transmission of protected areas Edit key changes mode immediately Edit key waits for host to enable mode change Enable all selected areas to be transmitted                                                                                                    | ESC [ ? 11 h<br>ESC [ ? 11 h<br>ESC [ ? 11 1<br>ESC [ 1 1<br>ESC [ ? 16 h<br>ESC [ ? 16 1<br>ESC [ 15 h                                                                      |
| LOCAL EDITING         Data block for transmission is cursor line         Data block for transmission is page         Disable transmission of protected areas         Edit key changes mode immediately         Edit key waits for host to enable mode change         Enable all selected areas to be transmitted         Enable only cursor area to be transmitted                                                                                                    | ESC [ ? 11 h<br>ESC [ ? 11 h<br>ESC [ ? 11 1<br>ESC [ 1 1<br>ESC [ ? 16 h<br>ESC [ ? 16 1<br>ESC [ 15 h<br>ESC [ 15 1                                                        |
| <b>LOCAL EDITING</b> Data block for transmission is cursor line Data block for transmission is page Disable transmission of protected areas Edit key changes mode immediately Edit key waits for host to enable mode change Enable all selected areas to be transmitted Enable only cursor area to be transmitted Enable transmission of all characters                                                                                                    | ESC [ ? 11 h<br>ESC [ ? 11 h<br>ESC [ ? 11 l<br>ESC [ ? 16 h<br>ESC [ ? 16 h<br>ESC [ ? 16 l<br>ESC [ 15 h<br>ESC [ 15 l<br>ESC [ 17 h                                       |
| <b>LOCAL EDITING</b> Data block for transmission is cursor line Data block for transmission is page Disable transmission of protected areas Edit key changes mode immediately Edit key waits for host to enable mode change Enable all selected areas to be transmitted Enable only cursor area to be transmitted Enable transmission of all characters Enable transmission of protected areas                                                                                                    | ESC [ ? 11 h<br>ESC [ ? 11 h<br>ESC [ ? 11 l<br>ESC [ 1 l<br>ESC [ ? 16 h<br>ESC [ ? 16 l<br>ESC [ 15 h<br>ESC [ 15 h<br>ESC [ 15 l<br>ESC [ 17 h<br>ESC [ 1 h               |
| LOCAL EDITING         Data block for transmission is cursor line         Data block for transmission is page         Disable transmission of protected areas         Edit key changes mode immediately         Edit key waits for host to enable mode change         Enable all selected areas to be transmitted         Enable only cursor area to be transmitted         Enable transmission of protected areas         Enable transmission of all characters         Enable transmission of selected characters only | ESC [ ? 11 h<br>ESC [ ? 11 h<br>ESC [ ? 11 l<br>ESC [ 1 l<br>ESC [ ? 16 h<br>ESC [ ? 16 l<br>ESC [ 15 h<br>ESC [ 15 h<br>ESC [ 15 l<br>ESC [ 17 h<br>ESC [ 1 h<br>ESC [ 17 l |

| Data block for transmission is cursor line          | ESC [ ? 11 h |
|-----------------------------------------------------|--------------|
| Data block for transmission is page                 | ESC [? 111   |
| Disable transmission of protected areas             | ESC [1]      |
| Edit key changes mode immediately                   | ESC [? 16 h  |
| Edit key waits for host to enable mode change       | ESC [? 161   |
| Enable all selected areas to be transmitted         | ESC [ 15 h   |
| Enable only cursor area to be transmitted           | ESC [ 15 1   |
| Enable transmission of all characters               | ESC [ 17 h   |
| Enable transmission of protected areas              | ESC [ 1 h    |
| Enable transmission of selected characters only     | ESC [ 17 ]   |
| End of block indicator character(s)                 | ESC [ *      |
| (0 = no, 1 = FF, 2 = ETX, 3 = EOT, 4 = CR, 5 = DC3) |              |
| End selected area                                   | ESC G        |
| Enter edit mode                                     | ESC [? 10 h  |
| Enter interactive mode                              | ESC [? 101   |
| Function according to ANSI rules                    | ESC [ ? 53 1 |
| Function as VT131 terminal                          | ESC [ ? 53 h |
| Line termination characters (ASCII decimal)         | ESC [?*'s    |
| Space compression mode off                          | ESC [? 131   |
| Space compression mode on                           | ESC [? 13 h  |
| Start selected area                                 | ESC F        |
| Transmission occurs immediately                     | ESC [? 14 h  |
| Transmission waits for host                         | ESC [? 141   |
| Transmit block of data                              | ESC 5        |
| Transmit scrolling region                           | ESC [ 16 h   |
| Transmit VT131 or ANSI partial page                 | ESC [ 161    |
| PRINTING                                            |              |
| PRINTING                                            |              |
| Auto print off                                      | ESC [ ? 4 i  |
| Auto print on                                       | ESC [ ? 5 i  |
| Form feed at end of print                           | ESC [ ? 18 h |
| No form feed at end of print                        | ESC [? 181   |

| - E |
|-----|
| -5  |

| Print controller on                     | ESC [ 5 i   |
|-----------------------------------------|-------------|
| Print controller off                    | ESC [ 4 i   |
| Print cursor line                       | ESC [ ? 1 i |
| Print page                              | ESC [ i     |
| Print page prints complete page         | ESC [? 19 h |
| Print page prints scrolling region only | ESC [? 191  |

### REPORTS

| Report compatibility level     | ESC [ > c    |
|--------------------------------|--------------|
| Report cursor position         | ESC [ 6 n    |
| Report keyboard nationality    | ESC [ ? 26 n |
| Report operating status        | ESC [ 5 n    |
| Report terminal emulation mode | ESC # ! 0    |
| Report VT terminal identity    | ESC [ 0 c    |
| Report VT terminal identity    | ESC [ c      |
| Report VT terminal identity    | ESC Z        |
|                                |              |

# ANSI VT400 Emulation

When *teemX* is in VT400 Series-7 or 8 mode, the following commands will be executed in addition those listed previously for ANSI VT100 mode.

### **CHARACTER ATTRIBUTES**

| Assign * attribute(s) to following chara          | ESC [ * m         |             |
|---------------------------------------------------|-------------------|-------------|
| Attributes:                                       | Invisible         | 8           |
|                                                   | Bold off          | 22          |
|                                                   | Underline off     | 24          |
|                                                   | Flashing off      | 25          |
|                                                   | Reverse video off | 27          |
|                                                   | Invisible off     | 28          |
| Non-erase attribute on                            |                   | ESC [ 1 " q |
| Non-erase attribute off ( $* = 0 \text{ or } 2$ ) | ESC [ * " q       |             |

### **CHARACTER SET SELECTION**

| Assign G2 label to * character set (<br>Assign G3 label to * character set | ESC * *<br>ESC + *                       |         |
|----------------------------------------------------------------------------|------------------------------------------|---------|
| Extra character sets:                                                      | DEC Additional<br>ISO Latin-1 Additional | %5<br>A |
| Assign G1 labelled set to 8 bit code                                       | ESC ~                                    |         |
| Assign G2 labelled set to 7 bit code                                       | ESC n                                    |         |
| Assign G2 labelled set to 7 bit code                                       | ESC N                                    |         |
| Assign G2 labelled set to 8 bit code                                       | ESC }                                    |         |
| Assign G3 labelled set to 7 bit code                                       | ESC o                                    |         |
| Assign G3 labelled set to 7 bit code                                       | ESC O                                    |         |
| Assign G3 labelled set to 8 bit code                                       | ESC                                      |         |
| Clear redefinable character set                                            | ESC P 1 ; 1 ; 2 { SP @ ESC $\setminus$   |         |

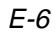

| Load redefinable character set                                                                                                    | ESC P * { * ESC \                                                                                 |
|----------------------------------------------------------------------------------------------------|---------------------------------------------------------------------------------------------------|
| Preferred Additional set is DEC                                                                                                    | ESC P 0 ! u %5 ESC \                                                                              |
| Preferred Additional set is ISO Latin-1                                                                                                    | ESC P 1 ! u A ESC \                                                                               |
| Select Multinational character set mode                                                                                                    | ESC [ ? 42 1                                                                                      |
| Select National character set mode                                                                                                    | ESC [ ? 42 h                                                                                      |
| Display host-writable status line<br>Display indicator status line<br>Display no status line<br>Send data to main display<br>Send data to status line<br>Display time on status line (*h = hour (24) *m = minutes)<br><b>EDITING</b> | ESC [ 2 \$ ~<br>ESC [ 1 \$ ~<br>ESC [ 0 \$ ~<br>ESC [ 0 \$ }<br>ESC [ 1 \$ ]<br>ESC [ *h ; *m , p |
| Selective erase line (0 = from, 1 = to, 2 = all)                                                                                                    | ESC [ ? * K                                                                                       |
| Selective erase screen (0 = from, 1 = to, 2 = all)                                                                                                    | ESC [ ? * J                                                                                       |
| GENERAL OPERATION                                                                                                    |                                                                                                   |
| Select C1 7 bit control mode                                                                                                    | ESC SP F                                                                                          |
| Select C1 8 bit control mode                                                                                                    | ESC SP G                                                                                          |
| KEYBOARD                                                                                                    |                                                                                                   |
| Select application keypad mode                                                                                                    | ESC [ ? 66 h                                                                                      |
| Select numeric keypad mode                                                                                                    | ESC [ ? 66 l                                                                                      |
| PF KEYS                                                                                                    |                                                                                                   |
| Clear all PF keys                                                                                                    | ESC P 0 ; 1   ESC \                                                                               |
| Lock PF keys                                                                                                    | ESC P 1 ; 0   ESC \                                                                               |
| Program a PF key                                                                                                    | ESC P * ; *   * / * ESC \                                                                         |
| REPORTS                                                                                                    |                                                                                                   |
| Request colour table report                                                                                                    | ESC [ 2 \$ u                                                                                      |
| Request control function settings                                                                                                    | ESC P \$ q                                                                                        |
| Request cursor information report                                                                                                    | ESC [ 1 \$ w                                                                                      |
| Request emulation state report                                                                                                    | ESC [ 1 \$ u                                                                                      |
| Request locator device port status                                                                                                    | ESC [ ? 55 n                                                                                      |
| Request locator device type                                                                                                    | ESC [ ? 56 n                                                                                      |
| Request mode settings                                                                                                    | ESC [ * \$ p                                                                                      |
| Request tab stop report                                                                                                    | ESC [ 2 \$ w                                                                                      |
| Request user-preferred Additional set                                                                                                    | ESC [ & u                                                                                         |
| Restore colour table                                                                                                    | ESC P 2 \$ p                                                                                      |
| Restore cursor information                                                                                                    | ESC P 1 \$ t                                                                                      |
| Restore emulation state                                                                                                    | ESC P 1 \$ p                                                                                      |
| Restore tab stops                                                                                                    | FSC P 2 \$ t                                                                                      |

E-7

# ANSI VT420 Emulation

When *teemX* is in VT420 mode, the following commands will be executed in addition those listed previously for ANSI VT100 and VT400 modes.

#### **CURSOR MOVEMENT & PANNING**

| Back index                      | ESC 6        |  |
|---------------------------------|--------------|--|
| Forward index                   | ESC 9        |  |
| Pan down (*l = number of lines) | ESC [ *1 S   |  |
| Pan up (*l = number of lines)   | ESC [ *1 T   |  |
| Vertical cursor coupled mode    | ESC [ ? 61 h |  |
| Vertical cursor uncoupled mode  | ESC [ ? 61 1 |  |
| Page cursor coupled mode        | ESC [ ? 64 h |  |
| Page cursor uncoupled mode      | ESC [ ? 64 1 |  |
|                                 |              |  |
| EDITING                         |              |  |

#### EDITING

Delete column(s) (\*c = number of columns to delete)ESC [ \*c '~Insert column(s) (\*c = number of columns to insert)ESC [ \*c ' }

ESC[·C

#### **GENERAL OPERATION**

Secure reset (\*n = any number in range 0 - 16383)ESC [ \*n + pSecure reset confirmation (\*n = number in range 0 - 16383)ESC [ \*n \* q

### MACROS

| Define macro                                                                                             | ESC P *n ; *d ; *e ! z DD ESC $\setminus$ |
|----------------------------------------------------------------------------------------------------|-------------------------------------------|
| *n = Macro ID number                                                                                     | 0-63                                      |
| *d = Delete all macros<br>Delete current macro l                                                         | 0                                         |
| *e = Encoding format for macro text:<br>Standard ASCII characters<br>Hex pairs for each ASCII character1 | 0                                         |
| Control data string                                                                                      | DD                                        |
| Repeat sequence introducer                                                                               | !                                         |
| Invoke macro (*n = macro ID number)                                                                      | ESC [ *n * z                              |
| KEYBOARD                                                                                                 |                                           |

| Enable local functions |   | ESC [ *n ; *c ;         | *n ; *c + q |
|------------------------|---|-------------------------|-------------|
| *n = Function number:  |   | *c = Control performed: |             |
| All local functions    | 0 | Factory default         | 0           |
| Local copy & paste     | 1 | Enable local function   | 1           |
| Local panning          | 2 | Disable local function  | 2           |
| Local window resize    | 3 |                         |             |

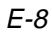

#### Local function key control

#### ESC [ \*k; \*f; ... \*k; \*f\* }

| *k = Function key number: |   | *f = Function performed: |  |
|---------------------------|---|--------------------------|--|
| All local function keys   | 0 | Factory default 0        |  |
| F1 or Hold                | 1 | Local function 1         |  |
| F2 or Print               | 2 | Send key sequence 2      |  |
| F3 or Set-Up              | 3 | Disable key 3            |  |
| F4 or Session             | 4 |                          |  |

Select modifier key reporting

| ESC [ | *k | ; | *с | *k | ; | *c + r |  |
|-------|----|---|----|----|---|--------|--|
|-------|----|---|----|----|---|--------|--|

| *k = Key number:   |   | *c = Control performed:  |   |
|--------------------|---|--------------------------|---|
| All keys           | 0 | Factory default          | 0 |
| Left Shift         | 1 | Modifier function        | 1 |
| Right Shift        | 2 | Extended keyboard report | 2 |
| Lock key           | 3 | Key disabled             | 3 |
| Ctrl key           | 4 |                          |   |
| Left Alt Function  | 5 |                          |   |
| Right Alt Function | 6 |                          |   |
| Left Compose Char  | 7 |                          |   |
| Right Compose Char | 8 |                          |   |

#### PAGE MEMORY

| Set lines per page                      |                 |         | ESC [ *1 t |
|-----------------------------------------|-----------------|---------|------------|
| Session:                                | Dual            | Single  |            |
| *1=                                     | 3 pages         | 6 pages | 24         |
|                                         | 2 pages         | 5 pages | 25         |
|                                         | 2 pages         | 4 pages | 36         |
|                                         | 1 page          | 3 pages | 48         |
|                                         | 1 page          | 2 pages | 72         |
|                                         | -               | 1 page  | 144        |
| Set left & right margins (*l = left col | ESC [ *1 ; *r s |         |            |
| Vertical split screen mode - L&R ma     | ESC [ ? 69 h    |         |            |
| Vertical split screen mode - L&R ma     | ESC [? 69 1     |         |            |
| Move cursor to page *n at same posi     | ESC [ *n SP P   |         |            |

### **RECTANGULAR AREA OPERATIONS**

Copy rectangular area

ESC [ \*t; \*l; \*b; \*r; \*s; \*dt; \*dl; \*dp v

- \*s Source page number
  - \*dt Destination top-line border
- \*l Left-column border \*dl Destination left-column border
  - \*dp Destination page number

#### Erase rectangular area

\*t Top-line border

\*t Top-line border

\*b Bottom-line border

\*r Right-column border

- \*l Left-column border \*r Right-column border
- ESC [ \*t ; \*l ; \*b ; \*r \$ z
- \*b Bottom-line border

E-9

Request macro space report

Request window report

Request multiple session status report

Request memory checksum report (\*l = request label)

| Fill rectangular area                                                                                                    | ESC [ $*f$ ; $*t$ ; $*l$ ; $*b$ ; $*r $ \$ x                                                                            |  |  |  |  |
|----------------------------------------------------------------------------------------------------|----------------------------------------------------------------------------------------------------|--|--|--|--|
| *fDecimal code of fill character*bBotto*tTop-line border*rRight*lLeft-column border                                                                         | om-line border<br>t-column border                                                                                       |  |  |  |  |
| Selective erase rectangular area                                                                                                    | ESC [ *t ; *l ; *b ; *r \$ {                                                                                            |  |  |  |  |
| *t Top-line border *b Bottom-line border<br>*l Left-column border *r Right-column border                                                                    | r<br>der                                                                                                    |  |  |  |  |
| Select attribute change extent                                                                                                    | ESC [ *c * x                                                                                                    |  |  |  |  |
| *c = character positions affected:<br>Stream of character positions<br>Rectangular area of character position                                               | 0 or 1<br>ons 2                                                                                                    |  |  |  |  |
| Change attributes in rectangular area                                                                                                    | ESC [ *t ; *l ; *b ; *r *a \$ r                                                                                         |  |  |  |  |
| *tTop-line border*rRight-column border*lLeft-column border*aVisual character at*bBottom-line border                                                         | t Top-line border *r Right-column border<br>1 Left-column border *a Visual character attributes<br>6 Bottom-line border |  |  |  |  |
| Reverse attributes in rectangular area                                                                                                    | ESC [ *t ; *l ; *b ; *r *a \$ t                                                                                         |  |  |  |  |
| <ul> <li>*t Top-line border</li> <li>*r Right-column border</li> <li>*a Visual character attributes</li> <li>*b Bottom-line border</li> </ul> VT420 REPORTS |                                                                                                    |  |  |  |  |
| Tertiary device attribute request                                                                                                    | ESC = c  or  ESC = 0 c                                                                                                  |  |  |  |  |
| Request extended cursor position report<br>Request checksum of rectangular area                                                                             | ESC [ ? 6 n<br>ESC [ *id ; *p ; *t ; *l ; *b ; *r * y                                                                   |  |  |  |  |
| *id Request label*1Left-column borde*p Page number*bBottom-line border*tTop-line border*rRight-column border                                                | er<br>r<br>der                                                                                                    |  |  |  |  |

ESC [ ? 62 n

ESC [ " v

ESC [ ? 63 ; \*1 n ESC [ ? 85 n

E-10

# teemX Additional Commands

### ICON DISPLAY

| Assign colour to <i>teemX</i> ic<br>*b1 = backgroun<br>*f1 = foreground<br>*b2 = backgroun<br>*f2 = foreground | Assign colour to <i>teemX</i> icon, where<br>*b1 = background colour index - highlight<br>*f1 = foreground colour index - highlight<br>*b2 = background colour index - normal<br>*f2 = foreground colour index - normal |   |       |        |                     |  |
|----------------------------------------------------------------------------------------------------|----------------------------------------------------------------------------------------------------|---|-------|--------|---------------------|--|
| Colour indices:                                                                                                | White                                                                                                    | 0 | Green | 3      | Yellow 6<br>Plack 7 |  |
|                                                                                                    | Red                                                                                                    | 1 | Cyan  | 4<br>5 | DIACK /             |  |

Note: This will only work when an icon bitmap is specified by the **iconFile** resource or **-icon** command line option.

### DISPLAY COLOUR

| 520 11                                                | Γ modes:                                                                        | odes: Foreground colour<br>Background colour |                                                                   |                                  | CSI = * F<br>CSI = * G                                |                 |                                          |  |
|-------------------------------------------------------|---------------------------------------------------------------------------------|----------------------------------------------|-------------------------------------------------------------------|----------------------------------|-------------------------------------------------------|-----------------|------------------------------------------|--|
| where *                                               | where * is one of the following numbers:                                        |                                              |                                                                   |                                  |                                                       |                 |                                          |  |
| 0                                                     | Black                                                                           | 4                                            | Red                                                               | 8                                | Grey                                                  | 12              | Light Red                                |  |
| 1                                                     | Blue                                                                            | 5                                            | Magenta                                                           | 9                                | Light Blue                                            | 13              | Light Magenta                            |  |
| 2                                                     | Green                                                                           | 6                                            | Brown                                                             | 10                               | Light Green                                           | 14              | Yellow                                   |  |
| 3                                                     | Cyan                                                                            | 7                                            | White                                                             | 11                               | Light Cyan                                            | 15              | Light White                              |  |
|                                                       |                                                                                 |                                              |                                                                   |                                  |                                                       |                 |                                          |  |
| DISPL                                                 | DISPLAY SIZE                                                                    |                                              |                                                                   |                                  |                                                       |                 |                                          |  |
| Number                                                | Number of screen lines (window resizes accordingly)                             |                                              |                                                                   |                                  | ES                                                    | ESC [ = 1 ; * p |                                          |  |
|                                                       |                                                                                 |                                              |                                                                   |                                  |                                                       |                 | -                                        |  |
| LOG HOST FILE                                         |                                                                                 |                                              |                                                                   |                                  |                                                       |                 |                                          |  |
|                                                       |                                                                                 |                                              |                                                                   |                                  | Log host file (*f = 0 create new file, 1 append file, |                 |                                          |  |
| Log hos                                               | t file (*f = 0                                                                  | creat                                        | e new file, 1                                                     | apper                            | nd file,                                              | ES              | C P *f z *n ; *d ESC \                   |  |
| Log hos<br>*n = file                                  | t file (*f = 0<br>ename, *d = $\frac{1}{2}$                                     | creat<br>host c                              | e new file, 1<br>lata to write                                    | apper<br>to file                 | nd file,<br>)                                         | ES              | C P *f z *n ; *d ESC $\setminus$         |  |
| Log hos<br>*n = file                                  | t file (*f = 0<br>ename, *d = $1$                                               | creat<br>host c                              | e new file, 1<br>lata to write                                    | apper<br>to file                 | nd file,<br>)                                         | ES              | C P *f z *n ; *d ESC $\setminus$         |  |
| Log hos<br>*n = file<br><b>REPC</b>                   | t file (*f = 0<br>ename, *d = 1<br><b>)RTS</b>                                  | creat<br>host c                              | e new file, 1<br>lata to write                                    | apper<br>to file                 | nd file,<br>)                                         | ES              | C P *f z *n ; *d ESC \                   |  |
| Log hos<br>*n = file<br><b>REPC</b><br>Report a       | t file (*f = 0<br>ename, *d = 1<br><b>)RTS</b><br>application n                 | creat<br>host c<br>ame d                     | e new file, 1<br>lata to write<br>& version (in                   | apper<br>to file                 | nd file,<br>)<br>2 VT modes)                          | ES<br>ES        | C P *f z *n ; *d ESC \<br>C [ 0 ; 1234 c |  |
| Log hos<br>*n = file<br><b>REPC</b><br>Report a<br>Ex | t file (*f = 0<br>ename, *d = 1<br><b>DRTS</b><br>application n<br>ample report | creat<br>host c<br>ame c<br>t form           | e new file, 1<br>lata to write<br>& version (in<br>nat: tx340 - 3 | apper<br>to file                 | nd file,<br>)<br>? VT modes)                          | ES<br>ES        | C P *f z *n ; *d ESC \<br>C [ 0 ; 1234 c |  |
| Log hos<br>*n = file<br><b>REPC</b><br>Report a<br>Ex | t file (*f = 0<br>ename, *d = :<br>DRTS<br>application n<br>ample report        | creat<br>host c<br>ame c<br>t form           | e new file, 1<br>lata to write<br>& version (in<br>nat: tx340 - 3 | apper<br>to file<br>DEC<br>3.2.1 | nd file,<br>)<br>? VT modes)                          | ES<br>ES        | C P *f z *n ; *d ESC \<br>C [ 0 ; 1234 c |  |
| Log hos<br>*n = file<br>REPC<br>Report a<br>Ex        | t file (*f = 0<br>name, *d =<br><b>DRTS</b><br>application n<br>ample repor     | creat<br>host c<br>ame c<br>t form           | e new file, 1<br>lata to write<br>& version (in<br>nat: tx340 - 3 | apper<br>to file<br>DEC<br>3.2.1 | nd file,<br>)<br>S VT modes)                          | ES<br>ES        | C P *f z *n ; *d ESC \<br>C [ 0 ; 1234 c |  |

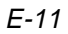

### MOUSE REPORTING IN ALPHANUMERIC APPLICATIONS

Arm teemX for mouse operation

ESC [ = \*arg g

| where *arg is of the format: | bit 7 - 3 | 00110                                  |
|------------------------------|-----------|----------------------------------------|
|                              | bit 2     | when set enables motion events         |
|                              | bit 1     | when set enables button release events |
|                              | bit 0     | when set enables button press events   |
|                              |           |                                        |

If all bits are cleared then any outstanding arming request is cancelled. The mouse remains armed until cancelled. When any of the selected events occur, the following report format is sent to the host:

 $ESC \ [ = <\!\!Event \ Type \!> ; <\!\!Button \ Status \!> ; <\!\!Column \!> ; <\!\!Row \!> r$ 

Where: <Event Type> is the event(s) that caused the report in the same format as the arming sequence.

<Button Status> is of the format: 00110LMR

where LMR indicates which button caused the event.

<Column> and <Row> are the alphanumeric position of the mouse.

# Index

# Α

ANSI BBS Emulation 2-2 ANSI BBS Mode Character sets ANSI 1250 D-10 ANSI 437 D-7 ANSI 850 D-8 ANSI 852 D-9 Setup 6-13 Answerback String 6-22

# В

Block Mode Cursor positioning 4-2 Settings (DEC VT) 6-23 Border Width 10-12 Buffer For Text Lines 10-14

# С

Character Sets D-1 ANSI 1250 D-10 ANSI 437 D-7 ANSI 850 D-8 ANSI 852 D-9 ASCII D-2 Control characters D-1 DEC Additional D-4 Line Drawing D-11 Technical (7 bit) D-12 Technical (8 bit) D-13

IBM 3270 D-14 IBM 5250 D-14 ISO Latin-1 Additional D-5 ISO Latin-2 Additional D-6 Multinational D-4 Multinational mode 6-15 National characters D-3 National mode 6-15 VT420 downloadable 6-14 Colour Attributes menu 6-32 Background 6-32, 10-18 Border 10-19 Foreground (text) 6-32, 10-18 Greyscale or colour 6-19 Reflection 4 support 10-19 Text attributes 6-32 Text cursor 10-19 **Command Line Options** Background colour 10-18 Bell volume 10-8 Border colour 10-19 Buffer for text lines 10-14 Closed telnet exits teemX 10-11 Cursor line selection extent 10-8 Cut/paste EOL character 10-8 Deactivate DEC status line 10-16 Debug mode 10-7 Emulation to run on startup 10-6 Font selection 10-20 Foreground (text) colour 10-18 Format 10-2 Host telnet port number 10-10 IBM 3270 font size fixed 10-23

Index-1

IBM reply mode 10-9 Initiate telnet session 10-10 Input queue size 10-7 Introduction 10-1 Menu bar display 10-15 Menu enable/disable 10-15 Mouse button multi-click time 10-8 Mouse cursor style 10-17 Prevent message display 10-7 Reflection 4 colours 10-19 Resource file selection 10-5 Resource specification 10-6 Scroll bar display 10-15 Server for display & input 10-5 Setup file selection 10-6 Soft button display 10-16 String sent on exit 10-9 Summary 10-3 Sync signal frequency 10-5 Telnet close option 10-11 Telnet keepalive messages 10-10 Text cursor colour 10-19 Text lines displayed 10-13 Title for window & icon 10-12 Window border width 10-12 Window size & location 10-12 Composing Characters 3-7 Control Characters D-1 Displaying 6-15 Keyboard equivalents D-1 Copy & Paste EOL character 10-8 Graphic screen/area 4-2 Using mouse 4-1 Cursor Mouse cursor style 10-17 Positioning in block mode 4-2 Cursor Key Mode 6-20

# D

Debug Mode 10-7 For key identification 3-2

Index-2

DEC Multinational Set Selecting 6-15 **DEC VT Emulations** Introduction 7-1 Keyboard mapping 7-3 Default Setup Settings 6-3 Display 80 column font 6-21 80/132 columns 6-18 Colour or greyscale 6-19 Control codes 6-15 Hold screen 2-6, 7-2 Hotspots 5-1 IBM 3270 font size 10-23 ISO Latin fonts 6-14 Jump/smooth scroll 6-20 Menu bar enable/disable 10-15 Menu enable/disable 10-15 Page arrangement 6-17 Resize window effect 6-18 Scroll bar enable/disable 10-15 Scrolling horizontally 2-6 Soft buttons 2-7 Status line (DEC VT) 6-17 Text attributes 6-32 Window size & location 10-12

# Ε

Emulation Settings 6-13 Emulation Workspace 2-8 Enhanced AT Keyboard Mapping DEC VT400 functions 7-3 IBM 3270 functions 8-3 IBM 5250 functions 9-4

# F

Factory Default Setup 6-5 File Menu 6-5 Fonts DEC Multinational 6-14 Default 10-22 ISO Latin Selection 6-14 Loading 10-22 Selecting 10-20

# G

Getting Started Keyboard operation 3-1 Terminal emulation selection 2-1 Using window elements 2-4 Graphic Copy & Paste 4-2 Greyscale Display 6-19

# Η

Help Menu 6-37 Hold Screen 2-6, 7-2 Horizontal Scrolling 2-6 Host Command Summary ANSI VT100 emulation E-2 teemX additional commands E-11 VT400 emulation E-6 VT420 emulation E-6 VT420 emulation E-8 VT52 emulation E-1 Host Communications Telnet connection 2-3 Hotspots Defining 5-2 Displaying all 5-1

# 

Using 5-1

IBM 3270 Emulation Introduction 8-1 Keyboard mapping 8-2 NVT mode 8-4 Printer support 8-4 Selecting 2-2, 8-1 Status line 8-5 SysReq key support 8-4 Virtual key names A-2 IBM 3270 Mode Character sets

Austrian D-18 Belgian D-22 Canadian bilingual D-14 Danish D-16 English (UK) D-15 English (US) D-14 Finnish D-21 French D-17 German D-18 Italian D-19 Netherlands D-14 Norwegian D-16 Spanish D-20 Swedish D-21 Swiss-French D-22 Swiss-German D-22 IBM 5250 Emulation Introduction 9-1 Keyboard mapping 9-3 Selecting 2-2, 9-1 Status line 9-3 Virtual key names A-3 IBM 5250 Mode Character sets Austrian D-18 Belgian D-22 Canadian bilingual D-14 Danish D-16 English (UK) D-15 English (US) D-14 Finnish D-21 French D-17 German D-18 Italian D-19 Netherlands D-14 Norwegian D-16 Spanish D-20 Swedish D-21 Swiss-French D-22 Swiss-German D-22 Setup 6-28 Insert Mode 2-6, 7-2 Introduction Product description 1-1 Range of teemX products 1-1

Index-3
Terms & conventions 1-3 ISO Latin Multinational Set Selecting 6-14

## Κ

Key Mapping Changing key function 3-2 Reference numbers C-1 Translation resource examples 3-3 Key Programming Macros 6-29 Keyboard Changing key functions 3-2 Composing characters 3-7 Cursor key mode 6-20 DEC VT400 functions 7-3 Entering control characters D-1 IBM 3270 functions 8-3 IBM 5250 functions 9-4 Key reference numbers C-1 Macros 3-4, 6-29 Nationality 3-1, 6-15 Numeric keypad mode 6-21 Operation 3-1 Programming keys 3-4 Remapping 3-1 Virtual key names A-1 Keysyms B-1 Keywords 4-3

## L

Local Echo 6-20 Local/On Line Setting 2-7, 6-19, 7-2

#### Μ

Macro Settings 6-29 Menu Bar 2-4 < and > commands 2-5 Enable/disable 10-15 Pop-up menus 2-4

Index-4

Microcolour M2200 Preferred font 6-14 Terminal identity 6-14 Mouse Button multi-click time 10-8 Cursor style 10-17 Mouse Button Actions 6-35 Mouse Functions Action hotspots 4-2 Default 4-1 Graphic select & paste 4-2 Move cursor 4-2 Rect select text 4-1 Selecting text for copy 4-1 Send keyword 4-3 Show hotspots 4-2 Multinational Character Set Selecting 6-14, 6-15

#### Ν

Numeric Keypad Mode 6-21

# 0

On Line/Local Setting 2-7, 6-19, 7-2 Overstrike Mode 2-6, 7-2

#### Ρ

Page Arrangement 6-17 Print Screen 6-7 Printer Status 2-7, 7-2 Printer Setup 6-6 Printing Print screen 6-7 Printer setup 6-6 To file or device 6-6

## R

Reset Terminal 6-5

Resizing The Window Effect on lines 6-18 Menu bar < & > 2-5Resource File Selection 10-5 Resources Background colour 10-18 Bell volume 10-8 Buffer for text lines 10-14 Closed telnet exits teemX 10-11 Cursor line selection extent 10-8 Cut/paste EOL character 10-8 Deactivate DEC status line 10-16 Debug mode 10-7 Debugging 10-28 Emulation to run on startup 10-6 Font selection 10-20 Foreground (text) colour 10-18 Host telnet port number 10-10 IBM 3270 font size fixed 10-23 IBM reply mode 10-9 Initiate telnet session 10-10 Input queue size 10-7 Introduction 10-1 Menu bar display 10-15 Menu enable/disable 10-15 Mouse button multi-click time 10-8 Mouse cursor style 10-17 Prevent message display 10-7 Reflection 4 colours 10-19 Scroll bar display 10-15 Server for display & input 10-5 Setup file selection 10-6 Soft button display 10-16 Specifying on command line 10-6 String sent on exit 10-9 Summary 10-3 Sync signal frequency 10-5 Telnet close option 10-11 Telnet keepalive messages 10-10 Text cursor colour 10-19 Text lines displayed 10-13 Title for window & icon 10-12 Window border width 10-12 Window size & location 10-12

## S

Saving the Setup 6-4, 6-5 SCO Console Emulation 2-2 Scroll Bar 2-5 Enable/disable 10-15 Scrolling Jump or smooth 6-20 Scrolling Horizontally 2-6 Server For display & input 10-5 Settings Menu 6-12 Setup File For loading & storing settings 10-6 Setup Menus Attribute settings 6-32 Default settings 6-3 Displaying 6-1 Emulation settings 6-13 Enable/disable 10-15 Help menu 6-37 IBM 5250 settings 6-28 Macro settings 6-29 Menu descriptions 6-4 Mouse Button Actions 6-35 Option selection 6-1 Saving settings 6-4 Settings menu 6-12 Terminal settings 6-17 Using dialog boxes 6-2 VT Block mode settings 6-23 Soft Buttons 2-7 Number displayed 10-16 Programming 6-29 Status Line DEC VT emulations 2-6, 7-1 IBM 3270 emulation 8-5 IBM 5250 emulation 9-3 Selecting (DEC VT) 6-17 String Sent To Host On Exit 10-9

Index-5

## Т

Telnet Close option 10-11 Closed session exits teemX 10-11 Host port number 10-10 Initiate host session 10-10 Initiating a session 2-3 Keepalive messages 10-10 Open Connection dialog box 6-5 Telnet Options 6-8 3270 6-10 5250 6-11 Terminal Emulation Run on startup Command line option 10-6 Resource 10-6 Selecting 2-1, 6-13 Terminal Reset 6-5 Terminal Settings 6-17 Terms Used In Manual 1-3 Text Attributes 6-32 Text Lines Displayed on loading 10-13 Stored in dialog buffer 10-14 Title Bar 2-4 Title For Window & Icon 10-12

#### V

Virtual Key Names A-1 IBM 3270 emulation A-2 IBM 5250 emulation A-3 Standard A-1 VT400 emulation A-2 Virtual Keysyms B-1 VT100 Emulation Host command summary E-2 Selecting 2-2, 2-6, 7-2 VT320 Emulation Selecting 2-6, 7-2 VT400 Emulation Host command summary E-6 Introduction 7-1 Keyboard mapping 7-3 Selecting 2-2 Virtual key names A-2 VT420 Emulation Host command summary E-8 VT52 Emulation Host command summary E-1 Selecting 2-2, 2-6, 7-2

#### W

Window Border width 10-12 Menu bar display 10-15 Scroll bar display 10-15 Size & location 10-12 Size (lines/columns) 10-13 Window Elements < and > 2-5Emulation workspace 2-8 Hotspots 4-2 Menu bar 2-4 Scroll bar 2-5 Selecting & using 2-4 Soft buttons 2-7 Status line DEC VT emulations 2-6, 7-1 IBM 3270 emulation 8-5 IBM 5250 emulation 9-3 Title bar 2-4 Window Resize 2-5 Effect on lines 6-18 Window Title 10-12

Index-6

Index-7